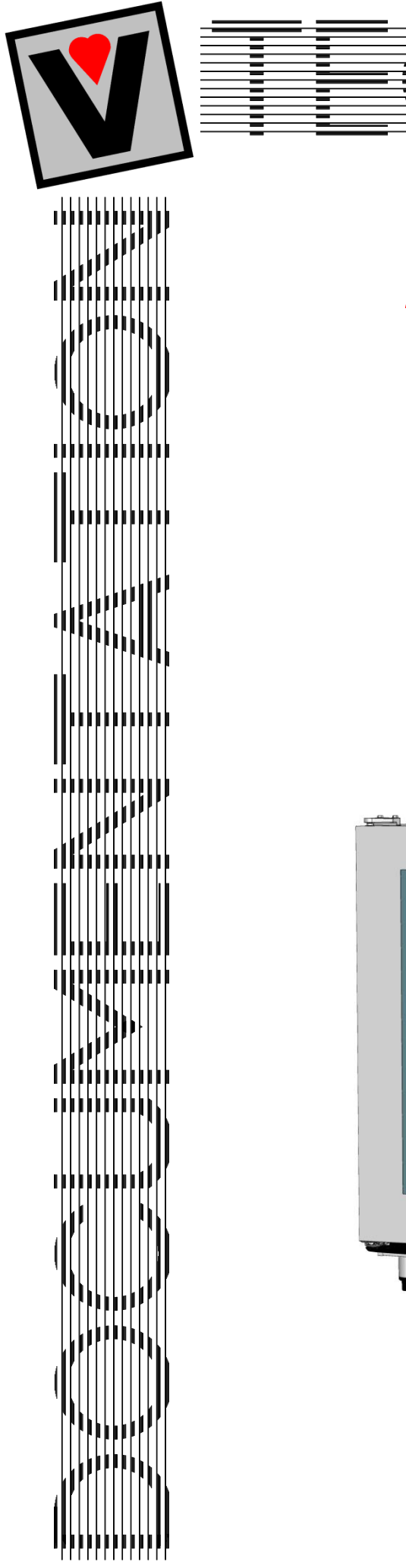

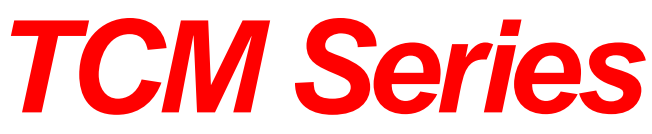

OPERATING MANUAL Combi Ovens

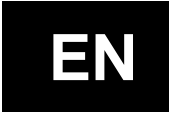

# NOTICE D'UTILISATION Fours Mixtes

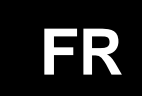

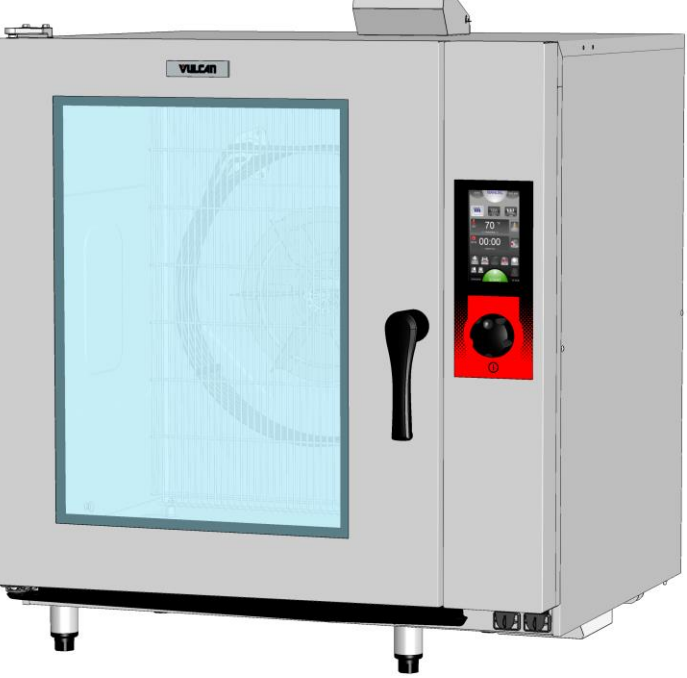

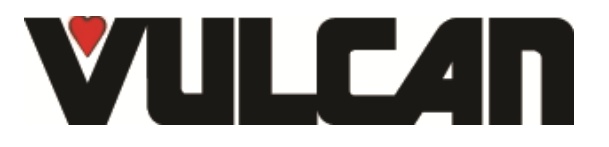

3V-490058NU / F49546

## **COMPOSITION DES APPAREILS / COMPOSITION OF THE APPLIANCES**

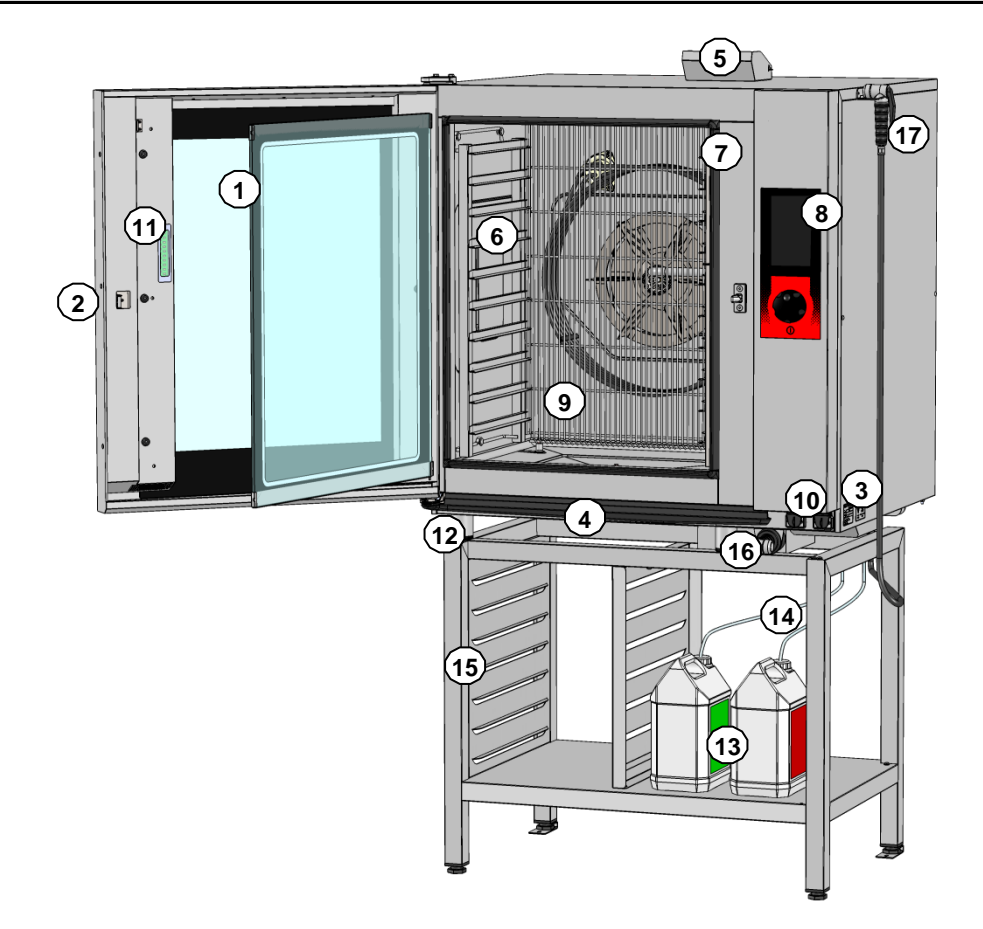

- 1: Porte double vitrage (déverrouillage du double vitrage par
- 1: l'intérieur) / Double glazed door (unlocked from the inside)
- 2: Poignée de porte / Door handle
- **3 :** Plaque signalétique (visible après ouverture de la porte) / Data plate (visible with the door open)
- 4: Goulotte de porte / Door channel
- 5: Clapet Oura motorisé / Motorised vent valve
- 6: Echelles / Runners
- 7: Joint de moufle / Cavity seal
- 8: Panneau de commande / Control panel
- 9: Gaine fils ou tôle / Wire or sheet duct

- 10: Prise Port USB / USB port
- 10: Prise Sonde à coeur / Core probe socket
- 11: LED strip lighting
- 12: Pieds de l'appareil réglable en hauteur / Oven legs height adjustable
- 13: Bidon de produit nettoyant / détartrant (non fourni) / Cleaning / Descaler product container (not supplied)
- Tuyaux d'alimentation des produits nettoyants et détartrant

   14 :
   avec lest et bouchon / Cleaning and Descaler products supply

   pipes with end weight and bung
- 15: Stand (accessory)
- 16: Retractable hose kit (accessory)
- 17: Independant hose kit (accessory)

## **CONSEILS PRATIQUES D'UTILISATION / PRACTICAL OPERATING ADVICE**

#### LIMITES D'UTILISATION / USE LIMITS

Capacité intérieur du four: / Internal oven capacity:

| MODELE / MODEL                                                                            | 6/7GN1/1 | 10 GN1/1 | 10 GN2/1 |
|-------------------------------------------------------------------------------------------|----------|----------|----------|
| Plaques GN 1/1 / GN 1/1 trays                                                             | 7        | 10       | 20       |
| Plaques GN 2/1 / GN 2/1 trays                                                             | -        | -        | 10       |
| 1/2 bac format US (18x13") sur grille GN1/1 /<br>Half size US pan (18x13") on grids GN1/1 | 7        | 10       | 20       |
| Bac format US (18x26") sur grille GN1/1 /<br>Full size US pan (18x26") on grids GN1/1     | -        | -        | 10       |
| Nombre de niveaux / Number of levels                                                      | 7        | 10       | 10       |
| Espacement entre les niveaux / Spacing between levels (mm)                                | 71       | 67       | 67       |

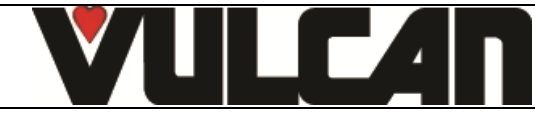

## LIMITE DE CHARGE / LOAD LIMITS

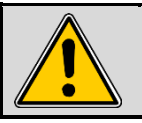

Attention: Pour votre sécurité et celle de votre appareil, veuillez toujours à respecter les quantités maximum autorisées. Attention: For your safety and that of the equipment always comply with these load limits.

| Modèle / Model | Quantité maxi / Maximum quantity | Support                                                                                                  |
|----------------|----------------------------------|----------------------------------------------------------------------------------------------------|
| 6 / 7 GN 1/1   | 24 Kg                            | Echelles / Runners                                                                                       |
| 10 GN 1/1      | 40 Kg                            | Echelles et chariots à glissières ou Banqueting /<br>Runners and trollies with runners or for Banqueting |
| 10 GN 2/1      | 80 Kg                            | Echelles et chariots à glissières ou Banqueting /<br>Runners and Banqueting or runners trolley           |

**NOTA:** Le non-respect de ces consignes engendrera des problèmes dont le constructeur ne pourra être tenu pour responsable. / **NOTE:** The NON-OBSERVANCE of these RECOMMENDATIONS will create problems for which the Manufacturer cannot be held responsible.

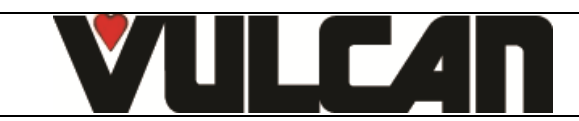

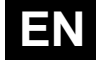

# COMBI GAS & ELECTRIC

## COMPOSITION OF THE APPLIANCES PRACTICAL OPERATING ADVICE

| 1  | GENERAL                                    | 2  |
|----|--------------------------------------------|----|
| 2  | ABC MODE                                   | 3  |
| 3  | JET MODE                                   | 3  |
| 4  | MANUAL MENU                                | 4  |
| 5  | AUTO MENU                                  | 5  |
| 6  | TOOL BOX MENU                              | 9  |
| 7  | CLEANING MENU                              | 13 |
| 8  | GREASE COLLECTION OPTION                   | 17 |
| 9  | GUIDANCE AND INFO ABOUT THE CONTROL SCREEN | 19 |
| 10 | USB PORT SOCKET / CORE PROBE SOCKET        | 21 |
| 11 | TOOLS FOR OPTIMAL COOKING                  | 21 |
| 12 | MAINTENANCE OF THE OVEN                    | 23 |
| 13 | PREVENTATIVE MAINTENANCE                   | 26 |
| 14 | ERROR MESSAGES                             | 27 |
| 15 | LES CONSUMABLES                            | 28 |
| 16 | RECOMMENDED AND FRONT LINE SPARE PARTS     | 29 |
| 17 | RECOMMENDATIONS                            | 30 |
| 18 | GUARANTEE                                  | 31 |

- WARRANTY -

To ensure the guarantee on this equipment, you should comply with the MANUFACTURER'S INSTRUCTIONS in this manual. However if you cannot undertake the required maintenance operations, our installation and service network is available to provide you with a personalized contract.

- WARNING -

The product delivered to you complies with current standards. If any modifications are made the manufacturer cannot accept any responsibility whatsoever. The manufacturer cannot be held responsible in the event of inappropriate use of the equipment.
 This equipment is intended for use by suitably trained professionals.

- Read all the documentation before user.
- Keep your documents for future reference.
  - Translation of the original manual

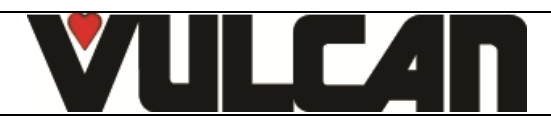

ΕN

#### **1 GENERAL**

The toughened glass control panel on your oven consists of:

a coder knob:

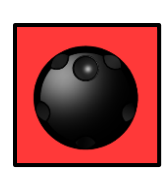

Switches on the oven and its display screen. Power on: press for 1 second Switch off: press for 3 seconds

Allows parameters to be changed rapidly (Temperature, time ...) and validated by simply pressing the knob.

a touch screen:

٠

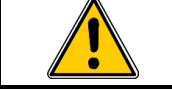

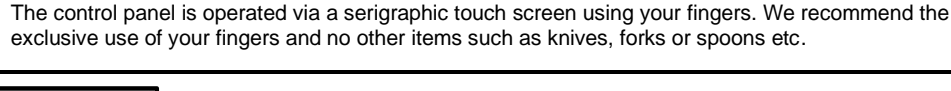

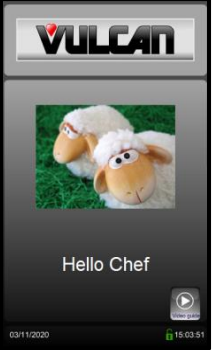

You need only touch the screen with your finger to access parameters and information.

The welcome menu is displayed briefly when the unit is switched on then replaced by the Manual menu.

## 1.1 SCREEN LOCKING

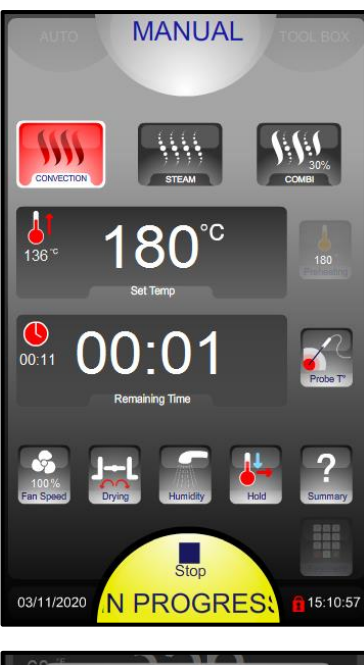

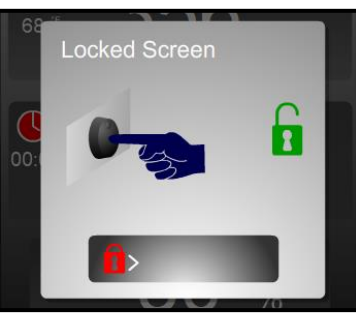

The screen automatically locks after a few seconds at the start of a cooking or cleaning cycle.

This function is disabled by default but may be activated within the client parameters

→ The "padlock" icon indicates whether the screen is locked or not.

To unlock the screen press the coder or slide the padlock to the right

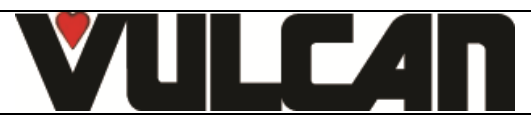

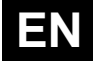

## 2 ABC MODE

AUTO MANUAL ABC JET TOOL BOX ABC JET TOOL BOX TOOL BOX TOOL BOX TOOL BOX TOOL BOX TOOL BOX TOOL BOX TOOL BOX TOOL BOX TOOL BOX Set Temp 00:15 00:005 Remaining Time 00:15 00:005 Remaining Time 00:00 00:15 00:005 Remaining Time 00:00 00:15 00:005 Remaining Time 00:00 00:005 00:005 00:

... In progress: cooking in progress II : Pause (door open)

#### → Display of actual and set temperature

- ➔ Time display
  - Automatic Humidity adjustment based on temperature selection.
- → Manually change if desired. 0% is similar to convection setting with vent open, 100% is always adding humidity
- ➔ Date and time

#### **3 JET MODE**

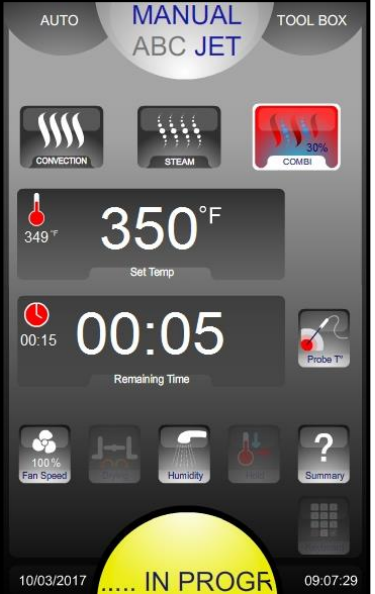

| 30%<br>CM/BI | <b>→</b> | 3 cooking modes: Convection, Steam and Combined (from 0 to 100%)                         |
|--------------|----------|------------------------------------------------------------------------------------------|
|              | <b>→</b> | Display of actual and set temperature                                                    |
| Probe T'     | <b>→</b> | Time / Core temperature display                                                          |
| ?<br>Summary | <b>→</b> | Ventilation speed (1 to 100%)<br>Vent outlet<br>Manual humidification<br>Cooking details |
| 09:07:29     | →        | In progress: cooking in progress<br>II : Pause (door open)                               |

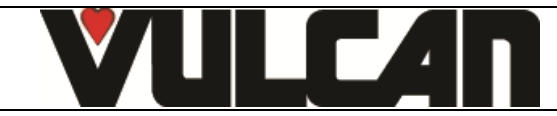

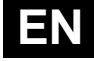

#### 4 MANUAL MENU MANUAL TOOL BOX AUTO \*\*\* → 3 cooking modes: Convection, Steam and Combined (from 0 to 100%) → Display of actual and set temperature 136 Selects preheating before cooking. To deactivate press for 3 seconds Display of times / core temperature → 00:30 Ventilation speed (1 to 100%) Vent outlet Manual humidification Rapid cooling & Holding mode (hot cupboard) Plated meal regeneration Add a cooking phase Quick save a recipe Touch screen (alternative to using the select knob) 15:19:57 03/11/2020 START → Date and time STOP / START cooking. Changes colour when: IN PROGR PAUSE START Cooking : Before cooking starts: Pause (door open) : Cooking finished : Coloured green Coloured yellow Coloured red Coloured yellow Water hardness limitations for steam mode: Depending on steam usage levels, action may be required to treat hard water to avoid a build-up of lime scale in the boiler and excessive consumption of descaling product. Water hardness Steam usage level GN 1/1 oven GN 1/1 oven Max 20°f Medium Max 40°f (28°e, 22°d, 400ppm) (3 to 7 hours/day) (14°e, 11°d, 200ppm) Intensive Max 20°f Max 10°f (14°e, 11°d, 200ppm) (7°e, 6°d, 100ppm) (>7 hours/day)

#### **DEFERRED START** 4.1

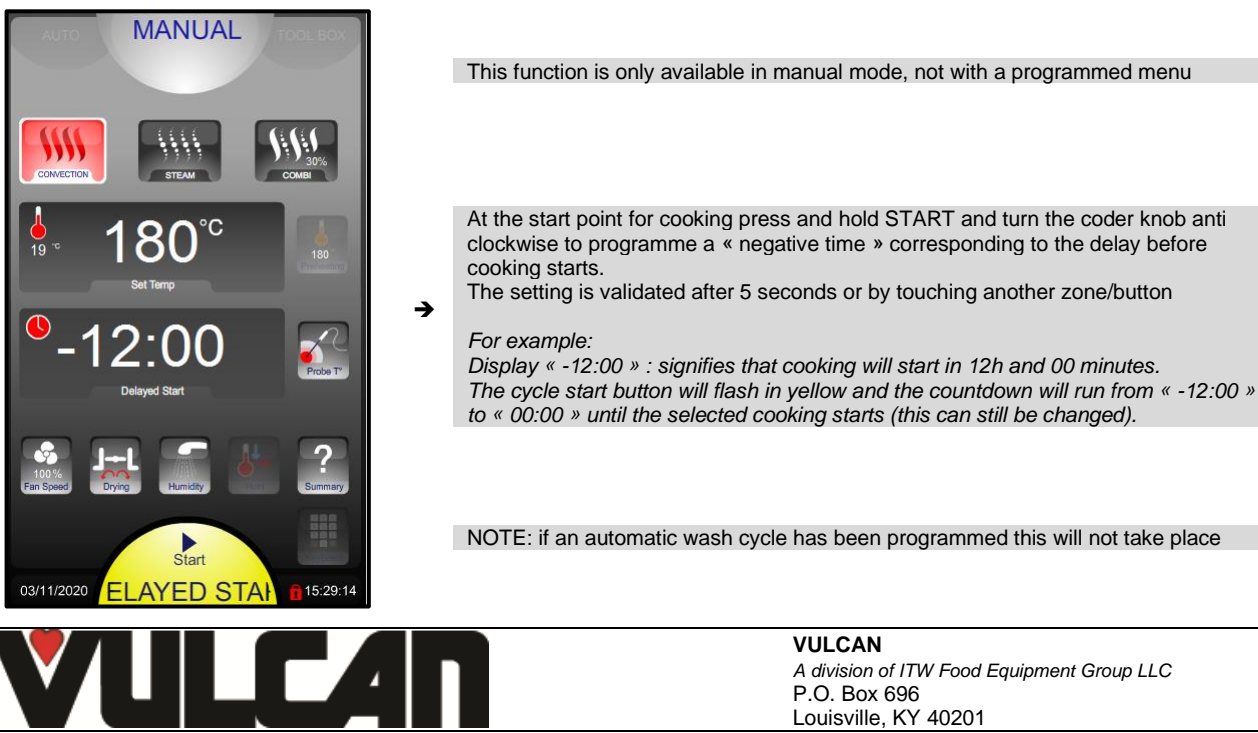

A division of ITW Food Equipment Group LLC Louisville, KY 40201

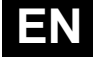

## **5 AUTO MENU**

#### 5.1 AUTOMATIC / PROGRAMMED RECIPES

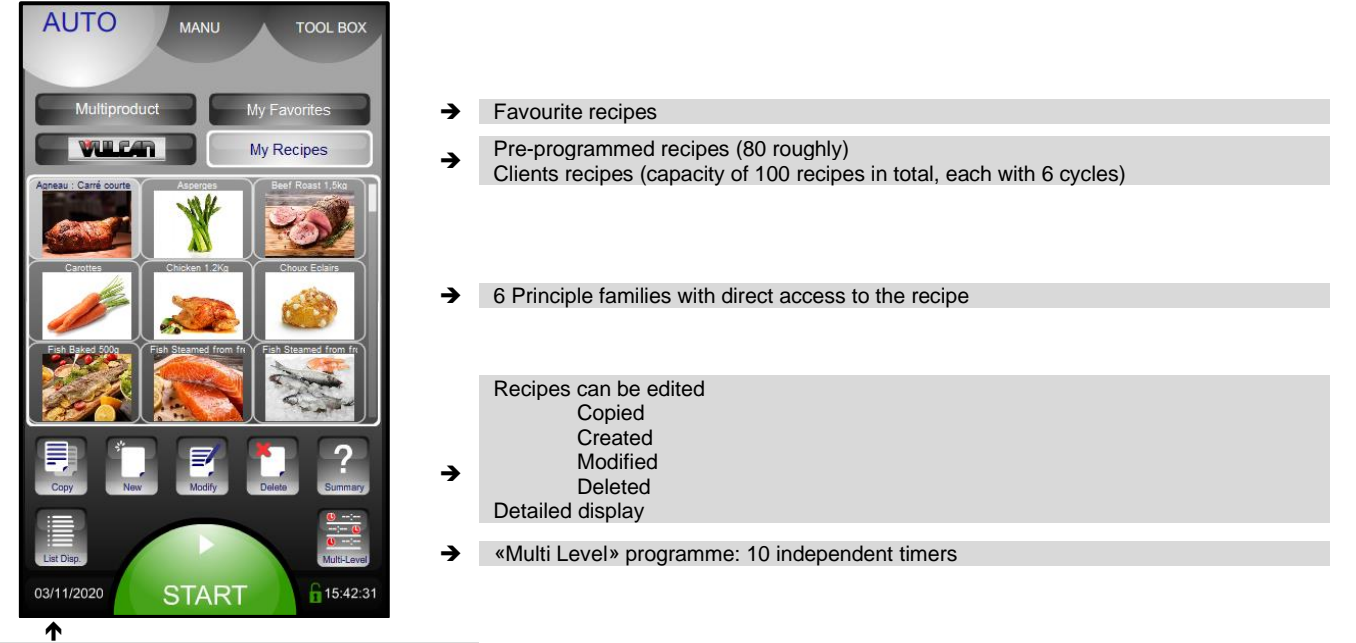

Recipe displayed by list or photos

## 5.2 FAVOURITE RECIPE

To add a favourite recipe: select a recipe from the factory or clients list, then press a free space for 3 seconds

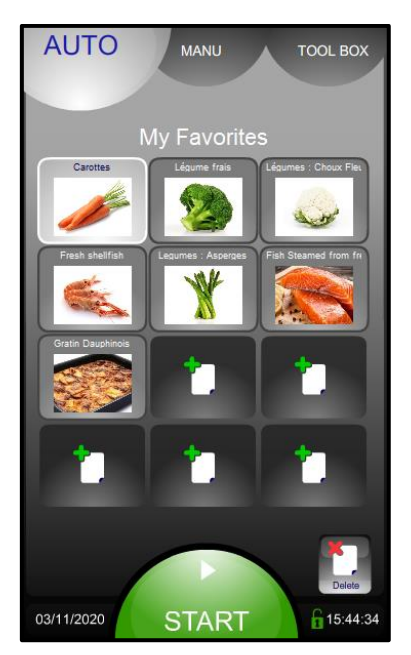

→ Free space

➔ Delete a favourite recipe

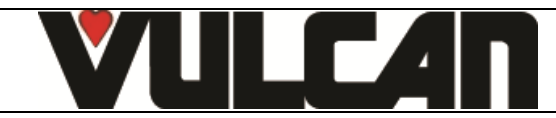

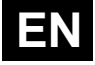

## 5.3 MULTI-PRODUCTS SCREEN

To use this mode, recipes must have already been added to My Favourites.

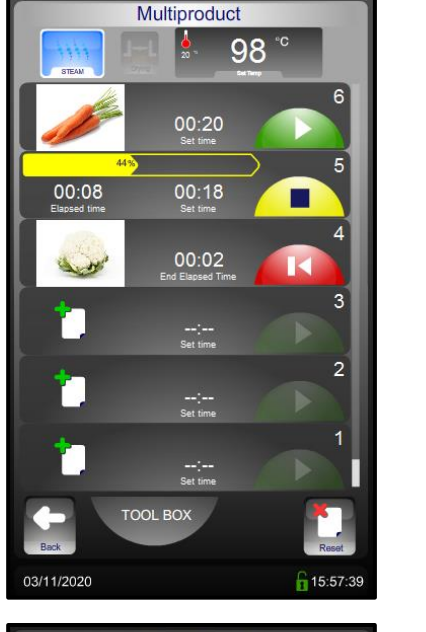

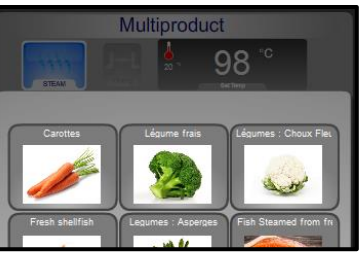

The first recipe selected determines the cooking mode and temperature →

Example for selected recipes: Level 6: Recipe selected but not started → Level 5: Cooking Press the elapse time to display the identification image of the recipe for 5 seconds

Level 4: Recipe finished

Level free for a new recipe

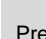

→

icon displays only recipes from My Favourites compatible with the Pressing the first recipe selected

- Erases all the recipes that have finished or not yet started →
- Display of the recipes from My Favourites which are compatible with Multiproduct -> mode

#### 5.4 TYPE OF DISPLAY

Standard display (phase by phase) Detailed display (all phases) AUTO AUTO Info: Cooling between phases with or without water Lamb: Rack short Lamb: Rack short ۵. 2 JHL 200°° 0 % J-L J-L 00:00 0 % and a 00. J--L 00:00 % 1-1 20 20 **₹ESS ..... IN** 16:07:52 SS **16:07:00** 03/11/2020 03/11/2020 ..... IN PF

> 2 criteria allow the recipe to be adapted to the clients taste (e.g.: +/browned, blue or well done) without the need to create a new recipe ... or to know what to modify (Time, Temperature, which phase ...) Only applicable for manufacturer recipes

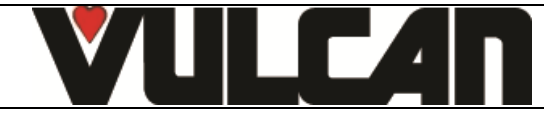

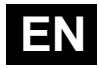

## 5.5 LIST OF PRE-RECORDED PROGRAMMES

| Family     | Photo                                                                                                    | Recipe label        | Mode              | Temperature °F | Time<br>(minutes) | Recipe in<br>favourites |     |
|------------|----------------------------------------------------------------------------------------------------|---------------------|-------------------|----------------|-------------------|-------------------------|-----|
| Mart       |                                                                                                    |                     | Convection        | 356            | 40                | N a a                   |     |
| Meat       |                                                                                                    | Roast beef 1.5 kg   | Preheating        | 374            |                   | Yes                     |     |
| Most       |                                                                                                    | Chieken 1.2 kg      | Combi 20%         | 347            | 40                | Yes                     |     |
| Meat       |                                                                                                    | Chicken 1.2 kg      | Preheating        | 356            |                   |                         |     |
| Meat       |                                                                                                    | Leg of lamb         | Combi 20%         | 329            | 90                | Ves                     |     |
| Meat       |                                                                                                    |                     | Preheating        | 356            |                   | Yes                     |     |
| Fich       |                                                                                                    | Fresh steamed fish  | Steam             | 208            | 8                 | Ves                     |     |
| 1 1311     |                                                                                                    | Tresh steamed lish  | Preheating        | 212            |                   | 165                     |     |
| Fich       | a series                                                                                                    | Frazan staamad fish | Steam             | 208            | 12                | Voc                     |     |
| FISH       | A mar                                                                                                    | Flozen steamed lish | Preheating        | 212            |                   | Yes                     |     |
| Fich       |                                                                                                    | Roast fish 500g     | Combi 20%         | 329            | 10                | No                      |     |
| FISH       |                                                                                                    |                     | Preheating        | 338            |                   | NO                      |     |
| Fich       | and the second second s | Fresh seafood       | Steam             | 194            | 3                 | Ves                     |     |
| 11511      | Later a                                                                                                    |                     | Preheating        | 212            |                   | 165                     |     |
| Vegetables | CO.                                                                                                    | Potato gratin       | Combi 20%         | 347            | 45                | Ves                     |     |
| vegetables | and the second second                                                                                                    | i otato gratin      | Preheating        | 356            |                   | res                     |     |
| Vegetables | Fre                                                                                                    | Fresh vegetables    | Steam             | 208            | 10                | Voc                     |     |
| vegetables |                                                                                                    | r resir vegetables  | Preheating        | 212            |                   | 165                     |     |
| Pactor     |                                                                                                    | try Chou            | Choux and oclairs | Convection     | 329               | 25                      | Voc |
| Fastry     |                                                                                                    |                     |                   | Preheating     | 338               |                         | 165 |
| Paetry     |                                                                                                    | Madeleines          | Combi 20%         | 329            | 25                | Ves                     |     |
| rasuy      |                                                                                                    | Madeleines          | Preheating        | 338            |                   | 105                     |     |
| Pastry     |                                                                                                    | Frozen dainties     | Convection        | 347            | 25                | Yes                     |     |
| Taony      |                                                                                                    | Flozen dainues      | Preheating        | 356            |                   | 100                     |     |
| Pastry     | try Frozen Vienne                                                                                                    | Frozen Viennese     | Convection        | 338            | 17                | Ves                     |     |
| Pastry     |                                                                                                    | Frozen viennese     | Preheating        | 356            |                   | res                     |     |

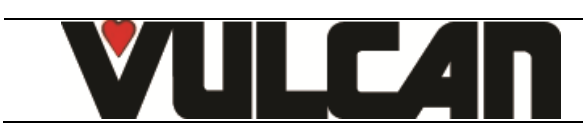

## 5.6 CREATING A RECIPE

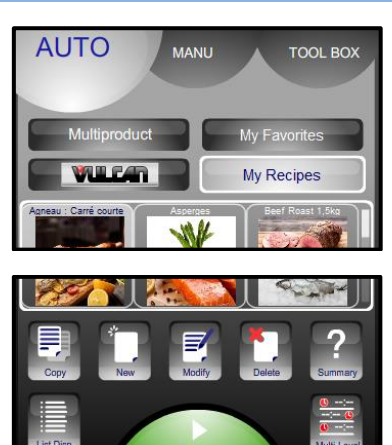

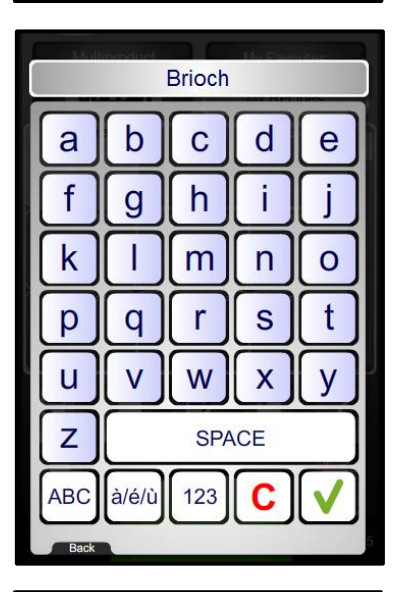

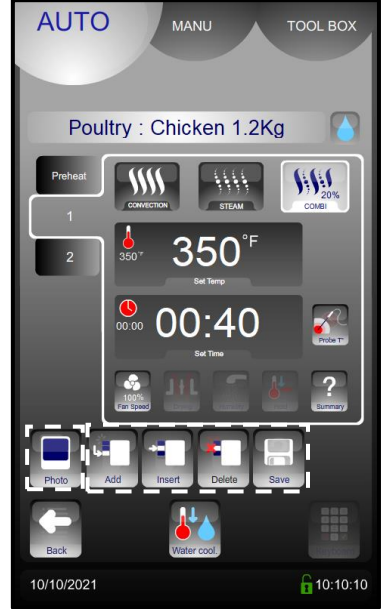

- ➔ Select "My Recipes" (library capacity: maxi 100 recipes)
- ➔ Select « New » icon
- Enter the name of the recipe : The more precise your name, the easier it will be to find your recipe

- → Validate
- Pressing the name zone allows you to modify the name and / or select the family of the recipe (Meat, Fish, Vegetables, Pastry, Various and Banquet)
- The « water drop » icon indicate the choice waterless or without water for cooling between cycle
- Create the cycle or cycles by adding the various cooking informations (cooking mode, temperature, time, ventilation speed, oura valve, etc.).
- ➔ Possibility to add a photo from the « Photos library »
- If necessary Add, Insert or Delete additional cooking cycles (capacity of 6 cycles maximum including preheating)
- → Save a recipe
- ➔ To activate or disable the Cooling with Water

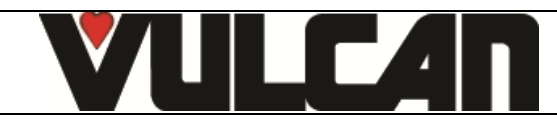

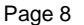

AUTO

?

Culinary

03/11/2020

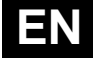

## 6 TOOL BOX MENU

- ➔ Rinse (between batches of cooking...) replaces the spray hose
- → Auto Cleaning
- ➔ Programmable auto clean for every day of the week (Day / Time)

Operating mode Data exchange (HACCP, Photos, Recipes, Manual, Consumption levels (Energy,

- water ...), Profiles)
   Client settings (Adaptable)
   Installation parameters
   Technical / After sales
- Maintenance information

#### 6.1 PASSWORD

Allows the client access to:

- Data exchange
- Client parameters
- Change the Manual / Auto cleaning

TOOL BOX

 $\star \Lambda$ 

0000000000

0000000000

16:12:58

→

MANU

START

Service planed in : 11 days

H

Tel N°

Tel N° :

CLEANING

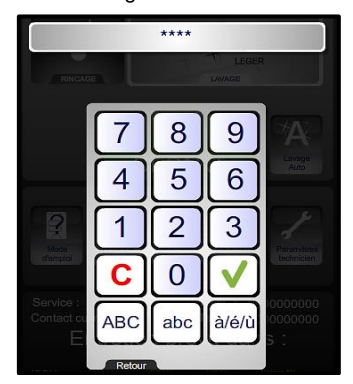

- 0000: Changeable PIN Code CHEF: Password (Upper or lower case)
- For a personalised code in text format it is possible to switch the keypad to and from alpha numeric

## 6.2 DATA EXCHANGE

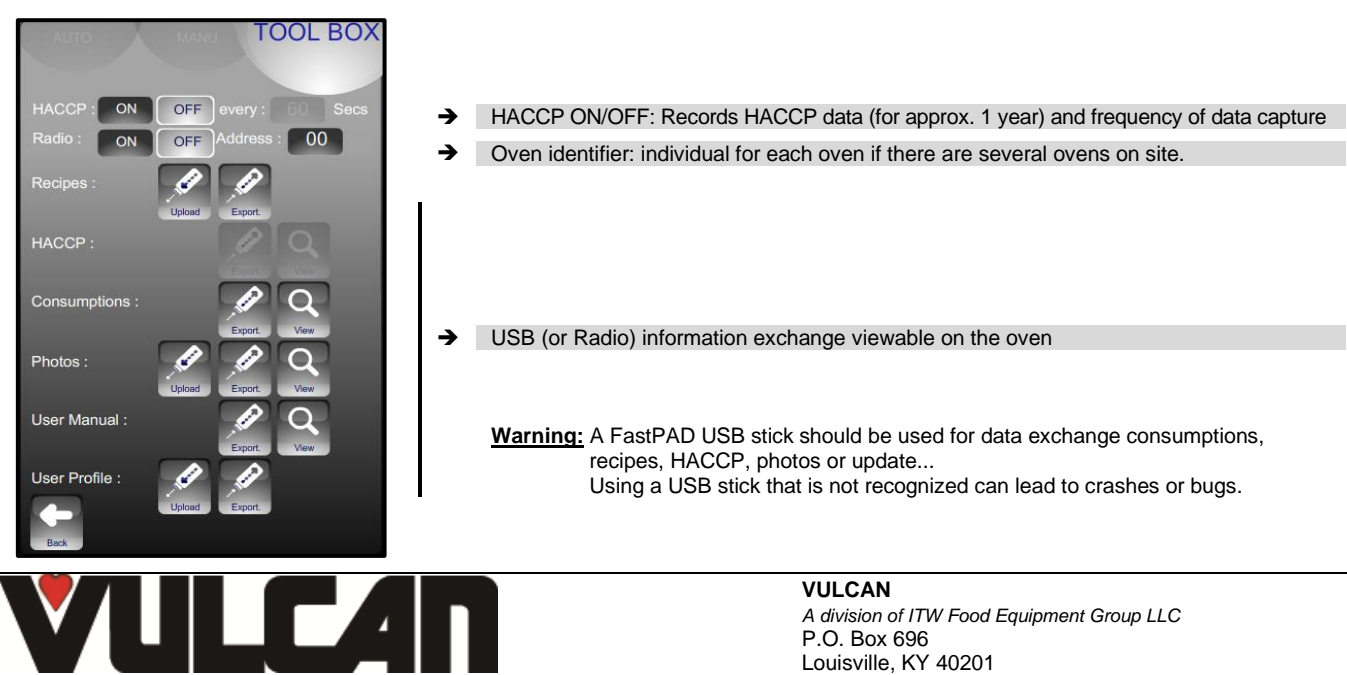

#### 6.3 CLIENT PARAMETERS

#### Page 10

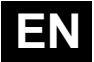

#### TOOL BOX 100% → Adjust the screen brightness → Adjust the end of cycle buzzer volume 100% 5 NO YES 31.01.20 08:51 NO YES YES 350° NO **Oven Preheat :** → Activation and adjustment of the automatic pre-heat when the oven is switched on. YES NO Boiler preheating Activation of pre-heat function before cooking. Function only available in Eco mode. Not → Preheating before cooking : YES NO available in JET and ABC mode Delta T Mode : Hold : 160° 00:00 → Adjust the time and temperature in holding mode (operating as a hot cupboard in Manual Default Core Temp : 140 mode) TOOL OX Choice of default mode displayed when first started MANUAL AUTO → ABC JET ECO Choice of humidity level for food regeneration → 15% → Cooling the cooking cavity with or without water (by air) WITH WATER-WATER LESS RECIPES My Recipes Copy Modify New Del Only Multiproduct Only Favorites Common Choice of manufacturer's recipes displays: Fr = French / En = English Fr En → NO Recipes sort by familly : YES → Recipes displayed by family group (yes) or alphabetically (no) Screen saver : YES NO after 00:15 Activate the screen saver (blacks out) after the selected time. Not when a cycle is running. → Grease collection activated by default : YES NO ➔ Activate of grease collection option by default TOOL EOX MANU °C °F → Choice of temperature display units 0.000 Enter the cost of energy, chemicals and water to calculate consumption costs. First press 0.000 0.000 → activates the cost area. The value can be change slowly with the knob. Second press displays the keyboard to enter a value directly. 0.000 9 After being exported to USB stick HACCP data prior to this number of weeks is deleted. → YES NO YES NO → Restarts a cycle automatically if the is a power cut 9if set to YES).

- ➔ Option of cooling condensate
- ➔ Default volume of cleaner and descaler product containers
- Software reset (Attention: All recorded information is erased from memory: HACCP data....)

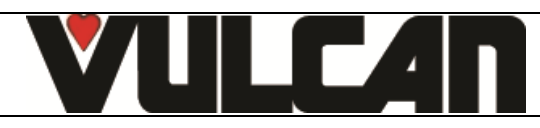

0000

YES

80L

YES

Cooling of condensates

Descaler container volume

Water treatment capacity :

Auto screen lock

Modif PIN no. :

Reset

NO

5L

5L

RESET

NO

YES

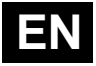

## 6.4 WATER TREATMENT

This message appears only when the capacity of the water treatment system is being approached (if the counter has been set in Client parameters). This counter is only used if the unit has two separated water supplies.

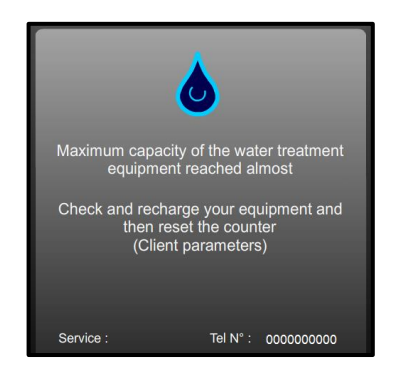

Warning message This message appears every time the oven is switched on if the programmed water capacity is has reaching its limit. After renewal of the system reset the counter as above.

#### WATER TREATMENT COUNTER

- Go into the "TOOL BOX" screen
- Select the "Client parameters" screen
- Enter the password "CHEF" Permanent password (Upper or lower case)
- Validate "V": if the code is correct the menu can be accessed if not return to inputting the PIN

->

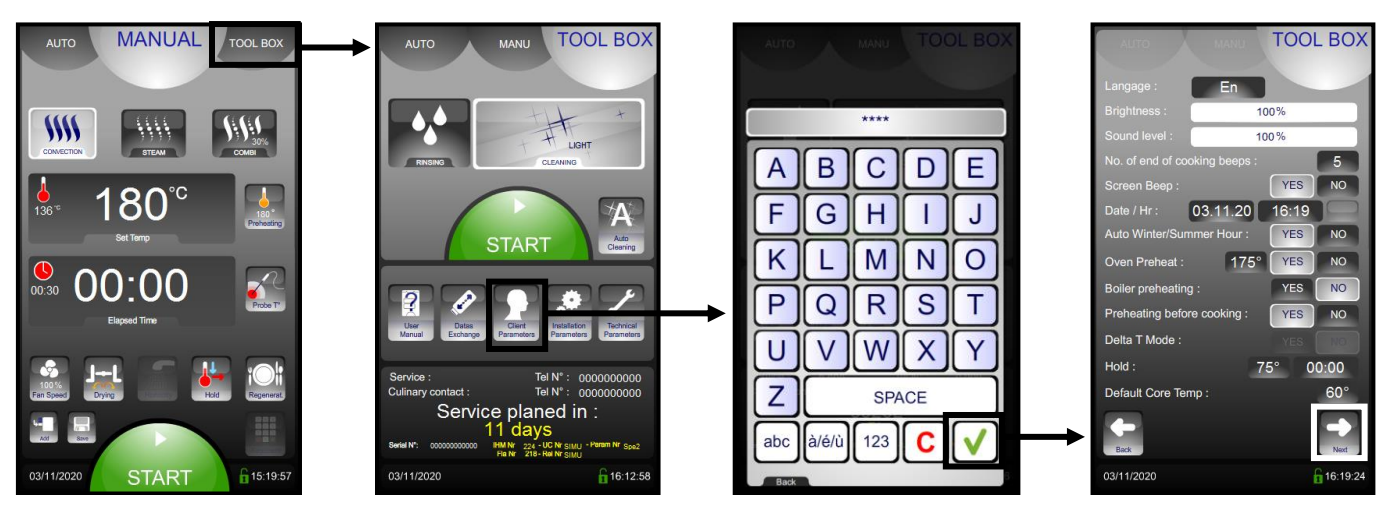

- To modify or enter the value for the capacity of the water treatment system (in litres). Set to zero by default (if the oven does not have a dedicated water treatment system).
  - \* Select the zone to be changed
  - \* Adjust with the coder knob.
- After any regeneration of the water treatment, reset the counter as required.
  - \* Press « RESET » \* Confirm by pressing « YES »
  - Community pressing « FE3 »

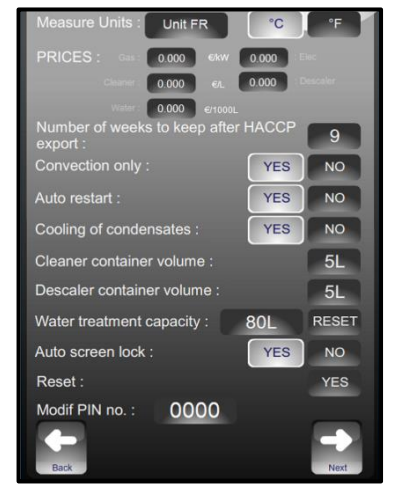

The water treatment system's capacity in litres. Reset. By default, set to zero (if there is no dedicated treated water supply to the oven)

**/ULCAN** 

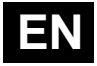

## 6.5 PREVENTIVE MAINTENANCE

This message appears only when the oven preventive maintenance is required (if the counter has been set in Installation parameter). The customer will be automatically informed when service is needed. The service counter is a calculated function of the frequency of use and of the number of hours between 2 services.

These values must be entered by the technician when installing the oven and must be verified after every maintenance operation.

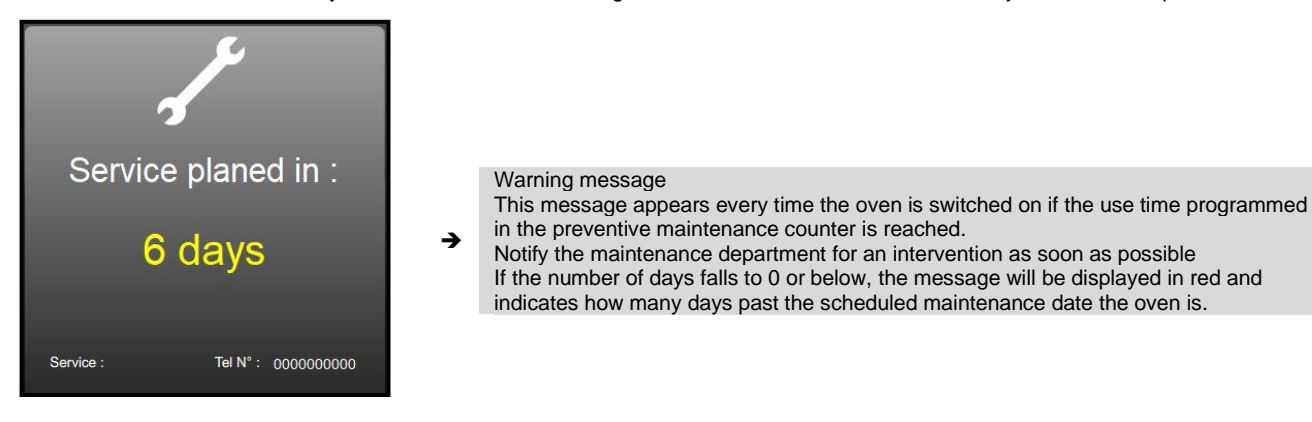

#### 6.6 QUICK GUIDE

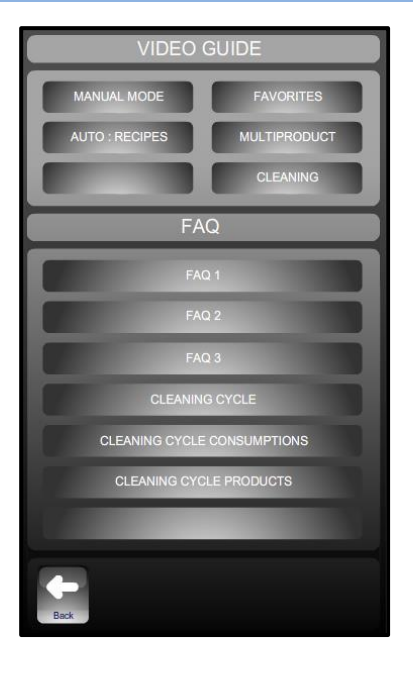

- ➔ Graphic demonstration and or animated of the main menus
- ➔ Information and « tips and advice » most used

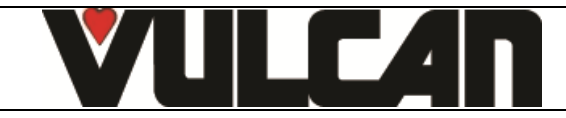

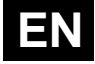

## 7 CLEANING MENU

#### There are 2 possibilities:

- Manual cleaning (on demand)
  - Auto cleaning (cleaning programmed every day of the week):

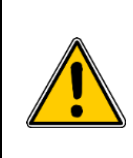

The cavity should never be cleaned with grills or containers in situ.

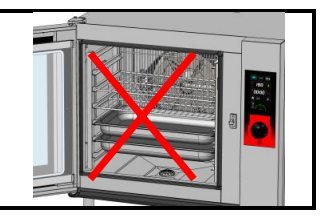

#### 7.1 « MANUAL » CLEANING (on demand):

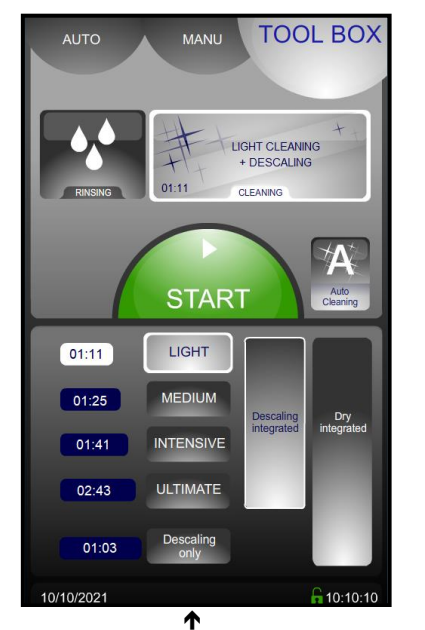

- Intensity of the cleaning: Light / Medium / Intensive / Ultimate (The durations are shown on the left)
- Descaling included: In addition to the cleaning cycle, a descaling cycle will be run if necessary, depending on the use and setting of the oven. (Measured by the frequency of use of the oven and the water hardness recorded in the parameters)
- Integrated drying: drying of the cooking cham as well as the cleaning and/or descaling cycle if key is selected.

2 possible mode choices :

- Washing with descaling activated as default: if this choice is un-ticked the cycle time is shortened to cleaning time only,
- Descaling only: allows enhanced
- descaling cycle to be run.

## Procedure:

- Switch the oven on.
- Wait a few seconds until the start screen clears. If the preheat starts press STOP.
- Press the Service tab. The screen shows the last washing level used and whether a descaling cycle will be run.

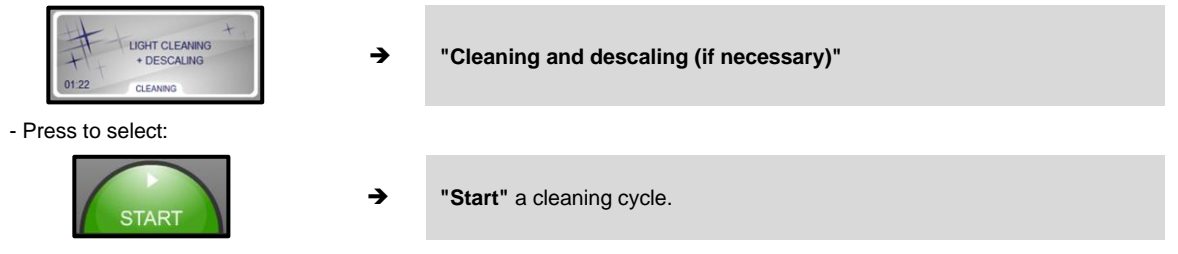

- The screen indicates the different phases selected for the cycle, the running time and remaining time. When the cleaning cycle has finished the "Service" screen is displayed again.

#### Note: The washing level / descaling / dry can be modified:

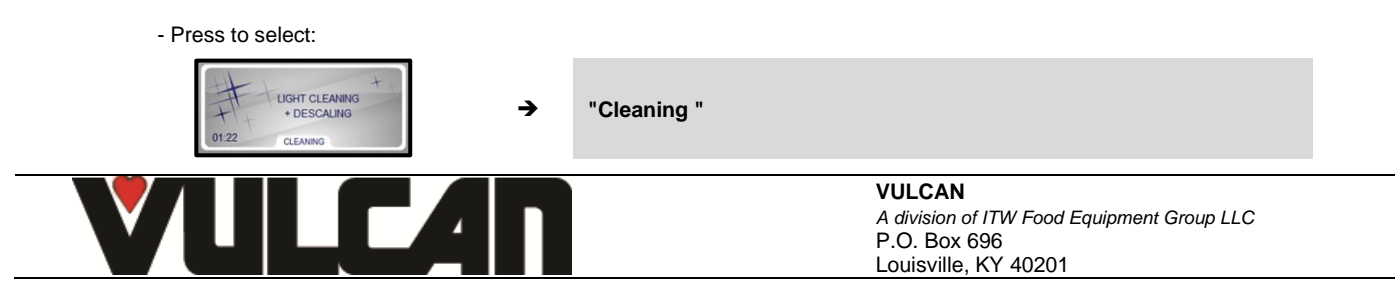

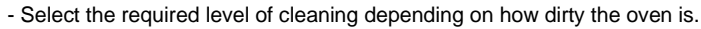

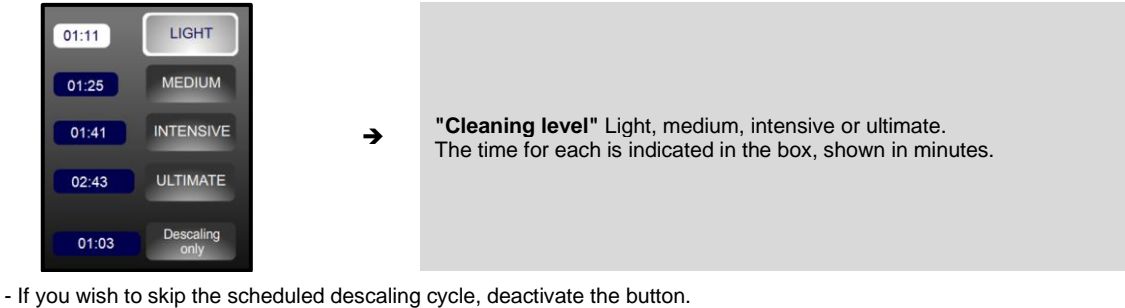

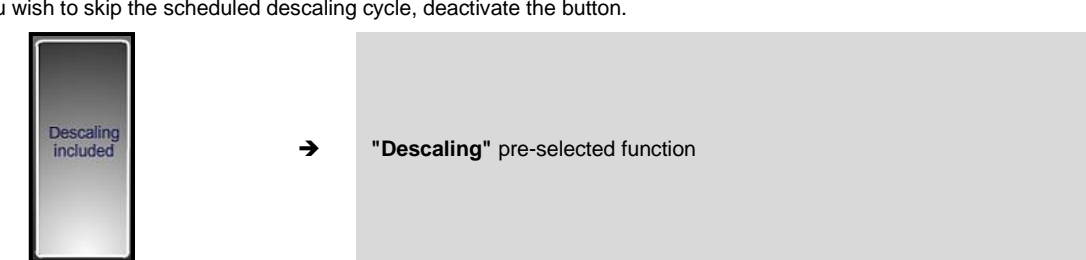

- Check the pipes are connected to the chemical containers and that the quantities are sufficient. If not refer to the paragraph "Replacing the chemical containers"

- Press the button if you wish to add integrated drying.

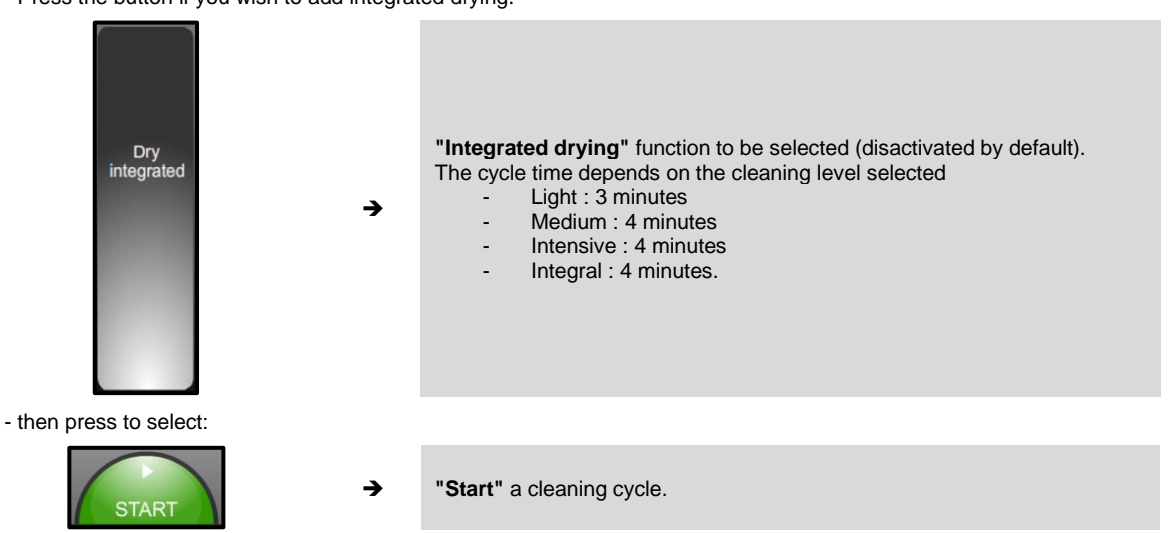

- The screen indicates the different phases selected for the cycle, the running time and remaining time. When the cleaning cycle has finished the "Service" screen is displayed again.

Note: Descaling can be performed alone without washing the oven. Repeat the above manual cleaning procedure in full by selecting this option :

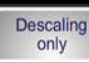

"Descaling only" if you only wish to perform descaling.

#### 7.2 "AUTO" CLEANING (cleaning programmed every day of the week):

Scheduled auto cleaning will only activate:

if the door is closed and the oven is on
if the interface has not been switched off by pressing the 3s button
if no cycle is already in progress at the programmed auto cleaning start time. Cleaning will not automatically start at the end of the cooking cycle as there could still be products left inside.
if the interface is not in ABC or JET mode (which are considered as permanent cycles ...)

The interface must therefore be in ECO / Manual or Auto mode, (with no cycle in progress, or the Service tab, inactive, power on etc.). Auto cleaning is activated in standby mode.

- Switch the oven on.

- Wait until the start up screen disappears. If preheating starts press STOP.
- Select the Service screen.
- Press to select:

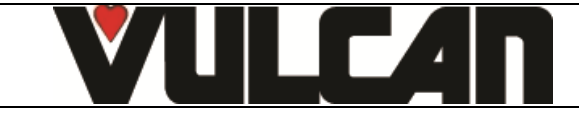

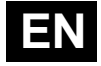

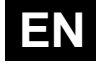

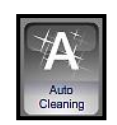

"Auto cleaning"

→

→

-

€

- Put in your PIN code (0000 by default, select Client parameters in the service screen) then validate.
- The daily cleaning screen will appear.
- For each day select the level of clean required and the time by pressing the corresponding touch button then validate

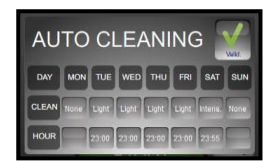

"Programming screen".

- The automatic cleaning programme is displayed. The cleaning cycle will start at the set hour each day and at the intensity selected. A descaling cycle will be automatically integrated in necessary.

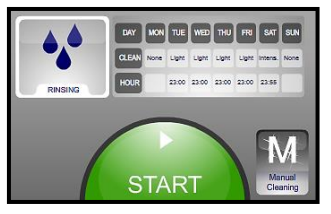

- To deactivate the automatic cleaning select Manual cleaning enter your PIN. The values programmed in will be remembered for the next time you select automatic cleaning.

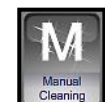

"Manual cleaning"

## 7.3 CYCLES AND DURATIONS

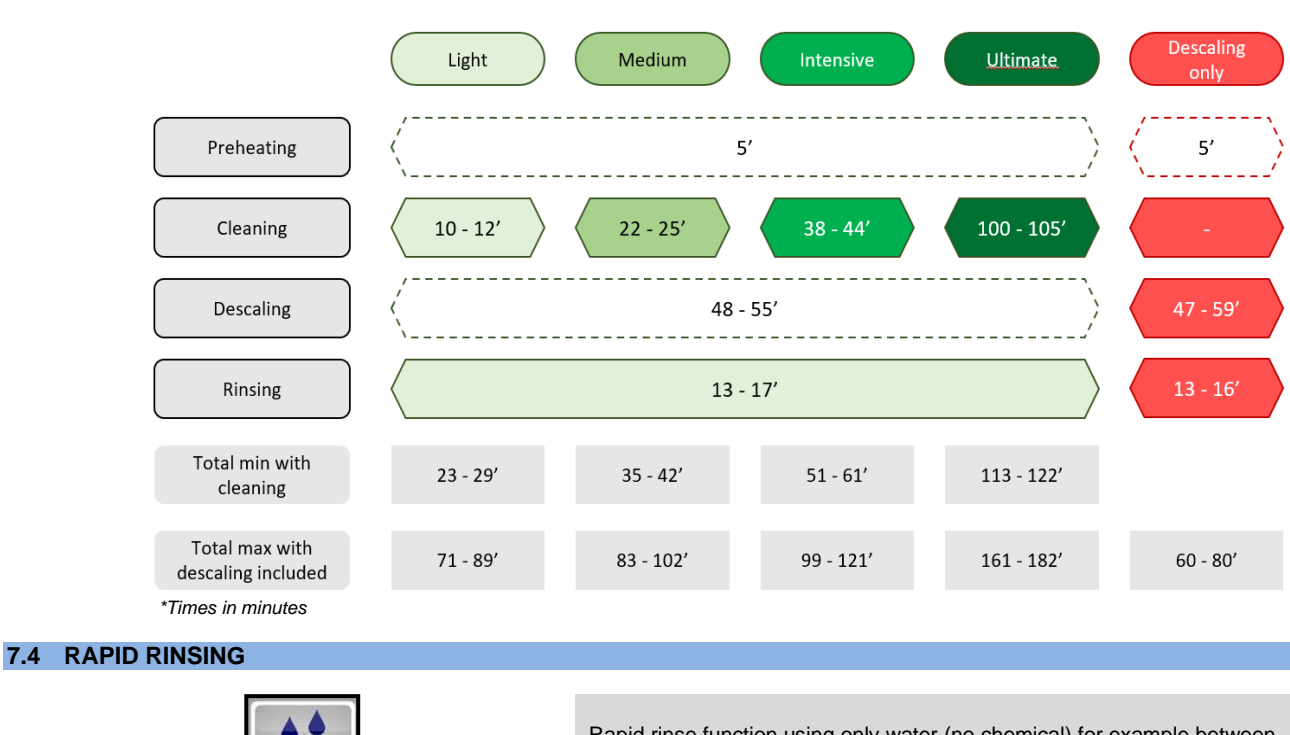

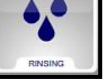

Rapid rinse function using only water (no chemical) for example between two different types of cooking

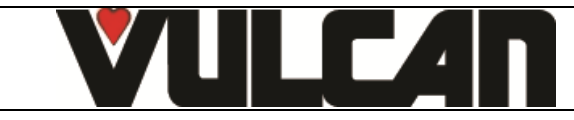

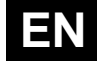

## 7.5 EMPTY DETERGENT / DESCALER BOTTLE DETECTION

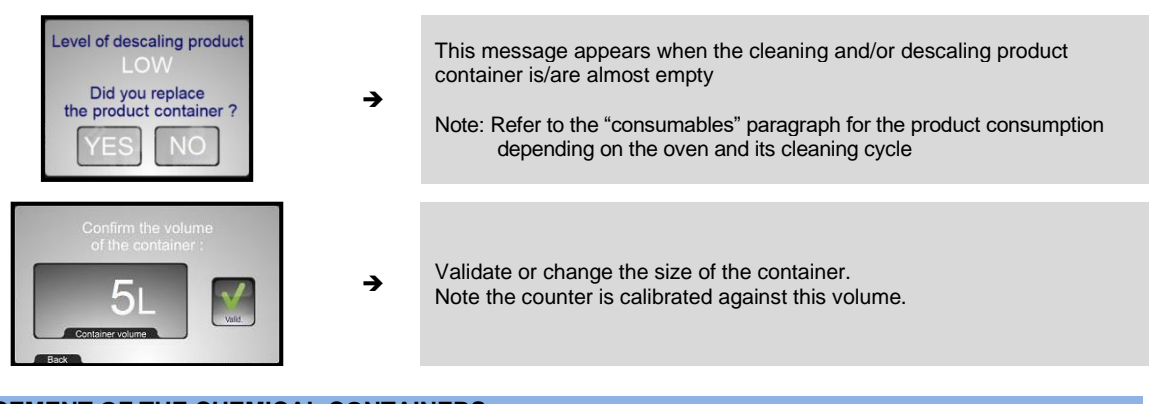

## 7.6 REPLACEMENT OF THE CHEMICAL CONTAINERS:

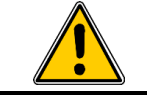

Never use descaling product into the automatic cleaning system. This could seriously damage the ovens hydraulic circuits.

The suction pipes for washing products and descaling products are marked with labels and a coloured cap to position the pipe in the correct container: NEVER SWITCH THE PRODUCTS

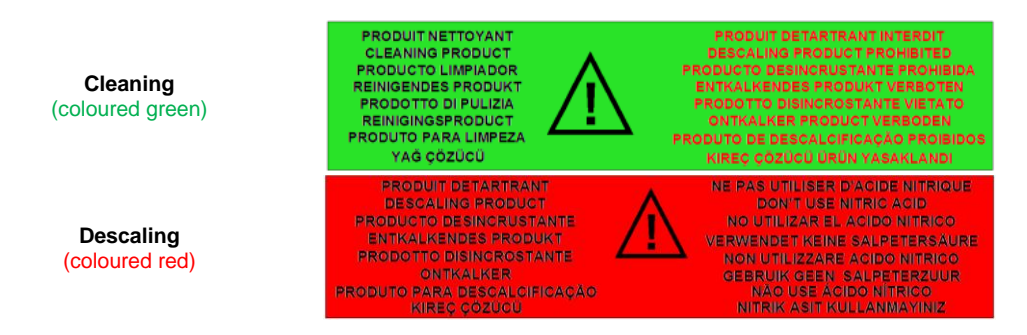

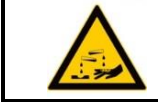

<u>Note</u>: Refer to the "Recommendations" chapter when handling or using these chemicals, if in any doubt refer to the products safety sheet

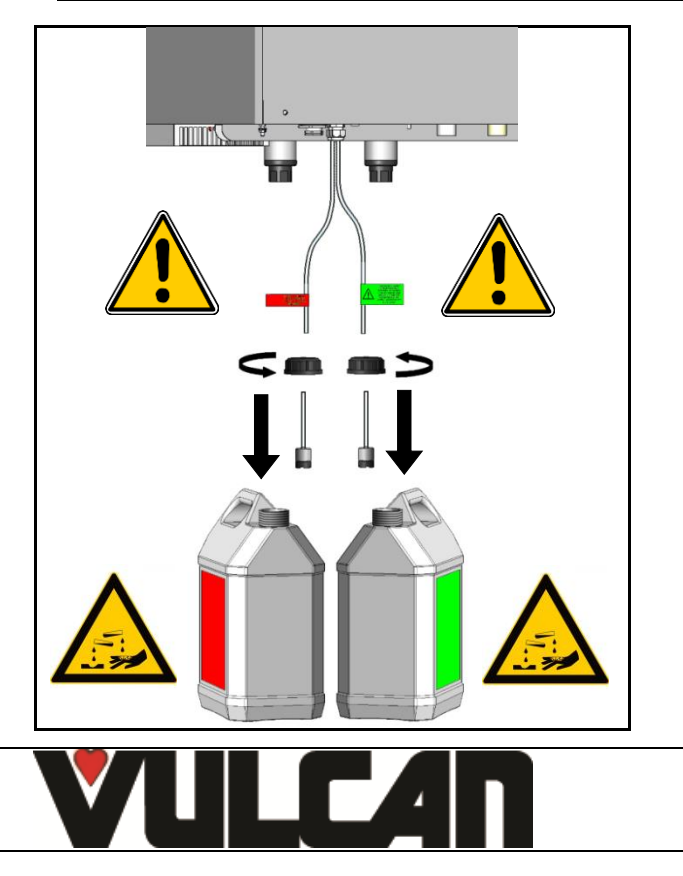

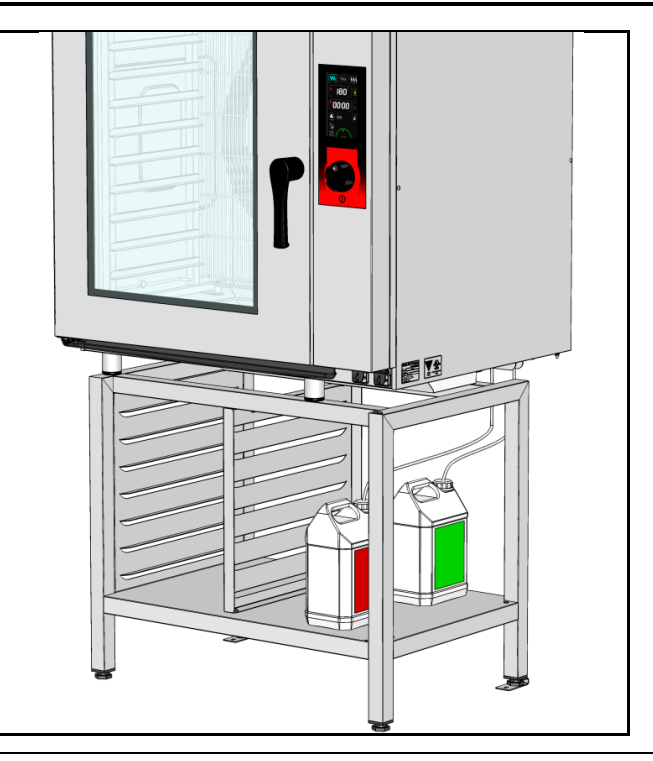

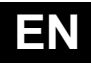

## 8 GREASE COLLECTION OPTION

If your appliance is equipped with the optional grease trap system, grease will be collected during the cooking process and directed to a container external to the oven for safe handling and disposal.

An integrated shut-off valve makes it possible to replace the full grease container safely, even during cooking.

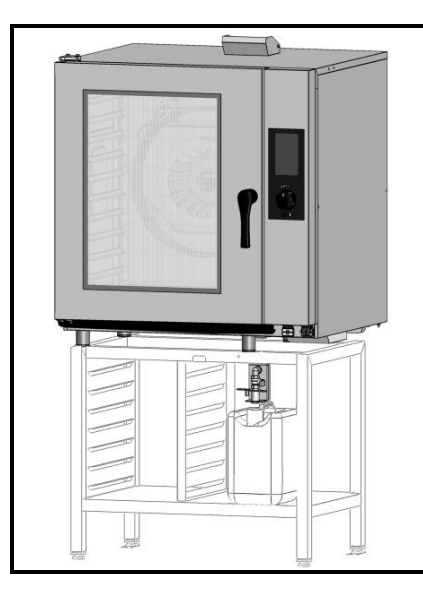

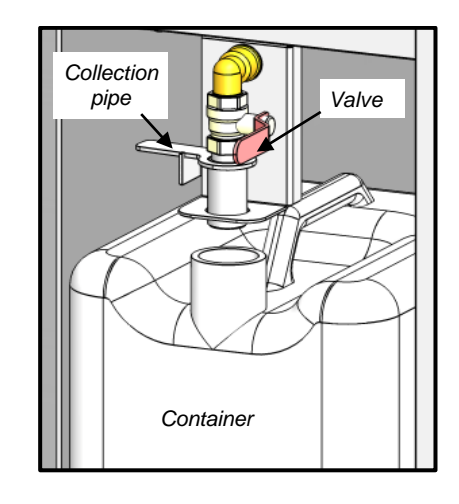

## 8.1 USE

- Installing the grease collection container

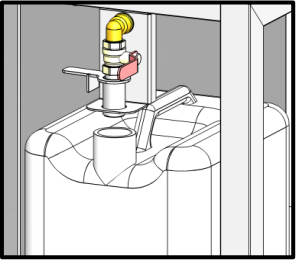

Ensure that the container is empty, or has sufficient space left in it, and that it is placed under the valve.

- Place the grease collection tube in the "drain" position

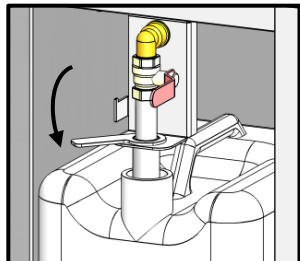

- Open the valve

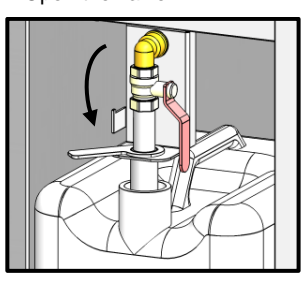

➔ Lower the grease collection tube in to the container

→ Valve in open position.

- Program your cooking by entering the data in either the manual mode, or the automatic program mode.

- Activate the grease collection option from manual or automatic mode

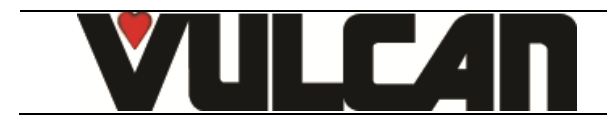

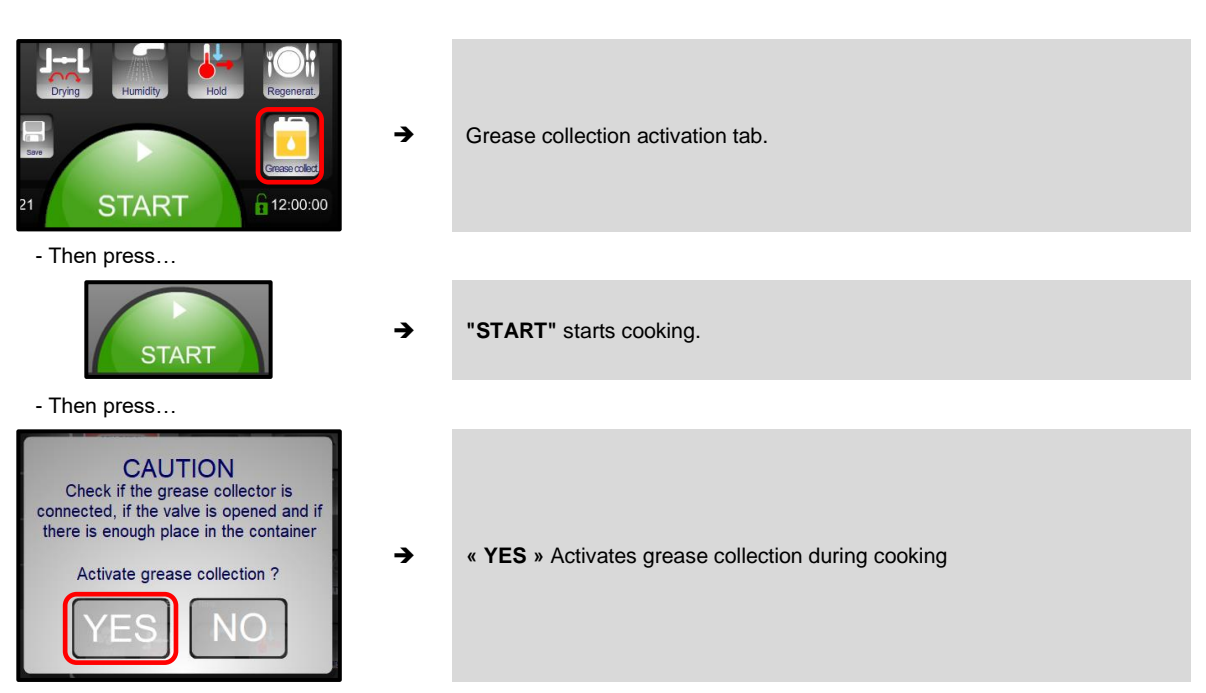

- Now the fats will automatically drain into the container throughout the cooking process.

→

- When cooking is complete, close the valve

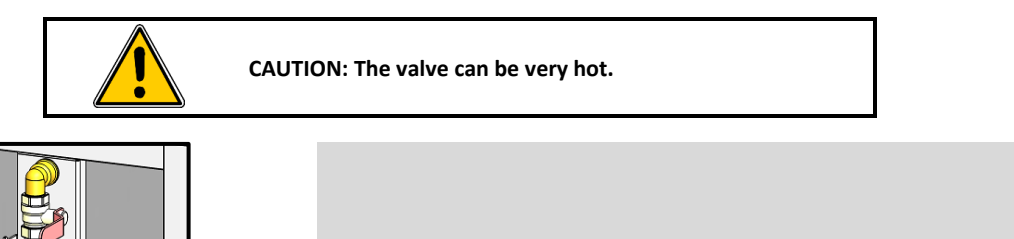

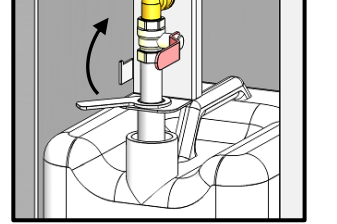

Valve in closed position.

- Place the grease collection tube in the "rest" position

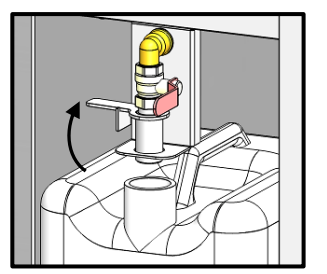

- Close the container and remove it.

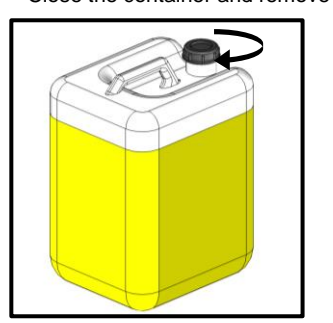

➔ Raise the grease collection tube from the container.

→ Screw on the cap supplied with the container

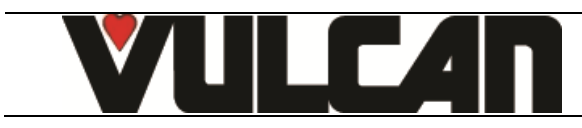

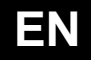

#### 9 GUIDANCE AND INFO ABOUT THE CONTROL SCREEN

## Why does the oven temperature drop so slowly? In manual mode the change from a set temperature during a Convection or Combination cooking cycle doesn't activate a cooling cycle. Why does my oven inject water in convection mode? In manual mode starting a cycle when the actual temperature is already over the set temperature starts an automatic cooling phase with water injection (as per Client parameters). Why does the oven cool down whilst cooking? Whilst cooking moving from convection or combination to steam automatically starts a water injection cooling cycle until the set temperature is reached. How do you create a waiting phase in a programme? Inputting a cavity temperature of 80°F in convection mode creates a waiting phase or a phase where nothing happens (no heating, no ventilation) How do you create a temperature holding phase? In Auto mode, selecting a time of 99h00 is interpreted as a holding cycle (no cooking) in the mode and temperature selected. How do you control various cooking times on several levels? Programmes in the library named as « Multi level timing » allow you to set a specific time for each level with and end of cooking alarm. How can you see the recorded or programmed recipe's cooking phases? It is possible to see a summary of the phases by pressing detail «? ». How do you adjust the cooking in a manufacturer's recipe? For manufacturers recipes it is possible to adjust the level of browning and cooking even after a cycle has started. Can recipes have illustrations? In the client library it is possible to link a photo to a recipe and display only the recipes that have a photo. (Auto / Modify / Photo) Can recorded recipes be protected? It is possible to block access to modify, erase and copy in «Clients» parameters. How do you identify a copied recipe from the original? A copied recipe has the symbols « \* » before the name. How do you change the name of a « client » recipe? The names of « client » recipes can be personalised: Modify /click on the zone name or family / Change the name or family. Why can't I change my recipe in auto mode? Because « Modify » is deactivated in client parameters. Can products be held at temperature after cooking? HOLDING mode generates a cooling phase to the set temperature followed by holding at this temperature. This is like a hot cupboard without ventilation to avoid drying the products. Can one activate a holding mode during the cooking process? It is possible, the HOLDING button is activated and holding mode will begin after cooking has finished. If a core temperature has been selected holding will be at this temperature otherwise it will be at the temperature set in the « Client» parameters. What are the parameters for temperature holding mode? Temperature holding mode follows the parameters set in the client menu: temperature and time. (167°/ time unlimited) Can the automatic preheating be deactivated or the temperature changed? The automatic initial preheat can be switched on or off, whilst the preheat temperature can be set in the « Client » parameters Is it possible to programme cleaning on a regular basis? It is possible to programme an automatic cleaning cycle by day of the week and at a specific time with a greater or lesser degree of intensity. ED THU FR SVT SUN How often does the oven need servicing? A message indicating that a service is required 10 days before it is due. How do I access client's parameters?

Access to « Client parameters» is by PIN code, default is « 0000 » this can be changed. DO NOT FORGET IT !

#### Why can't I access installer and technician parameters?

Access to certain parameters is restricted by a PIN and reserved for installation and service engineers.

#### Does the oven have a standby mode?

There is an automatic standby mode, timing is set in the « Client » parameters, this controls the ovens principle functions (blank screen, lighting).

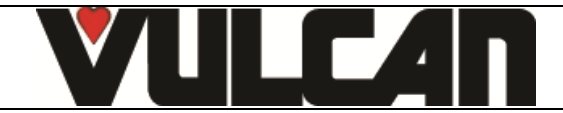

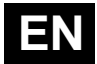

#### Can the welcome message be personalised?

The welcome message can be changed in Client parameters. The message can be associated with a photo from the gallery or a welcome logo.

#### How do you retrieve HACCP data?

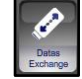

The Service/Exchange menu allows you to control HACCP data: start automatic recording, Viewable on screen or after exporting to USB stick in spreadsheet compatible format.

#### How do you complete the photo galley?

In the Service / Exchange data menu, it is possible to import photos ("FastPAD PC" software is required to do this)

#### Is there access to energy data, consumption costs...?

In the Service / Exchange data menu / consumption levels are displayed daily, by monthly and yearly intervals for, water, gas/electricity and detergent. Costs are also displayed if the actual costs have been put into the corresponding fields in Client parameters.

#### What is "Safe Mode"?

In the event of a fault in the electronics or the display it is still possible to start a Safe Mode cycle: convection at the temperature set for preheating 347°F by default. When operating in the mode any inputs from the control panel are ignored.

## How do you start "Safe Mode"?

Switch the oven off and back on, then open and closed the door 3 times within 10 secs. The light will go off every time the door is opened and flash 3 times on the third closure to indicate the start of a Safe Mode cycle.

#### How do you stop "Safe Mode"?

To stop a Safe Mode cycle, switch the oven off.

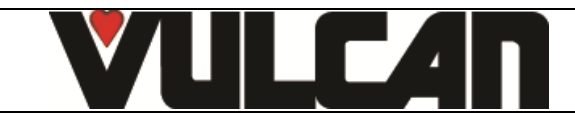

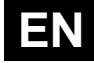

## **10 USB PORT SOCKET / CORE PROBE SOCKET**

The USB port and core probe sockets are fitted with silicone protective cover.

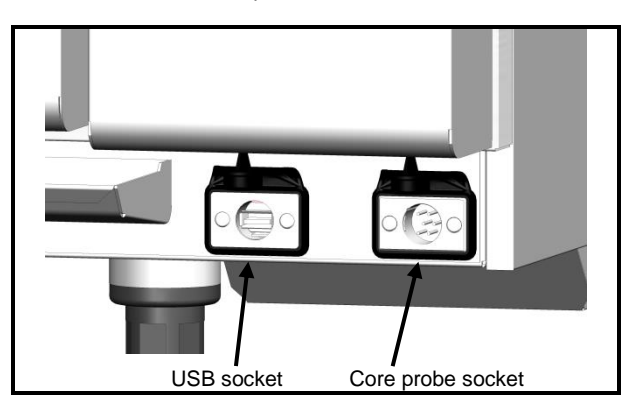

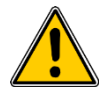

#### Warning !

- Always put the protective cover in place (lowered to protect connections) whenever the socket is not in use.
- Never "clean" connections with a water hose or a sponge. (If the silicone cover is used and put back in place after use, no maintenance is necessary).
- The guarantee will not apply if these recommendations are not observed.

Note: To use the USB socket, refer to the "Data export" paragraph or to "FastPAD PC" software in the user manual

## **11 TOOLS FOR OPTIMAL COOKING**

#### 11.1 CORE PROBE

The core probe allows the perfect control of the level of your cooking which can be reproduced day after day whatever the size of the product. The core temperature to be reached will vary, of course, with the kind of product and the cooking level desired.

#### WARNING: The cooking of a product does not stop at once when removed from the oven.

As a matter of fact, after standstill, the core temperature continues rising to reach a temperature all the higher as the product has been cooked at a high temperature.

#### Example:

Beef roasted in combined mode at 392°F and removed from the oven at the time when its temperature reaches 104°F will see this later rise to about 135°F.

The same beef, steam-cooked at **low temperature** at 140°F (as a last phase) and removed from the oven at the time when its core temperature has reached 126°F, will evolve very little reaching 133°F.

|                              |                  | Core TEMPERATURE<br>WHEN REMOVED FROM THE OVEN |                 |  |
|------------------------------|------------------|------------------------------------------------|-----------------|--|
| PRODUCTS                     | CORE TEMPERATURE |                                                |                 |  |
| FRODUCTS                     | TO BE REACHED    | Classical cooking according                    | Low temperature |  |
|                              |                  | to the chart annexed                           | cooking         |  |
| Red meats                    |                  |                                                |                 |  |
| Very rare                    | 130              | 99                                             | 122             |  |
| rare                         | 133              | 104                                            | 126             |  |
| Just done                    | 140              | 113                                            | 133             |  |
| Well done                    | 144              | 118                                            | 138             |  |
| White meat                   |                  |                                                |                 |  |
| Veal                         | 162              | 136                                            | 156             |  |
| Poultry                      | 171              | 145                                            | 167             |  |
| Fish                         |                  |                                                |                 |  |
| Salmon – Tuna                | 167              | 167                                            | 167             |  |
| White fleshed fish           | 176              | 176                                            | 176             |  |
| Pork preparations – terrines | 153              | 149                                            | 149             |  |

**NOTE:** Recommendation for controlling the core temperature (cooking degree):

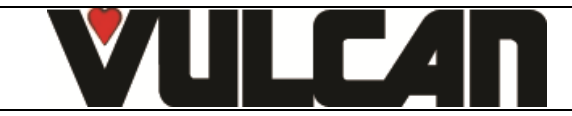

Page 22

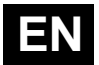

To control properly the degree of cooking, the aspect and the weight loss, more especially in the case of red meats, we recommend **finishing** cooking with a low temperature steam phase. Adjust the temperature 46°C above the core temperature desired.

#### Example: Roasting beef:

| 1 <sup>st</sup> phase: | Coloration   | Dry air | 410°F | for 15 minutes       |
|------------------------|--------------|---------|-------|----------------------|
| 2 <sup>nd</sup> phase: | Core cooking | Steam   | 140°F | Till core T° = 126°F |

The cooking time increases to about 1 hour 25 minutes.

## 11.2 LOW TEMPERATURE COOKING

To optimise certain types of cooking, electronic regulation allows for long low temperature cooking. The set temperature corresponds to the core temperature which must be achieved.

Low temperature is indispensable for treating big pieces (sucking pig, leg of pork (ham), big fish), often treated in vacuum bags (sous vide). This cooking mode is also worthwhile for perfectly controlling the cooking level (very rare, rare, well done...), for the aspect (external and sliced), for diminishing weight loss, but also for being safer from a hygienic point of view in the preparation of food products.

The quality of cooking is also much less sensitive to the size of the products treated, as well as to their quality.

The time necessary for cooking entirely conducted at low temperatures is of course longer.

| LOW TEMPERATURE                |       |            |                |  |  |
|--------------------------------|-------|------------|----------------|--|--|
| Products                       | Mode  | Cooking T° | Approx. time   |  |  |
| Red meats                      | Steam | 131°F      |                |  |  |
| White meats                    | Steam |            |                |  |  |
| Veal                           |       | 162°F      | 6 h to 12 h    |  |  |
| Pork and poultry               |       | 171°F      |                |  |  |
| Pork preparations and terrines | Steam | 153°F      |                |  |  |
| Fish                           |       |            |                |  |  |
| Salmon - Tuna                  | Steam | 167°F      | 2 h to 4 h     |  |  |
| White fish                     | Steam | 176°F      |                |  |  |
| Miscellaneous                  |       |            |                |  |  |
| Farm produced foie gras        | Steam | 158°F      | 1 h to 1 h 20' |  |  |
| Fruit                          | Steam | 194°F      | 111011130      |  |  |
| Potatoes                       | Steam | 185°F      |                |  |  |

NOTE: Medium size pieces of meat (joints, leg of lamb...)

It is possible to diminish significantly the cooking times (2 or 3 times less), for medium sized pieces, and still partly keep the advantages above, by following:

| Products    | 1 <sup>st</sup> phase<br>COLORATION | 2 <sup>nd</sup> phase<br>COOKING | 3 <sup>rd</sup> phase<br>COOKING |  |
|-------------|-------------------------------------|----------------------------------|----------------------------------|--|
|             | Blown air                           | Steam                            | Steam                            |  |
| Red meats   | 410°F                               | 158°F till                       | 140°F till                       |  |
|             | For 15 min                          | Core T° = 38°C                   | Core T° = 52°C                   |  |
| White meats | 410°F                               | 194°F to                         | 185°F till                       |  |
|             | For 15 min                          | Core T° = 140°F                  | Core T° = 163°F                  |  |

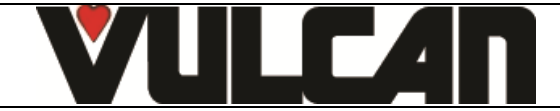

# EN

## **12 MAINTENANCE OF THE OVEN**

#### WARNING: Regular and thorough cleaning will ensure prolonged service life

- UNDER NO CIRCUMSTANCES SHOULD CLEANING CHEMICALS BE USED ON SURFACES THAT ARE OVER 140°F.
- The result will be serious discolouration and damage to the surfaces.
- Jet washers and hoses, high or low pressure should never be used for cleaning.
- The warranty will not cover resulting damage if the following guidance is ignored.
- The appliance must be isolated electrically during cleaning or maintenance and when replacing parts.

#### **12.1 INFORMATION ABOUT STAINLESS STEELS**

Stainless steel is a steel grade designed that a thin protective sheet is formed on the metallic surface, which protects it against corrosion (Oxide film resulting from the chemical reaction of oxygen on the metallic surface).

Anything hindering the formation of this sheet, or facilitating its partial destruction (Food residues, overflow of liquids, stagnant liquids...) reduces the resistance of stainless steel to corrosion.

Whilst the composition of stainless steel enables it to withstand some chemical aggression better than classical steels, you must not think that stainless steel is indestructible.

| ched for:                                                                                                    |
|----------------------------------------------------------------------------------------------------|
| * Different brines (Salt concentration, Sauerkraut)                                                                                  |
| * Chlorides contained in particular in:                                                                                              |
| - cleaning products                                                                                                    |
| - bleach.                                                                                                    |
| Any chemical environment is made considerably more aggressive to stainless<br>steel as the temperature rises.                        |
| The longer the contact time between stainless steel and the chemicals, the more<br>noticeable the consequences of corrosion will be. |
|                                                                                                    |

The combination of these three factors may lead to the eventual destruction of parts of the equipment, even if they have been made in very high quality stainless steel.

Note that when stainless steel becomes corroded, it is extremely rare that this is generated by the steel itself. Generally, cleaning products, which are not appropriate or are improperly used, lack of maintenance or extreme conditions of use are often found to be the cause of the damage.

#### WARNING! The manufacturer will not be held responsible for cases of corrosion resulting from these conditions and the warranty will not apply.

A list of the most frequent causes follows, to allow you to better identify possible inappropriate use and to ensure the long service life of your equipment.

#### **12.2 THE COMMONEST CAUSES OF CORROSION:**

#### Floor cleaning

Floors are often cleaned with very aggressive products (prior to handover or during a kitchen deep clean). If the product is sprayed, without necessary precautions or suitable dilution, any splashes on the appliances may result in the corrosion of legs, bases and low level trims. Worse still, if the area is not properly ventilated after application, the vapour from these products may settle on the equipment and result in corrosion spreading to the entire surfaces.

#### Inappropriate cleaning product (Bleach, Acids, Soda)

If inappropriate products, such as bleach, acid or soda dilutions, (all products which are not specifically designed for the maintenance of stainless steels) are used, irreversible etching of the stainless-steel surfaces can occur.

#### Cleaning product applied when the temperature is too high

All cleaning products are more aggressive at higher temperature. In principle the temperature of any surface **must not exceed 140°C** or permanent staining (blackening) of the stainless steel will result.

#### Inadequate rinsing after cleaning

After cleaning the surfaces should all be rinsed thoroughly to remove any chemical residues. If this is not done the residue will continue to act over time with the risk of starting the corrosive process.

Worse still, if the affected surface is submitted to temperatures over 140°C (inside of an oven, a tank or tank, ...), the impact will be greater and corrosion will almost inevitably occur.

## Stagnation of cleaning products

In the same way, all the areas that can trap chemicals, especially the channels, gutters, drainage manifolds, traps etc. must be subject to careful and plentiful rinsing. (Use a nylon brush to reinforce the action of rinsing with clean water).

#### Salt concentration

Salt, much in use in kitchens, is often found to be the origin of pitting that can even penetrate the stainless steel. Spillages on any surface should be cleaned up at once.

Particular case of cooking in boiling salted water:

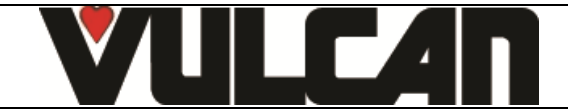

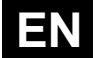

Salting water in a tank or tank presents a major risk: never put cooking salt into the tank before the water and remember that salt can concentrating on the base of the tank. Salt should be added to the water and stirred until it dissolves, the risk is reduced using table salt which dissolves faster.

#### Intensive use with brine

Certain products, such as sauerkraut (acid juices), fish and sea food (presence of salt), and in general, all brines, must be subject to particular attention. In the case of occasional use there should be no problem if equipment is carefully and systematically cleaned after each use. In the case of intensive use, all the cooking equipment (ovens, boiling pans, even utensils) must be selected with a grade of stainless steel specifically adapted to use in such an environment

#### Too much chlorine in the mains water supply

Sometimes certain networks supply water containing chlorine at above normal levels. In this event it is not unusual to be faced with problems of corrosion, pay particular attention to bain-marie, water baths, and equipment left to soak overnight etc.

#### Cleaning aluminium or aluminium coated items

The presence of aluminium or items that are aluminium coated in a chlorine solution is a particularly powerful catalyst for damaging stainless steel.

Do not leave fittings such as hood filters, aluminium trays or dishes soaking in tanks, tanks, pots, fryers etc. Just one night is sufficient to etch stainless steel at the point of contact with aluminium.

#### **12.3 MAINTENANCE OF EXTERNAL SURFACES**

It is necessary to clean the metal surface carefully so as to eliminate all dust, metal particles and deposits of any kind which could damage the protective layer mentioned above. For this purpose, it is sufficient to wash these surfaces with soapy water or any other neutral and non-abrasive cleaning product. RINSE CAREFULLY and wipe the surfaces. Never scrub stainless steel with metal wool, but if necessary, only with a "Scotch Brite" type pad or a similar product, by following the direction of polishing of the stainless-steel surface.

#### 12.4 CLEANING THE ELECTRONIC COMPARTMENT VENTILATION OPENINGS

Cooling the electronic compartment is ensured by means of the ventilation apertures at the right front of the equipment (6 / 7 and 10 level). Once a week, check that the aeration grids are clean and not obstructed by dust by cleaning its surface with a dry cloth.

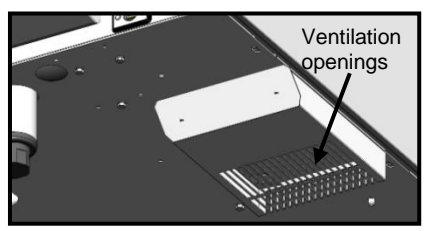

#### **12.5 CLEANING THE CAVITY GASKET**

In order to remove traces of grease or food scraps that can damage the gasket, regular and manual cleaning of the cavity gasket should be performed on the inner and outer faces.

Before cleaning, use water with soap or neutral and non-abrasive detergent with a sponge or a soft cloth to remove the grease from the cavity gasket.

#### **12.6 CLEANING THE SELECTION KNOB**

To clean the part behind the selection knob, remove it.

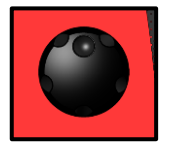

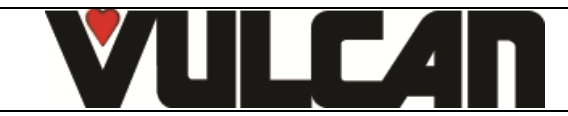

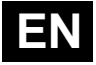

## 12.7 CLEANING BEHIND THE INNER DOOR

In order to keep optimum visibility of the cooking area, regularly clean the inner door and the door paneling with a suitable product and a soft cloth.

#### **Opening the internal glass**

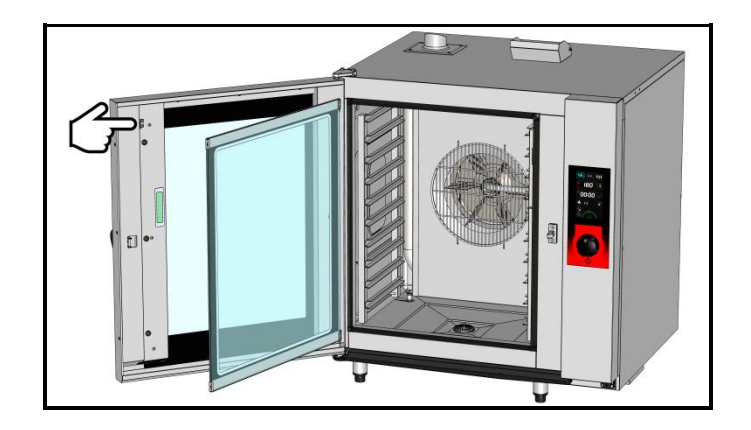

Open the door

To open the internal glass

- Press gently on the retaining clip to release the glass

#### Opening the door panelling

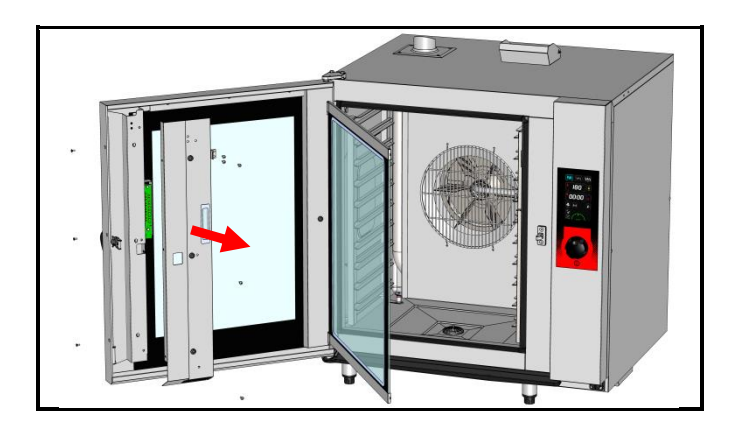

Open the door

To open the internal glass

- Press gently on the retaining clip to release the glass

- Removing the door panelling
  - Undo the 2 Phillips screws on the side of the door
  - Undo the 3 Phillips screws holding the door panelling
  - Remove the panelling and the internal glass retaining clips

#### 12.8 MAINTENANCE OF INTERNAL SURFACES

The general principle consists in not letting the following settle in certain places:

- Substances likely to become concentrated and so become corrosive.
- Settling of different minerals contained in water and likely to generate corrosion (walls) performance and life-duration (fan balancing, exchanger dissipation, ..) problems.

CLEANING, DEGREASING: Once a day (see section « Cleaning menu »)

DESCALING: Every day if necessary.

If there are any mineral deposits (whitish specks) as a result of un-softened water in the cooking chamber this must be removed daily.

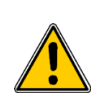

For maximum efficiency of the descaling product without damaging the material and components of the oven, you should use an appropriate descaler. The use of certain acids has an irreversible destructive effect that may cause significant damage. The descaling product must contain corrosion inhibitors to prevent metal attack. It must also comply with legal requirements, in particular for material intended to come into contact with foodstuffs.

Chemical products containing nitric acid are strictly prohibited. Recommended composition: - Phosphoric acid <50%

Corrosion inhibitor

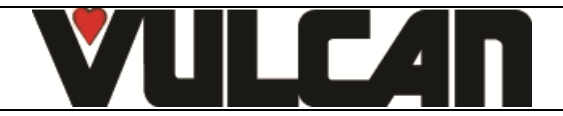

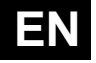

## 12.9 MATERIAL USED FOR COOKING CORROSIVE PRODUCTS (Sea fish, sauerkraut)

The materials used intensively and regularly for cooking corrosive products, such as sea fish, sauerkraut, ..., should be cleaned carefully and systematically after each use.

## **13 PREVENTATIVE MAINTENANCE**

The appliance must be isolated electrically during cleaning or maintenance and when replacing parts.

| Subject                                                                                  | Daily | Weekly | Monthly | Every year<br>(Or every<br>3000 h) | Recommendations                                                                                                    |
|------------------------------------------------------------------------------------------|-------|--------|---------|------------------------------------|----------------------------------------------------------------------------------------------------|
| Cleaning the external surfaces                                                           | х     |        |         |                                    | Use the correct dose of cleaning product; Do not use<br>abrasive products.                                                                      |
| Cleaning the cavity seal (all models)                                                    | x     |        |         |                                    | Use the correct dose of cleaning product; Rinse thoroughly; Do not use abrasive products.                                                       |
| Visual inspection of cavity seal (all models)                                            |       |        | х       |                                    | In case of damage, alert the after-sales service                                                                                                |
| Cleaning and descaling of internal surfaces                                              | х     |        |         |                                    | Respect cleaning product dosage; Rinse thoroughly;<br>Alert the after-sales service if any rust points appear.                                  |
| Checking the amount of cleaning agent in the container                                   | х     |        |         |                                    | Replace the container as often as necessary                                                                                                    |
| Checking the condition of the hose and of the base valve in the cleaning agent container |       |        |         |                                    | Check when replacing the container / Clean the base valve                                                                                       |
| Checking the amount of descaling product in the container                                | х     |        |         |                                    | Replace the container as often as necessary                                                                                                    |
| Checking the condition of the hose and the base valve in the descaling agent container   |       |        |         |                                    | Check when replacing the container / Clean the base valve                                                                                       |
| Cleaning the electronic compartment ventilation openings                                 |       | х      |         |                                    |                                                                                                    |
| Visual check of the presence of inner door stops                                         |       | х      |         |                                    |                                                                                                    |
| Visual check of the condition of the lighting strip label                                |       |        | х       |                                    | Clean if necessary, with a non-aggressive and non-<br>abrasive degreaser. Rinse thoroughly. In case of<br>damage, alert the after-sales service |
| Visual inspection of the core probe (tip, cable, passage                                 |       | х      |         |                                    | In case of damage, alert the after-sales service                                                                                                |
| through the bulkhead)                                                                    |       |        |         |                                    |                                                                                                    |
| Periodic maintenance by the after-sales service                                          |       |        |         | х                                  |                                                                                                    |

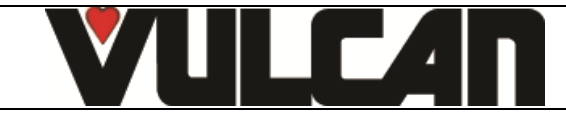

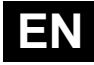

## **14 ERROR MESSAGES**

| Message on the screen                                          | Consequences                                                    | What to do?                                                                                                    |
|----------------------------------------------------------------|-----------------------------------------------------------------|----------------------------------------------------------------------------------------------------|
| i28 : Core probe not connected                                 | Cooking stops.                                                  | To continue cooking connect a probe or switch to timer mode.                                                                                                    |
| E30 : Electronics overheating                                  | Control panel overheated                                        | Clean the air inlet.                                                                                                    |
| i31 : Electronics overheating: Temperature reduced to 350°F    | Cooking continues automatically at<br>a temperature below 350°F | Clean the lower and rear air intakes. If the problem persists, call a service technician.                                                                                                    |
| E32 : Core probe with 2 points non functional                  | Cooking will continue                                           | Consider changing the probe after cooking                                                                                                    |
| i33 : Core probe non function or not plugged                   | Cooking stops                                                   | To continue cooking connect a probe or switch to timer mode.                                                                                                    |
| E46 : Electronic communication fault (Bus RS485)               | Cooking stops                                                   | Possible to launch safe mode: convection mode at 347°F (see guidance and info about the control screen).                                                                                                    |
| E53 : Motor short-circuit or ventilation non function          | Cooking stops                                                   | Switch the oven off and call a service technician.                                                                                                    |
| E61 : Ambient probe short circuit                              | Cooking stops                                                   | Switch the oven off and call a service technician.                                                                                                    |
| E62 : Ambient probe non function                               | Cooking stops                                                   | Switch the oven off and call a service technician.                                                                                                    |
| E67 : Gas safety activated                                     | Cooking stops                                                   | Check gas inlet. Switch the oven off and call a service technician.                                                                                                    |
| E68 : Cavity at + 554°F or +239°F in cleaning mode             | Stop cooking or cleaning                                        | Switch the oven off and call a service technician.                                                                                                    |
| E72 : Electronics at over + 167°F                              | Cooking stops                                                   | Switch the oven off and call a service technician.                                                                                                    |
| E73 : Cleaning pump failure or running constantly              | Cooking continues.                                              | Arrange for a service technician                                                                                                    |
| i81 : Water flow problem                                       | <i>Reduced functionality or</i> Pause<br>the cleaning           | Check the valve and water pressure.<br>If the message appears during a cleaning cycle it is<br>possible to stop the cycle if the cleaning chemicals<br>have not yet been injected, by pressing stop. Check<br>that the water has not been switched off to<br>recommence the cycle automatically. If this is not<br>the case the cycle is blocked. To force an end to the<br>cycle :<br>- press on « Tools/Cleaning »<br>- enter the PIN code « RSTC » to exit<br>- manually undertake a thorough rinse of the<br>cooking cavity to eliminate all chemical<br>residues before cooking<br>- call a service technician |
| i81 LAV : Water flow too low during cleaning                   | Pause the cleaning cycle                                        | Check the valve and the water pressure. Switch the oven off and call a service technician.                                                                                                    |
| E82 : Solenoid sticking                                        | Cooking continues.                                              | Switch the oven off and call a service technician.                                                                                                    |
| i83 : Maximum capacity of water treatment<br>equipment reached | Cooking continues.                                              | Check and recharge your equipment then reset the<br>counter (client parameters)                                                                                                    |
| i84 : révision impérative                                      | Cooking continues.                                              | Call a service technician.                                                                                                    |
| USB stick full                                                 | USB stick is full.                                              | Clear the USB stick                                                                                                    |
| USB missing                                                    | USB stick required                                              | Connect a USB stick                                                                                                    |
| Screen blocked or not working                                  | Cooking continues in the previously configured mode.            | Turn off the oven and restart it. If the problem<br>persists, reset the interface: Open and close the<br>door 6 times after switching on.                                                                                                    |

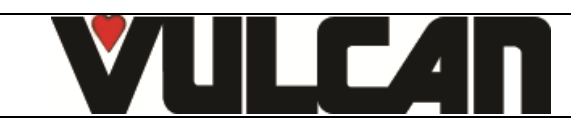

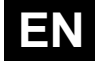

## **15 LES CONSUMABLES**

#### **15.1 GENERAL**

We recommend the use of products supplied by the manufacturer for cleaning your equipment and to guarantee effective results. Contact your distributor who can supply these detergent chemicals

#### **15.2 CLEANING PRODUCT**

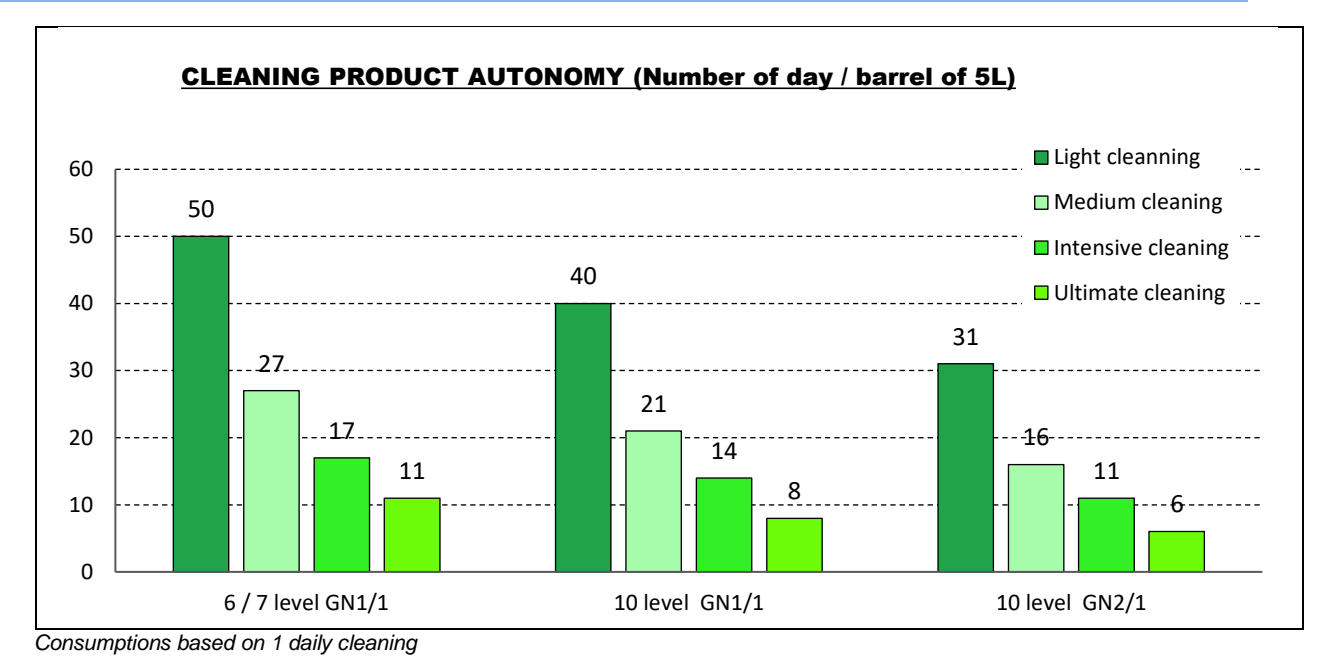

## 15.3 DESCALER PRODUCT

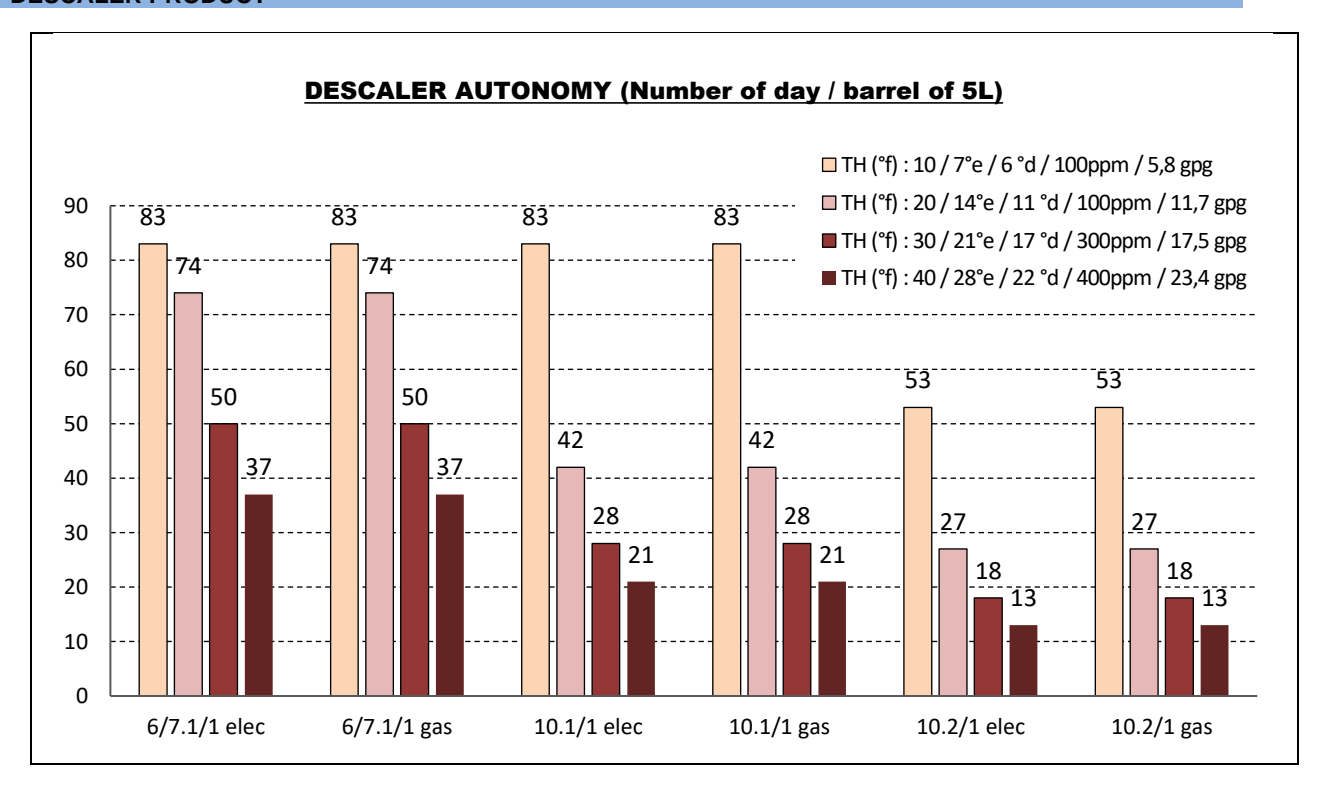

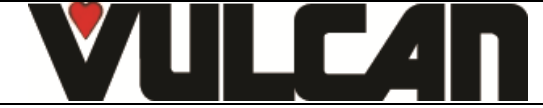

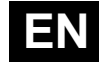

## 16 RECOMMENDED AND FRONT LINE SPARE PARTS

| Designation                                                                            | Codes  |
|----------------------------------------------------------------------------------------|--------|
| Drive shaft gasket + wear ring                                                         | 145587 |
| 120W UL Motor service kit                                                              | 147147 |
| UL drainage valve                                                                      | 147861 |
| Resistance service kit 11.43 KW 240V + gasket (outer flange)                           | 147960 |
| Resistance service kit 19.6 Kw 240V + gasket                                           | 147961 |
| Resistance service kit 16.3kw 208V + gasket                                            | 147962 |
| Regulation probe service kit + ring + gooket                                           | 148071 |
| 250W Motor Service kit + Ing + gasket<br>Resistance service kit 11.43 Kw 240V + dasket | 148095 |
| Resistance service kit 22KW 277V + dasket                                              | 148090 |
| Resistance service kit 11KW 277V                                                       | 148098 |
| 40 diameter burner service kit 15-24 kW                                                | 148246 |
| 40 diameter burner service kit                                                         | 148247 |
| Gas fan service kit                                                                    | 148257 |
| One-way UL solenoid valve 1 x 10L/min                                                  | 148597 |
| Two-way UL solenoid valve 2 x 10L/min                                                  | 148598 |
| After sales kit facia seal                                                             | 148755 |
| Motor relay with fixation bracket                                                      | 300282 |
| Reed Switch                                                                            | 300676 |
| Three-pole 25A 230V 50/60 Hz contactor                                                 | 300697 |
| Tree-pole 80A 230V 50/60 HZ contactor                                                  | 300700 |
| Anti-interference relay                                                                | 300769 |
| Ultra fast fuse 0.2A 250V 5 x 20                                                       | 300787 |
| 10amp 5 x 20 fuse                                                                      | 300788 |
| 5 x 20 fast fuse 1amp                                                                  | 300789 |
| 600VAC fuse 10A 10.3 x 38.1                                                            | 300793 |
| Contactor LC1D80P7                                                                     | 300798 |
| Glass fuse 4A                                                                          | 300801 |
| Manual reseting 320°C thermostat + nut                                                 | 301066 |
| Peristaltic pump 3 litres/n                                                            | 304312 |
| Ventilation fan 120 x 120 x 38, 230/50/60 LU                                           | 304290 |
| 24\/ Motor/gearbox                                                                     | 305110 |
| Switching regulator 15V 15W RS 15-15                                                   | 308350 |
| Transformer 230V/24 UL                                                                 | 308492 |
| 830 VA Transformer                                                                     | 308498 |
| 415 VA Transformer                                                                     | 308499 |
| Fuse 3.15 Amps                                                                         | 309407 |
| Inter card cable                                                                       | 309581 |
| Filter with connection for gas oven                                                    | 309608 |
| FastPAD 2 Interface assembly                                                           | 309634 |
|                                                                                        | 309644 |
| FastPAD 2 Screen                                                                       | 309646 |
| FastPAD 2 Max UL relay connection                                                      | 309663 |
| Gas burner control card                                                                | 309704 |
| 848 Sigma 60Hz gas valve                                                               | 310355 |
| Security box                                                                           | 310356 |
| LED strip label                                                                        | 311356 |
| CP2A pump                                                                              | 314379 |
| Base weight                                                                            | 318060 |
| Heating element + immersion heater gasket                                              | 366461 |
| 27 x 3 EPDM 70 shores O ring                                                           | 366485 |
| Capacity drainage gasket                                                               | 300330 |
| Capacity gasket to 1035 and 1056                                                       | 366562 |
| Door stop                                                                              | 366572 |
| 4 x 6 PVC hose per meter                                                               | 366601 |
| Inlet flange gasket exchanger                                                          | 366680 |
| Outlet seal exchanger 6/10 levels                                                      | 366683 |
| Heat exchanger inlet seal                                                              | 366684 |
| Gas fan gasket                                                                         | 366685 |
| Door closure mechanism                                                                 | 384187 |
| Anti-parasite module                                                                   | 407002 |
| Gas ignition                                                                           | 408402 |
| Arcried ignition electrode                                                             | 408400 |
| Straight formsation electrode                                                          | 408401 |

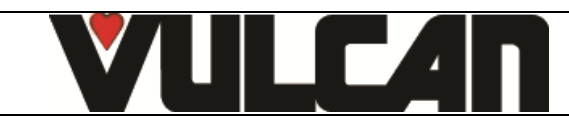

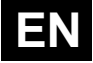

#### **17 RECOMMENDATIONS**

- These appliances are for professional use, only appropriately trained personnel should use them.
- These appliances are intended to be used for commercial applications, for example in kitchens of restaurants, canteens, hospitals and in commercial enterprises such as bakeries, butcheries, etc., but not for continuous mass production of food.
- These appliances must be installed with sufficient ventilation to prevent the formation of an excessive concentration of substances harmful for health within the premises in which they are installed.
- The rate of new air required for combustion is 2m3/h per kW of heating power.
- Never block the condensate exhaust flue, because the pressure could rise in the appliance and pose a risk of explosion.
- If an error message appears consult the list of error messages and follow the ADVICE given
- When cleaning high pressure jets or lances should never be used.
- NEVER start the oven WITHOUT HAVING POSITIONED AND LOCKED the ventilation duct.
- Do not remove the ventilation duct and the drain grid located in the oven. If this grid is missing do not start the oven.

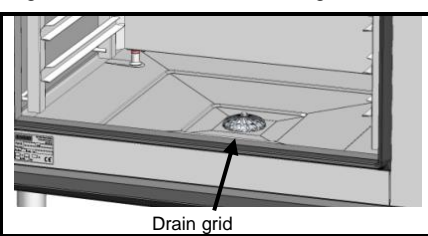

- Always use a qualified technician to install the equipment and if necessary change the oven from one gas to another.
- IMPORTANT: Please be aware that when cooking dishes prepared with alcohol (coq au vin, pears in wine, etc...). Vapour saturated with
  alcohol may when heated cause an explosion in the oven and due to the sealed door, create a momentary overpressure which may cause an
  irreversible deformation of the panels. This risk is further increased when the user adds alcohol to the products near the end of the cooking cycle
  and closes the door to complete cooking.
- The appliance must be isolated electrically during cleaning or maintenance and when replacing parts.
- For long term reliability and safety it is advisable to have the unit serviced by suitably qualified technicians (Dismantling of burners, inspection and cleaning of venturis, cleaning jets, adjustment of air rings, cleaning vents, checking for possible leaks, checking control elements, regulating and safety accessories...).
- The oven must be meticulously maintained on a DAILY basis (see the "Maintenance" chapter). In particular, the fans, heating elements
  and internal surfaces must be kept clean grease and mineral deposits must not be allowed to accumulate.
- Never place the probe behind the ventilation duct (the probe may deteriorate in proximity to the elements or gas exchange.
- NEVER APPLY ANY CLEANING PRODUCT WHEN THE OVEN IS HOT, AT ANYTHING OVER 140°F THE SURFACE WILL BE
- IRREPARABLY DAMAGED.
- Do not open the oven door during a cleaning cycle.
- Combination ovens should be cleaned with specific products which can resist temperature of up to 158°F. An inappropriate cleaning or descaling
  product may have a slightly corrosive effect.
- The detergent chemical risk should not exceed 3 in accordance with EN 1717 (Toxicological information FDS: LD50 > 200mg/kg).
- We strongly advise using cleaning products recommended by the manufacturer to ensure optimal cleaning and component life.
- To guarantee optimal cleaning and avoid chemical damage, we recommend using suitable cleaning products. For cleaning products to be compatible with our ovens, they should:
  - be composed of less than 25% potassium hydroxide WITHOUT sodium hydroxide
  - be compatible with an operating temperature of 140°F.
  - contain anti-corrosion agents
- For maximum efficiency of the descaling product without damaging the material and components of the oven, you should use an appropriate descaler. It must also comply with legal requirements, in particular for material intended to come into contact with foodstuffs.
   Chemical products containing nitric acid are strictly prohibited. Recommended composition:
  - Phosphoric acid <50%

#### - Corrosion inhibitor

- Under no circumstances should the oven be cleaned with grills or containers in situ.
- The core probe socket and USB port are fitted with silicone protective covers.
  - Always put the protective cover in place (lowered to protect connections) whenever the socket is not in use.
    - Never "clean" connections with a water hose or a sponge. (If the silicone cover is used and put back in place after use, no maintenance is necessary).
- The manufacturer certifies that the packaging meets the provision 94/62/CE (relating to packaging and packaging waste of 20.12.94) and requests that the final installer (or user) observes the rules relating to the removal of the packaging (recycling or reuse).
- « According to article 6 of the decree of 20 July 2005 a marking giving the identity of the manufacturer and the market release date must appear on equipment after 13 August 2005.»
- on equipment after 13 August 2005».
- The warranty will not cover problems caused by failure to comply with these recommendations

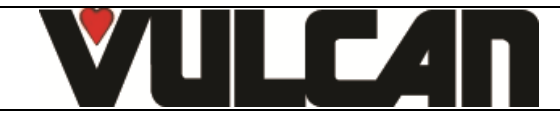

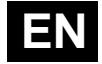

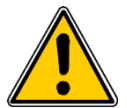

#### Warning! Danger! Caution!

- Cooking appliances may reach 482°F. BE CAREFUL not to burn yourself when using or handling INNER ACCESSORIES (Plates, modules, filter, duct...).
- The surface temperature of the door can exceed 140°F. BEWARE OF THE RISK OF BURNS.
- Loading and unloading containers and ovenware: The height of the top shelf or runner can be 39.37". If unloading manually be careful. ATTENTION: splashes and spillages pose a risk of scalding.
- When using the core probe be aware that it can be very hot, always use suitable protection to avoid burns
- Remember the dangers identified on the safety data sheet for detergent and descaler
  - Harmful if swallowed.
  - Can result in serious burns.
  - Irritates the eyes.
  - Irritates the respiratory tracts.
  - Risk of serious eye lesions.
  - Danger of irritation to the skin and eyes or acid burns.
  - Detergents and descaler will cause irritation and possible burns if in direct contact with the skin or eyes.
    - Do not inhale the mist or spray
    - Avoid direct contact with these products
    - Never open the oven door during the automatic cleaning cycle
    - Wear protective clothing, gloves and hermetic protective goggles in accordance with the safety data sheet.
  - Remember the safety advice provided by the safety data sheet for each detergent and descaler
    - Do not each or drink when using these products.
    - Do not inhale their vapours.
    - If case of contact with eyes rinse immediately with plenty of water and seek medical advice.
    - Wear appropriate protective clothing, gloves and face and eye protective gear.
    - In the event of an accident or sickness seek immediate medical attention
    - Dispose of the product and its container as hazardous waste.

#### PROFESSIONAL KITCHEN EQUIPMENT END OF LIFE CYCLE

#### Instructions

Dispose of this product according to the national legislation, or other rules in force in your country, regarding the safe disposal of used electrical and electronic equipment.

<u>Note</u>: To do this, contact an appropriate collection point for the recycling of electrical and electronic devises for treatment, recovery and recycling in accordance with national legislation.

## **18 GUARANTEE**

#### PLEASE NOTE THAT NO GUARANTEE IS UNCONDITIONAL

Our guarantee applies only for normal use. That is, with the strict observance of the recommendations given in our instructions for use and maintenance.

It will only be valid on condition that the periodical maintenance recommended has been carried out by factory trained engineers. All appliances are, subject to the above limitations, normally guaranteed for a period of one year, from the date invoice. In the event of a

breakdown due to a visible or hidden defect, our equipment will be repaired at our expense, including parts and labour costs. To benefit from our guarantee, our appliances must not have been modified in any way or repaired using parts which are not genuine and

approved for such use or where repairs have been undertaken by personnel who are not qualified or factory trained. In case of breakdown or failure we should be informed in writing at the earliest opportunity of the nature of the problem. In no

circumstances should the defect be remedied by the user or a third party. Regular service inspections and maintenance by our engineers are an essential condition for correct and reliable operation of our equipment. Such service and maintenance operations can and must only be carried out by our technicians, who are not only fully qualified but also trained to do so. They have the right tooling, original spare parts and are given regular training updates on the appliances. Periodic servicing is essential; it is carried out at a cost but guarantees reliable operation of our appliances

The timing of service and maintenance is relative to the conditions of use. In the event of heavy use certain operations will need to be carried out more frequently.

WARNING! Damage caused by connecting our appliances to a power supply which does not comply with the data plate (voltage, reversal of phase/neutral conductors ...) or where phase order cannot be checked (this is important for three-phase motors, fan direction, electric rams, ...) will under no circumstances be covered by warranty.

For this reason, we advise against connecting appliances until the electrical and gas supplies can be checked and compared with details on the data plate.

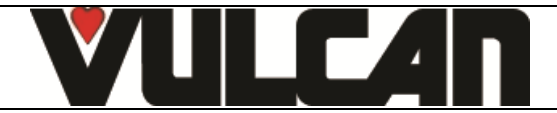

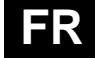

# **COMBI** GAZ & ELECTRIQUES

## COMPOSITION DES APPAREILS CONSEILS PRATIQUES D'UTILISATION

| 19 | ) GENERALITES                              | 2  |
|----|--------------------------------------------|----|
| 20 | ) MODE ABC                                 | 3  |
| 21 | MODE JET                                   | 3  |
| 22 | 2 MENU MANUEL                              | 4  |
| 23 | 3 MENU AUTO:                               | 5  |
| 24 | MENU SERVICE                               | 9  |
| 25 | 5 MENU NETTOYAGE                           | 13 |
| 26 | OPTION COLLECTION DE GRAISSE               | 17 |
| 27 | TRUCS ET ASTUCES DE L'ECRAN DE COMMANDE    | 19 |
| 28 | PRISE USB / PRISE SONDE A COEUR            | 21 |
| 29 | ELES OUTILS D'OPTIMISATION DE CUISSON      | 21 |
| 30 | ) ENTRETIEN DU FOUR                        | 23 |
| 31 | MAINTENANCE PREVENTIVE                     | 26 |
| 32 | 2 DEFAUTS DE FONCTIONNEMENT                | 27 |
| 33 | B LES CONSOMMABLES                         | 28 |
| 34 | PIECES RECOMMANDEES ET DE PREMIERE URGENCE | 29 |
| 35 | 5 RECOMMANDATIONS                          | 30 |
| 36 | GARANTIE                                   | 31 |

- GARANTIE -

Pour nous permettre de vous assurer la garantie de ces équipements, nous vous engageons à respecter les SPECIFICATIONS CONSTRUCTEUR, consignées dans le présent manuel.

Si toutefois, vous n'étiez pas en mesure d'assurer l'entretien et la maintenance demandés, notre réseau d'installation et de service de proximité se tient à votre entière disposition pour vous étudier un contrat personnalisé.

#### - AVERTISSEMENT -

 Le produit qui vous est livré est en conformité avec les normes en vigueur. En cas de transformation, l'intervenant endosse la responsabilité de constructeur. Le constructeur ne saurait être responsable en cas d'utilisation à des fins autres que celles pour lesquelles la machine est conçue.

• Appareils à usage seulement professionnel, doivent être utilisés par du personnel qualifié.

Lire attentivement ce document avant l'utilisation

• Conserver vos documents.

• Notice originale.

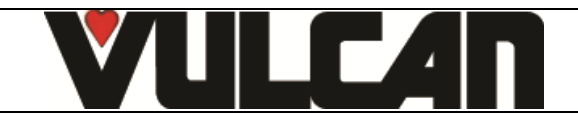

## FR

## **19 GENERALITES**

- Le tableau de commande en verre trempé de votre four est composé :
  - d'un bouton codeur :

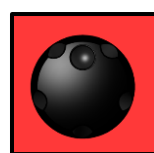

Permet la mise sous tension du four et de l'écran. Mise sous tension : un appui de 1s Arrêt : un appui de 3s

Permet également la modification rapide des paramètres (Température, temps ...) et leur validation par appui.

- d'un écran à dalle tactile :

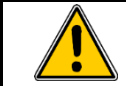

Le tableau de commande s'utilise en appuyant sur les touches sérigraphiées avec les doigts. Il est conseillé d'utiliser exclusivement les doigts et en aucun cas autre objet tels que couteaux, fourchettes, cuillères, etc.

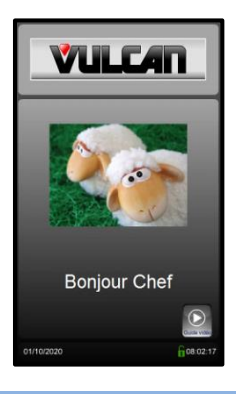

Il suffit de toucher l'écran du doigt pour accéder aux paramètres et informations.

Affichage de l'écran « Menu d'accueil » à chaque démarrage de l'appareil, il disparait après quelques secondes pour laisser apparaître le menu Manuel.

## **19.1 VERROUILLAGE ECRAN**

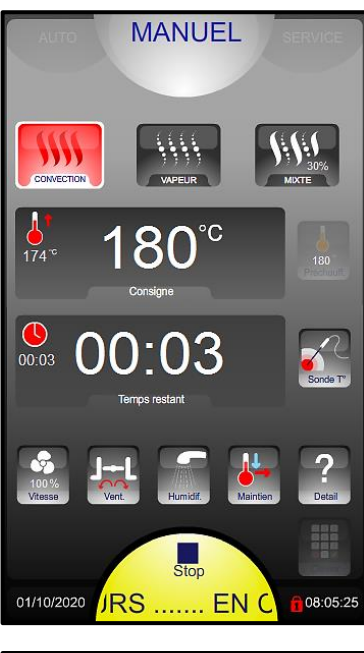

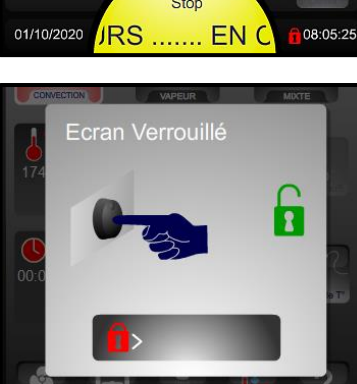

Le verrouillage de l'écran s'active automatiquement au départ d'une cuisson ou d'un cycle de lavage, au bout de quelques secondes, sans intervention sur l'écran.

Cette fonction est désactivée par défaut mais peut-être activée dans les paramètres clients

→ L'icône « cadenas » indique si l'écran est verrouillé ou déverrouillé.

 Pour déverrouiller l'écran, faire un appui sur le codeur ou glisser le cadenas vers la droite

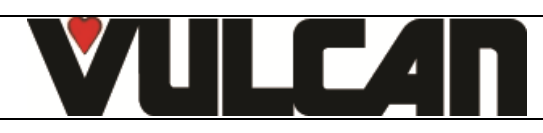

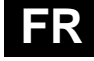

## 20 MODE ABC

AUTO MANUEL ABC JET SERVICE ABC JET SERVICE SERVICE Consigne Consigne Consi

... En cours: cuisson en cours II : Pause (porte ouverte)

- → Affichage de la température Ambiante et de Consigne
- ➔ Affichage du temps
- Réglage automatique de l'humidité en fonction de la température sélectionnée.
   Modifiable manuellement si vous le souhaitez. 0% est similaire au réglage de convection avec l'évent ouvert, 100% ajoute toujours de l'humidité.
- Date et heure

## 21 MODE JET

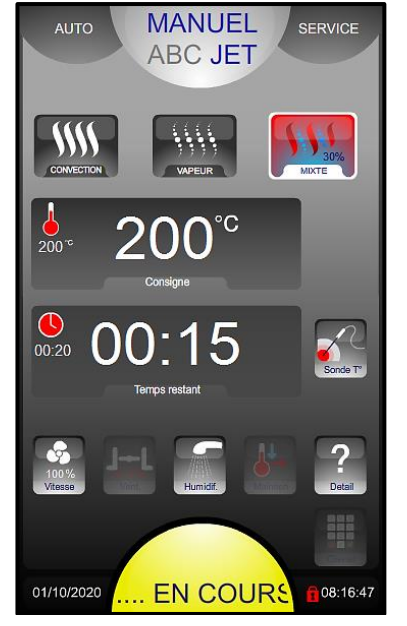

- ➔ 3 modes de cuisson : Convection, Vapeur et Mixte (de 0 à 100%)
- → Affichage de la température Ambiante et de Consigne
- ➔ Affichage des temps / température à cœur

Vitesse de Ventilation (1 à 100%)

- → Oura (vent)
- Humidification manuelle Affichage détaillé
- … En cours: cuisson en cours
   II : Pause (porte ouverte)

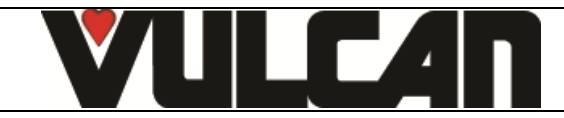

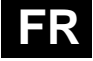

#### 22 MENU MANUEL

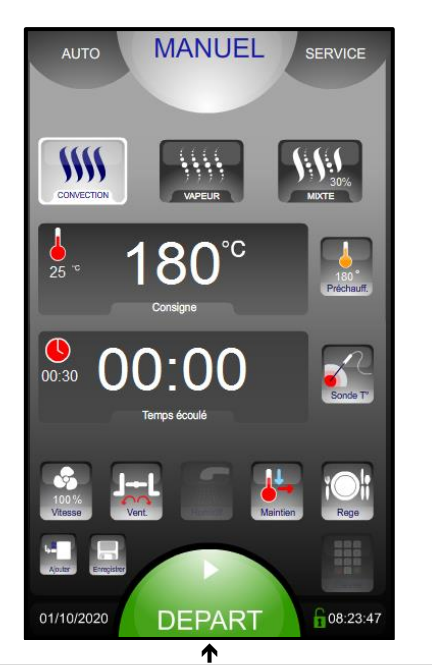

➔ 3 modes de cuisson: Convection, Vapeur et Mixte (de 0 à 100%)

- → Affichage de la température Ambiante et de Consigne
  - Sélection du préchauffage avant cuisson: Pour le désactiver : appuyer 3 secondes
- ➔ Affichage des temps / température à cœur
- Vitesse de Ventilation (1 à 100%)
  Oura (vent)
  Humidification manuelle
  Refroidissement Rapide & mode Maintien (étuve)
  Régénération d'assiettes
- Ajout d'une phase de cuisson
   Sauvegarde rapide de recettes
   Touche "clavier" (alternative à l'utilisation de la molette)
- → Date et heure

Touche DEPART/STOP cuisson. Change de couleur:

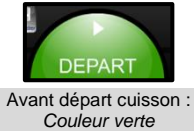

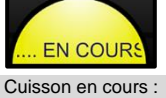

Couleur jaune

PAUSE Pause (porte ouverte) :

Couleur jaune

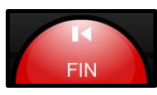

Cuisson Finie : Couleur Rouge

#### Limites de dureté d'eau pour le mode vapeur:

En fonction du taux d'utilisation en mode vapeur, prendre les dispositions nécessaires pour adapter la dureté de l'eau afin d'éviter un entartrage important.

| Taux d'utilisation  | Dureté de l'eau      |                      |  |  |
|---------------------|----------------------|----------------------|--|--|
| en mode vapeur      | Four GN 1/1          | Four GN 2/1          |  |  |
| Moyen               | Maxi 40°f            | Maxi 20°f            |  |  |
| (3 à 7 heures/jour) | (28°e, 22°d, 400ppm) | (14°e, 11°d, 200ppm) |  |  |
| Intensif            | Maxi 20°f            | Maxi 10°f            |  |  |
| (>7 heures/jour)    | (14°e, 11°d, 200ppm) | (7°e, 6°d, 100ppm)   |  |  |

#### **22.1 DEPART DIFFERE**

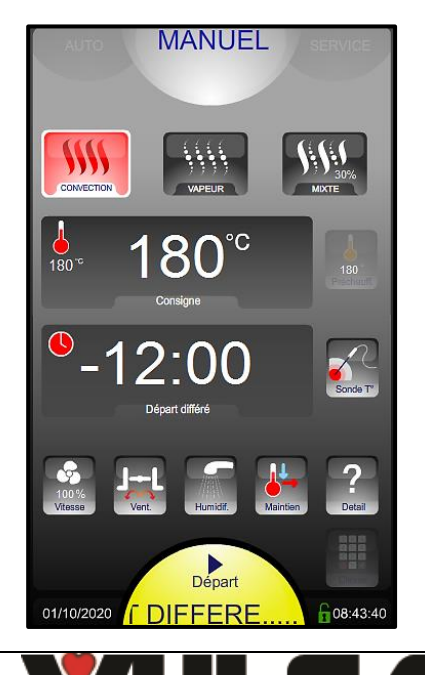

Cette fonction est disponible uniquement en mode manuel, non disponible avec le menu programme

Au lancement de la cuisson, maintenir l'appui sur la touche START et effectuer une rotation du bouton codeur vers la gauche afin de programmer un « temps négatif » correspondant au temps de retard avant le départ réel de la cuisson.

Le temps entré est validé après 5 secondes ou par appui sur une autre zone/bouton

#### Par exemple :

→

Affichage de « -12 :00 » : signifie que la cuisson démarrera dans 12h et 00 minutes. Le bouton départ cycle clignotera en jaune avec décompte du temps de « -12:00 » à « 00:00 » pour démarrer la cuisson préréglée (qui reste modifiable).

NOTA : si un nettoyage automatique a été programmé, celui-ci ne sera pas réalisé

VULCAN A division of ITW P.O. Box 696 Louisville, KY 4

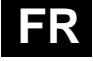

## 23 MENU AUTO:

#### 23.1 RECETTE AUTO / PROGRAMMEES

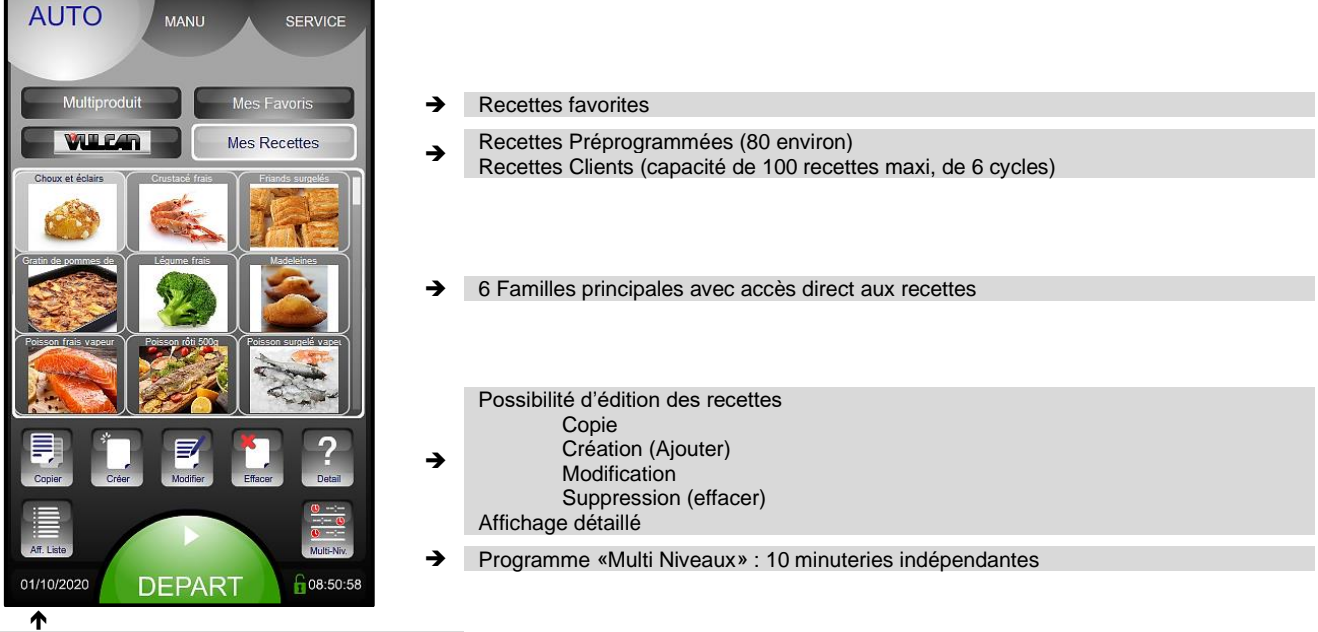

Affichage par Liste ou Photos des recettes

#### **23.2 RECETTE FAVORITE**

Pour ajouter une recette favorite : sélectionner une recette dans la galerie constructeur ou client, puis appuyer 3 secondes sur un des emplacements

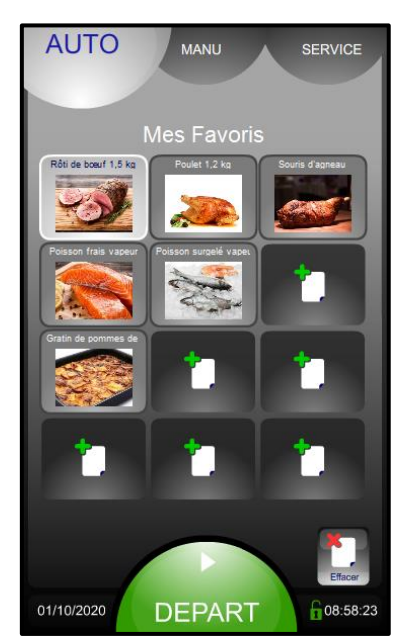

➔ Emplacement libre

→ Supprimer une recette favorite

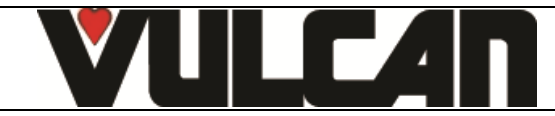

Exemple de recettes sélectionnées:

Niveau 5: Cuisson en cours

Niveau 4: Recette finie

L'appui sur l'icône

5 secondes

Niveau 6: Recette sélectionnée mais non démarrée

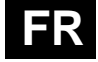

## 23.3 ECRAN MULTI-PRODUITS

Pour utiliser ce mode, des recettes doivent déjà avoir été ajoutées à mes favoris.

→

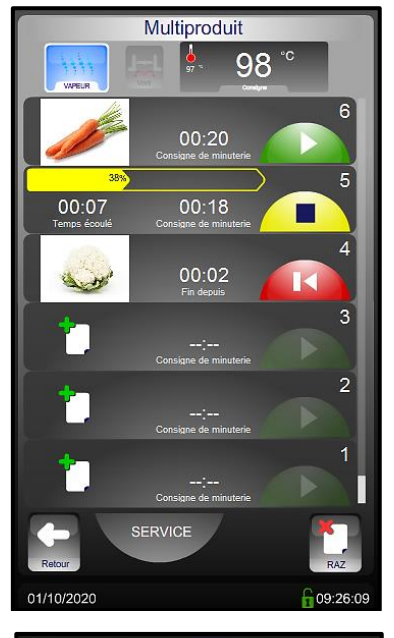

Niveau libre pour ajouter une recette

affiche seulement les recettes de la bibliothèque Mes favoris

Appuyez sur le temps écoulé pour afficher l'image d'identification de la recette pendant

La première recette sélectionnée détermine le mode et la température de cuisson

- compatibles avec la première recette sélectionnée
- → Supprime toutes les recettes finies ou non commencées

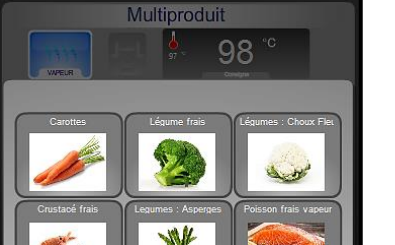

Affichage des recettes de la bibliothèque Mes favoris compatibles avec le mode Multi produits

## 23.4 TYPE D'AFFICHAGE

Affichage Standard (phase par phase) Affichage détaillé (toutes phases) AUTO **AUTO** MANU SERVICE Info: Refroidissement interphase avec ou sans eau Agneau : Carré courte Volailles : Poulet 1.2Kg **§§§§** " JHL 75 J+L J-L 00:40 R J-L 0 % 0 % J++L 200 7 10/10/2021 10:10:10 01/10/2020 OURS ... E 09:53:33 ♠

> 2 critères permettant l'adaptation de la recette aux gouts du client ( +/coloré, Bleu et saignant) sans nécessité de créer une nouvelle recette ... ou savoir quoi modifier (Temps, Température, quelle phase ...). Possible uniquement dans les recettes constructeurs

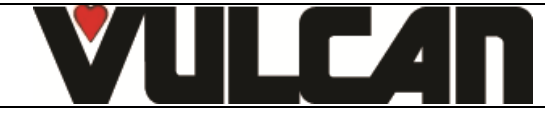

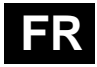

## 23.5 LISTES DES PROGRAMMES PREENREGISTRES

| Famille     | Photo                | Libellé recette           | Mode         | Température °C<br>ambiante | Temps<br>(minutes) | Recette dans<br>Favoris |     |
|-------------|----------------------|---------------------------|--------------|----------------------------|--------------------|-------------------------|-----|
| Viendee     |                      |                           | Convection   | 180                        | 40                 | Qui                     |     |
| viandes     |                      | Roll de bœur 1,5 kg       | Préchauffage | 190                        |                    | Oui                     |     |
| Viendee     |                      | Doulet 1.2 kg             | Mixte 20%    | 175                        | 40                 | Out                     |     |
| viandes     |                      | Poulet 1,2 kg             | Préchauffage | 180                        |                    | Oui                     |     |
| Viendee     |                      | Souria d'agnacu           | Mixte 20%    | 165                        | 90                 | Oui                     |     |
| viances     | State C              | Souns a agriead           | Préchauffage | 180                        |                    | Oui                     |     |
| Poissons    |                      | Poisson frais vaneur      | Vapeur       | 98                         | 8                  | Oui                     |     |
| 1 01330113  |                      |                           | Préchauffage | 100                        |                    | Our                     |     |
| Poissons    | 5 mm                 | Poisson surgelé vapeur    | Vapeur       | 98                         | 12                 | Oui                     |     |
| FUISSOIIS   | a man                | r oisson suigele vapeur   | Préchauffage | 100                        |                    | Oui                     |     |
| Poissons    | Poissons Poisson rôt | Poisson rôti 500a         | Mixte 20%    | 165                        | 10                 | non                     |     |
| 1 01330113  |                      | Préchauffage              | 170          |                            | non                |                         |     |
| Poissons    | Crustacé frais       | Vapeur                    | 90           | 3                          | Oui                |                         |     |
|             |                      |                           | Préchauffage | 100                        |                    |                         |     |
| Légumes     | Légumes              | Gratin de nommes de terre | Mixte 20%    | 175                        | 45                 | Oui                     |     |
| Loguinoo    |                      |                           | Préchauffage | 180                        |                    |                         |     |
| Légumes     |                      | Légume frais              | Vapeur       | 98                         | 10                 | Qui                     |     |
| Loguinoo    |                      |                           | Préchauffage | 100                        |                    |                         |     |
| Pâtisseries |                      | Choux et éclairs          | Convection   | 165                        | 25                 | Oui                     |     |
|             |                      |                           | Préchauffage | 170                        |                    | Cui                     |     |
| Pâtisseries |                      | Madeleines                | Mixte 20%    | 165                        | 25                 | Oui                     |     |
|             |                      |                           | Préchauffage | 170                        |                    |                         |     |
| Pâtisseries |                      | Friands surgelés          | Convection   | 175                        | 25                 | Oui                     |     |
|             |                      |                           | Préchauffage | 180                        |                    |                         |     |
| Pâtisseries |                      | Viennoiseries surgelées   | Convection   | 170                        | 17                 | Oui                     |     |
| Patisseries |                      |                           |              | Préchauffage               | 180                |                         | Oui |

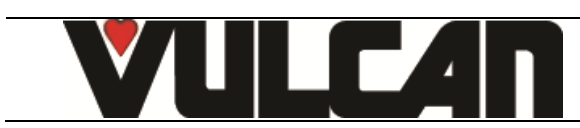

## 23.6 CREATION D'UNE RECETTE

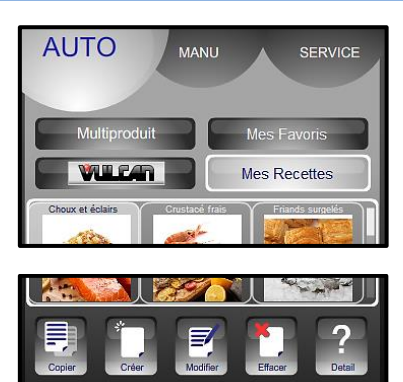

Brioc

- ➔ Sélectionner « Mes Recettes » (capacité de la bibliothèque : 100 recettes maxi)
- ➔ Sélectionner icône « Créer »
- Renseigner le nom de la recette : Plus votre nom sera précis plus il sera facile de retrouver votre recette

- → Valider
- Un appui sur la zone du nom permet de modifier le nom et/ou de sélectionner la famille de la recette (Viandes, Poissons, Légumes, Pâtisserie, Divers et régé)
- L'icône « goutte d'eau » indique si le refroidissement entre cycle est avec eau ou sans eau
- Créer le cycle ou les cycles de cuisson en renseignant les diverses informations de cuisson (mode de cuisson, température, temps, vitesse de ventilation, clapet oura....). Capacité de 6 cycles maxi.
- ➔ Possibilité d'ajouter une photo depuis la « Galerie Photos »
- Si besoin Ajouter, Insérer ou Effacer des cycles supplémentaires de cuisson (capacité de 6 cycles maxi dont le préchauffage)
- ➔ Enregistrer votre recette
- → Active / désactive le Refroidissement Eau entre les cycles

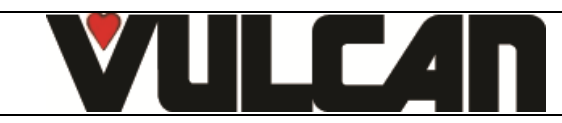

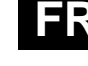

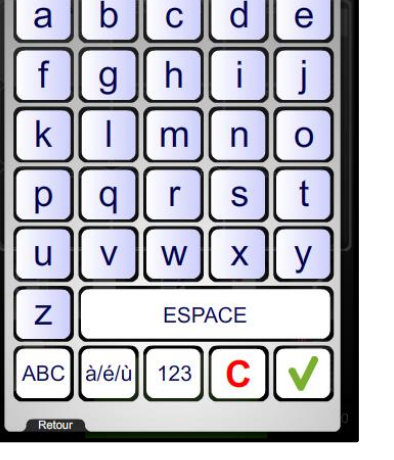

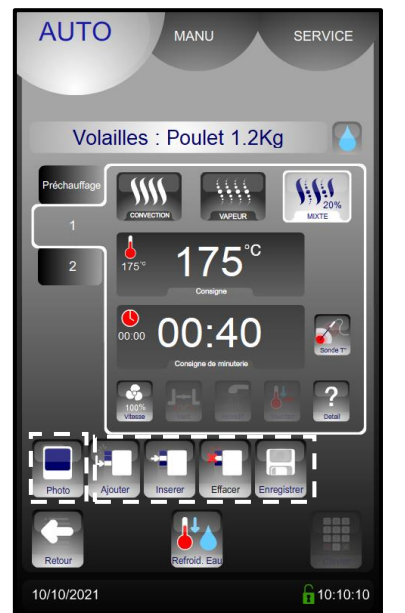

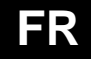

## **24 MENU SERVICE**

- ➔ Rinçage (entre deux cuissons...) remplace la douchette
- → Nettoyage Auto du four selon utilisation
- → Nettoyage Auto programmable pour chaque jour de la semaine (Jour / Heure)
  - Mode d'emploi Echange de données (HACCP, Photos, Recettes, Manuel, Consommations (Energie,
- eaux ...), Profils...)
   Paramètres client (Adaptation au besoin)
   Paramètres Installation
   Paramètres Techniques / SAV
- ➔ Informations de Maintenance

#### 24.1 MOT DE PASSE

Permet au client d'accéder aux:

- Echanges de Données
- Paramètres Client
- Changement du Nettoyage Manu / Auto

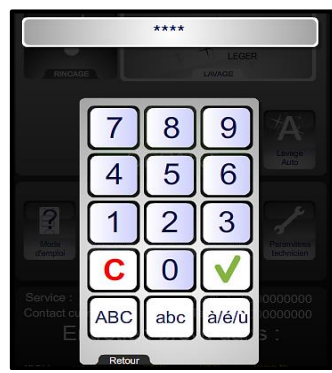

- → 0000 : Pin Code Personnalisable CHEF : Mot de passe « permanent » (minuscule ou majuscule)
- Pour un Code Pin personnalisé au format texte, il est possible de passer en clavier alpha numérique

## 24.2 ECHANGE DE DONNEES

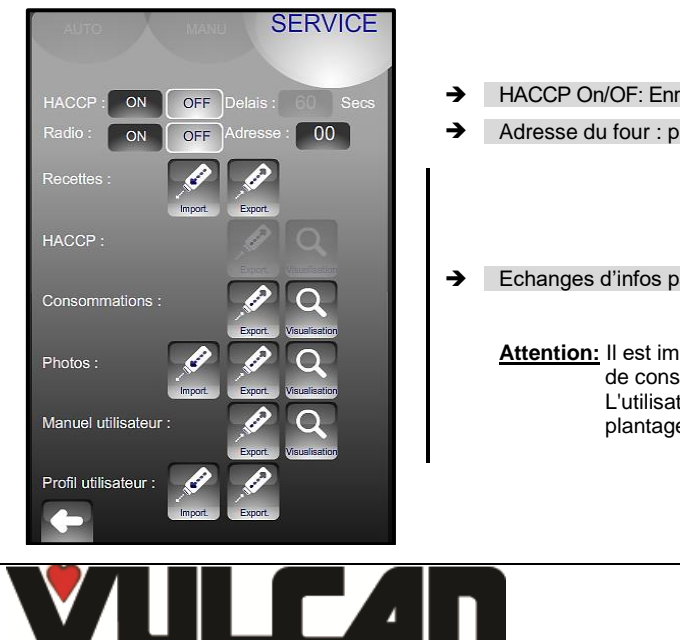

VULCAN A division of ITW Food Equipment Group LLC P.O. Box 696 Louisville, KY 40201

- HACCP On/OF: Enregistrement des données HACCP (1 an environ) et fréquence d'acquisition
- Adresse du four : propre à chaque four, différente, si plusieurs fours sur le site.
- Echanges d'infos par Clé USB (ou Radio) et visualisation sur le four

<u>Attention:</u> Il est impératif d'utiliser une clé USB FastPAD pour les échanges de données de conso, recettes, HACCP, photos, mise à jour... L'utilisation d'une clé non reconnue peut entrainer des blocages ou plantages...

#### 24.3 PARAMETRES CLIENT

## Page 10

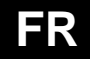

#### SERVICE 100% → Réglage de la luminosité de l'écran → Réglage du volume du buzzer fin de cuisson 100% 5 NON Date / Heure : 30.09.20 15:56 NON Heure été / hiver auto Activation et Réglage de la température du préchauffage automatique à la mise sous OUI NON Préchauffage four : 175° → tension OUI NON Préchauffage chaudière Activation de la fonction Préchauffage avant cuisson. Fonction disponible uniquement -> Préchauffage avant cuisson : OUL NON en mode Eco. Non disponible en mode JET et ABC Mode Delta T : Réglage de la température et de la durée du mode maintien (fonction étuve du mode Maintien : 75° 00:00 → Manuel) Température à coeur par défaut : 60° SERVICE → Choix du mode par défaut s'affichant en premier au démarrage MANUEL AUTO ABC JET ECO Choix du taux d'humidification pour la régénération → 15% → Refroidissement de l'enceinte de cuisson avec eau ou sans eau (par air) SANS EAU oid, en mode MANU AVEC Copie Modif. Créat. Effac it Seul Fav euls Choix des galeries de recette constructeur: Fr = Françaises / En = Anglaises Commune Fr En → Affichage de Mes Recettes par familles NON OUI → Affichage des recettes par famille (oui) ou par ordre alphabétique (non) Ecran de veille : OUI NON aprés : 00:15 → Activation de l'écran de veille (écran noir) après le délai souhaité. Actif hors cycle en cours. Récupération des graiss NON OUI → Activation par défaut de l'option récupération des graisses e par défau SERVICE AUTO MANU → Choix du pays et de l'unité de température °C s FR Renseigner les couts d'énergie, de produit pour le calcul des consommations. Un premier 0.000 -> appui met la zone de cout en mode sélection. La molette permet de modifier lentement la valeur. Un second appui affiche le clavier afin de saisir directement une valeur 0.000 ombre de ser koort HACCP 9 → Après un export réussi sur clé USB, les données HACCP antérieures au nombre de semaine défini sont effacées de l'interface NON OUI OUI NON Reprise du cycle en cours après une panne de courant (si OUI choisi). age auto → OUI NON Refroidissement condensats → Possibilité de refroidir les condensats Volume bidon produit nettoyant 5L Volume par défaut des bidons de produit de nettoyage et détartrant. → Volume bidon produit détartrant : 7L Capacité traitement d'eau : RESET 5001 Verrouillage automatique de l'écran après quelques secondes au début d'un cycle de → cuisson ou de nettoyage Auto verrouillage d'écran : OUI NON Reset

→ Réinitialisation du logiciel (Attention: Toutes les informations enregistrées sont effaces de la mémoire: données HACCP, ...)

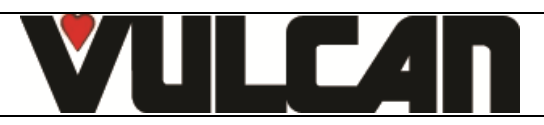

0000

Modif Code PIN :

OUI

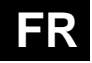

## 24.4 TRAITEMENT DE L'EAU

Ce message apparaît uniquement lorsque la capacité maximale de traitement de l'eau a été atteinte (si le compteur est réglé dans les paramètres du client). Ce compteur est valable uniquement si le four est alimenté par 2 réseaux d'eau séparés.

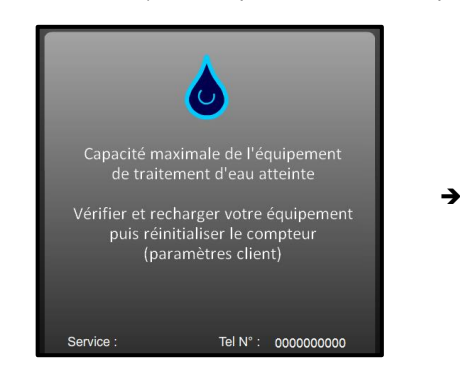

Message d'avertissement Ce message apparait à chaque mise sous tension si la capacité du système de traitement d'eau du four est atteinte. Après intervention sur le système de traitement du four, réinitialiser le compteur (voir cidessus).

CAPACITE TRAITEMENT D'EAU

- Rentrer dans l'onglet service
- Sélectionner la touche "Paramètres client"
- Rentrer le code PIN "CHEF" Mot de passe « permanent » (minuscule ou majuscule) (Russe : « ШЕФ » ou « шеф »)
- Valider "V": A la fin de la saisie, si le code est correct, accès au menu sinon retour à la saisie du code PIN.

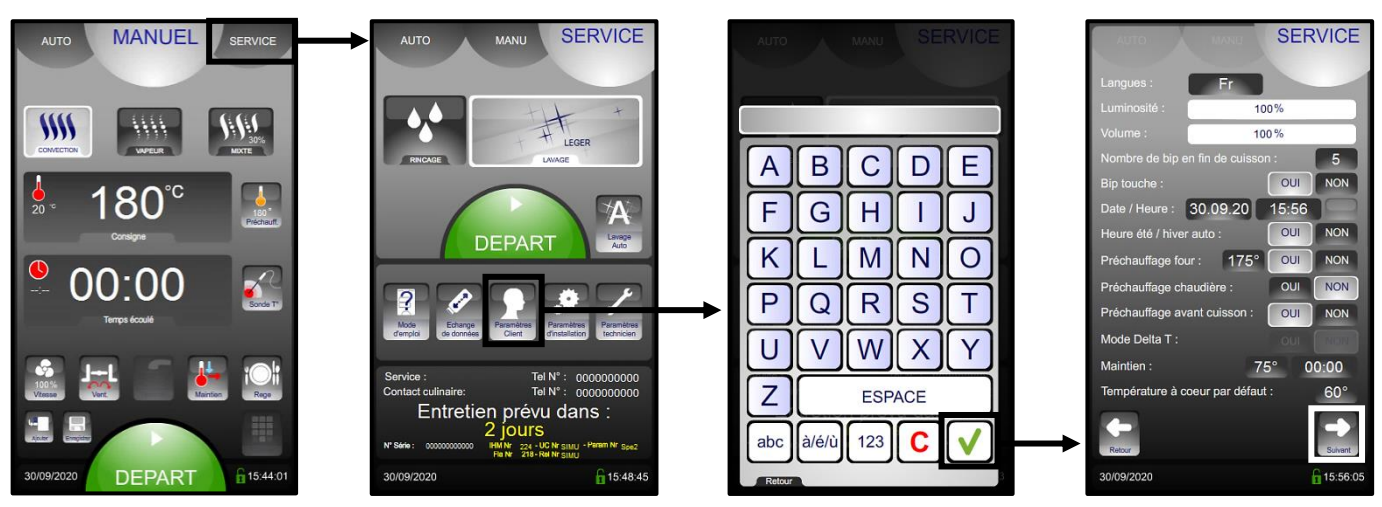

- Modifier ou renseigner la valeur de la capacité du système de traitement d'eau (capacité en litre). Réglé à zéro par défaut (si pas de traitement de l'eau dédié au four).

- \* Sélectionner la zone de valeur à modifier
- \* Régler la valeur à l'aide du codeur.
- Après intervention sur le système de traitement du four, réinitialiser le compteur (si necessaire).
  - \* Appuyer sur la zone « RESET »
  - \* Confirmer en appuyant sur la touche « OUI »

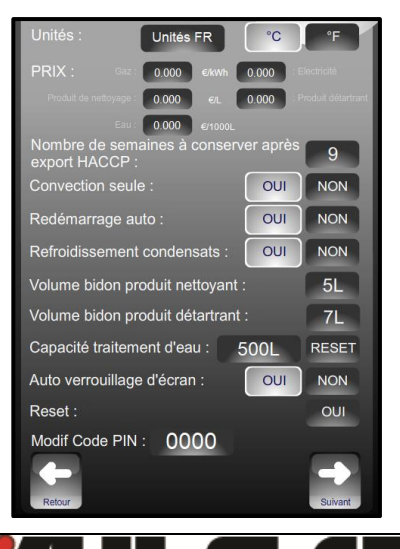

La capacité en litres du système de traitement de l'eau. Réinitialiser.
 Réglé à zéro par défaut (si pas de traitement de l'eau dédié au four)

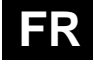

## 24.5 MAINTENANCE PREVENTIVE

Ce message apparaît uniquement lorsque la maintenance préventive du four est requise (si le compteur a été renseigné dans les paramètres d'installation). Le client sera automatiquement informé lorsqu'une intervention du service de maintenance est nécessaire. Le compteur est paramétré par la fréquence d'utilisation et du nombre d'heures entre 2 interventions du service de maintenance.

Ces valeurs doivent être saisies par le technicien lors de l'installation du four et doivent être vérifiées après chaque opération de maintenance.

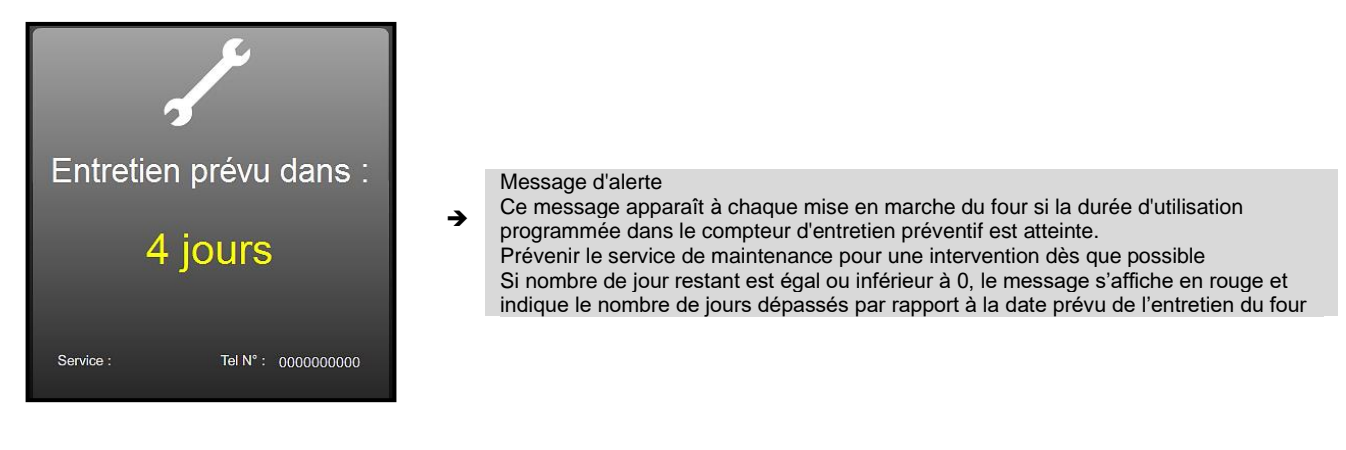

#### 24.6 QUICK GUIDE

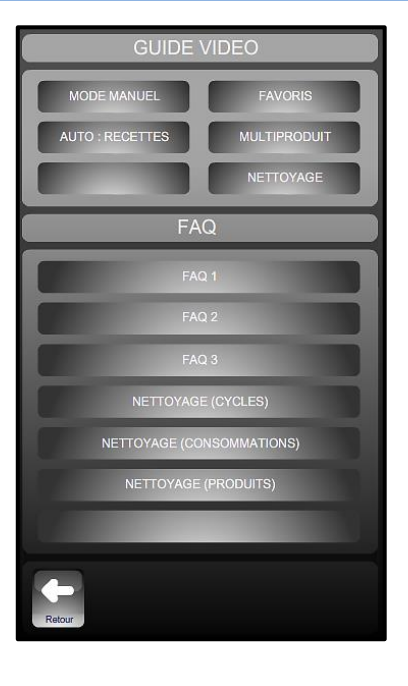

- → Démonstration graphique et/ ou animé des menus principaux
- → Informations et « trucs et astuces » les plus utilisés

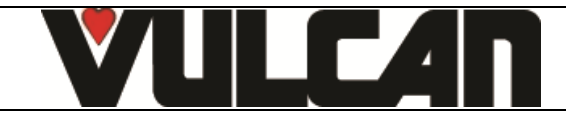

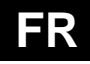

#### **25 MENU NETTOYAGE**

- Il existe 2 possibilités :
  - Nettoyage Manuel (lavage à la demande de l'opérateur)
  - Nettoyage Automatique à départ Programmé (lavage programmé chaque jour de la semaine)

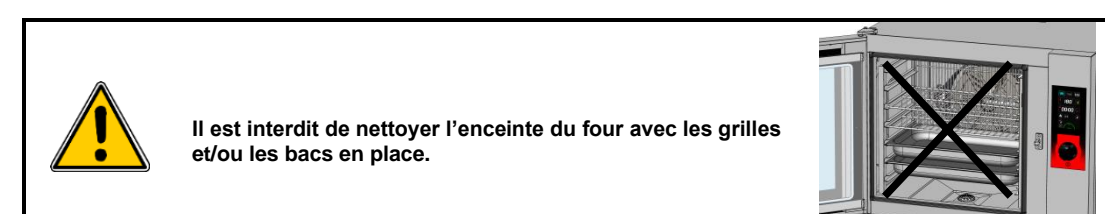

## 25.1 LAVAGE « MANUEL » (lavage à la demande de l'opérateur):

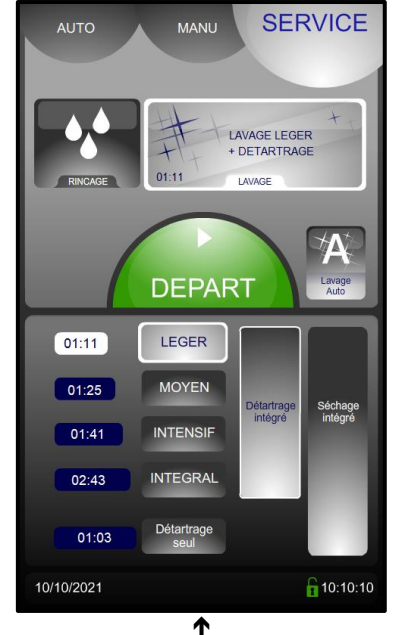

- ➔ Niveau de Lavage : Léger / Moyen / Fort / Intégral (Les durées sont affichées en vis-à-vis)
- Détartrage inclus : En complément du cycle de nettoyage, un cycle de détartrage sera fait
   si nécessaire suivant l'usage et le paramétrage du four. (Paramétré par la fréquence d'utilisation du four et la dureté de l'eau renseignées dans les paramètres)
- Séchage intégré : Séchage de l'enceinte de cuisson en complément du cycle de nettoyage et/ ou détartrage si touche sélectionnée.
- 2 choix possibles d'adaptation :
  - Lavage avec détartrage inclus activé par défaut : Si décoché le temps de cycle est raccourci au temps de nettoyage seul
  - Détartrage seul : Possibilité de lancer un détartrage renforcé.

## Procédure :

- Mettre le four en fonctionnement.
- Attendre quelques secondes que l'écran de démarrage disparaisse. Si le préchauffage se lance, appuyer sur la touche STOP.
  Appuyer sur l'onglet Service. L'écran indique le dernier niveau de lavage utilisé et si un cycle de détartrage sera réalisé

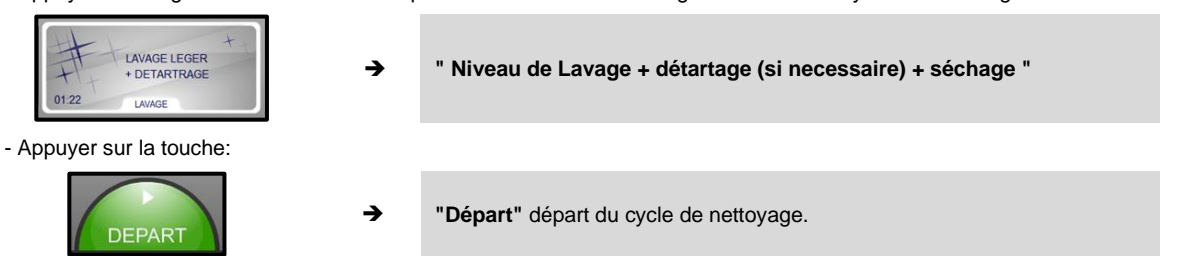

- L'écran indique les différentes phases prévues dans le cycle ainsi que les données sur le temps écoulé, le temps restant. Lorsque le nettoyage est terminé, l'écran revient à l'écran Service.

Nota: Il est possible de modifier le niveau de lavage / détartrage / séchage:

- Appuyer sur la touche :

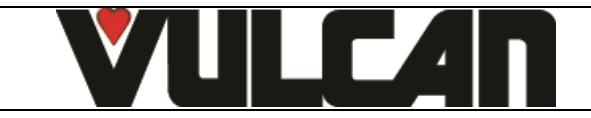

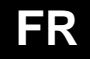

| "Lavage" | "Lavage" | ÷ | LAVAGE LEGER<br>+ DETARTRAGE |
|----------|----------|---|------------------------------|
|----------|----------|---|------------------------------|

- Sélectionner le niveau de nettoyage approprié suivant l'encrassement du four

| 01:11 LEGER<br>01:25 MOYEN |          |                                                                                                    |
|----------------------------|----------|----------------------------------------------------------------------------------------------------|
| 01:41 INTENSIF             | <b>→</b> | <b>"Niveau de nettoyage"</b> Leger, moyen, intensif ou intégral.<br>Le temps de chaque cycle est indiqué dans le bargraphe en minutes |
| 02:43 INTEGRAL             |          |                                                                                                    |
| 01:03 Détartrage seul      |          |                                                                                                    |

- Si vous souhaiter passer la phase de détartrage prévue, désactiver la touche.

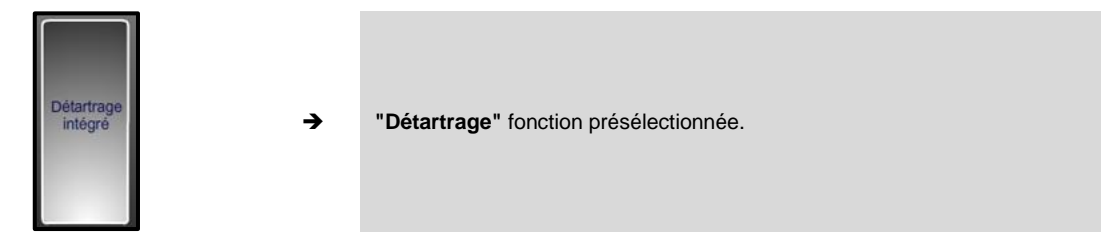

- Vérifier la présence du tuyau lesté dans le bidon et le niveau de produit dans celui-ci. Si celui-ci n'est pas suffisant, se reporter au paragraphe « remplacement du bidon de produit »

- Si vous souhaiter ajouter un séchage intégré, activer la touche.

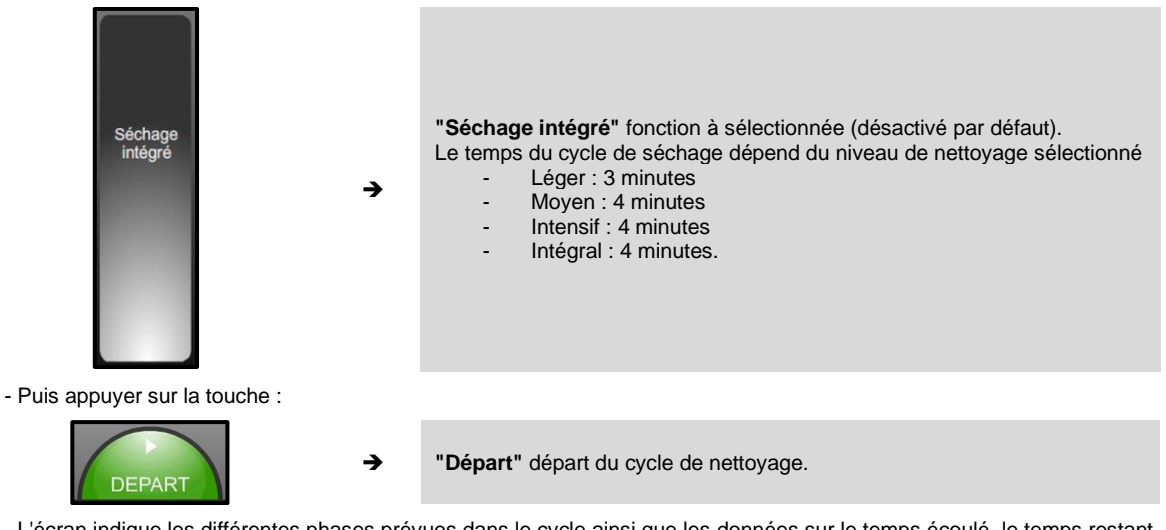

- L'écran indique les différentes phases prévues dans le cycle ainsi que les données sur le temps écoulé, le temps restant. Lorsque le nettoyage est terminé, l'écran revient à l'écran Service.

Nota: De la même façon, Il est possible de réaliser un détartrage seul sans lavage du four. Répéter totalement la procédure ci-dessus de nettoyage manuel en sélectionnant la touche :

| ſſ | Détartrage |
|----|------------|
| U  | seul       |

"Détartrage seul" si vous souhaiter réaliser uniquement le détartrage.

#### 25.2 LAVAGE« AUTO » (lavage programmé chaque jour de la semaine):

Le nettoyage auto programmé est actif seulement :

- si la porte est fermée et que le four est sous tension
- si l'interface n'a pas été mise hors tension volontairement par appui sur le bouton 3s.
- si aucun cycle n'est en cours à l'horaire de départ du nettoyage auto programmé. Le nettoyage ne démarrera
- pas plus tard à la fin du cycle de cuisson car il pourrait rester des produits dans l'enceinte. si l'interface n'est pas en mode ABC ou JET (qui sont considérés comme des cycles permanents...)

L'interface doit donc être en mode ECO / Manuel ou Auto, sans cycle en cours, ou dans l'onglet Service, inactif, sous tension...). Le nettoyage auto s'active en mode veille.

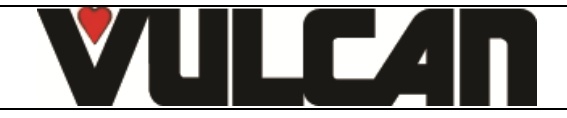

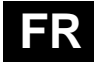

- Mettre le four en fonctionnement.
- Attendre quelques secondes que l'écran de démarrage disparaisse. Si le préchauffage se lance, appuyer sur la touche STOP.
- Appuyer sur l'onglet Service.

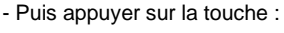

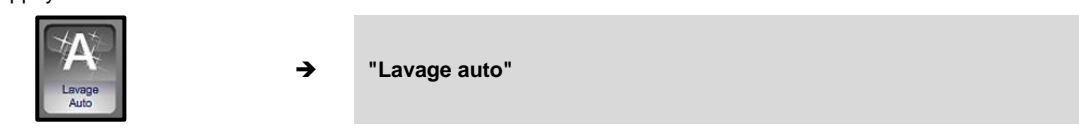

- Saisir votre code PIN (par défaut 0000, voir l'écran "Paramètre client" dans l'onglet service) puis valider.
- L'écran de programmation hebdomadaire du nettoyage apparait.

→

- Pour chaque jour sélectionner le niveau de nettoyage souhaité ainsi que l'heure en appuyant sur la touche correspondante. Puis appuyer sur la touche « Valid ».

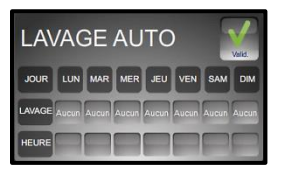

"Ecran de programmation".

- Le programme de Nettoyage Auto est affiché. Le cycle de nettoyage débutera à l'heure prévue pour chaque jour sélectionnée au niveau souhaité. Il intègrera automatiquement un cycle de détartrage si celui est nécessaire.

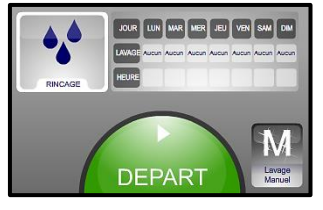

- Pour désactiver le lavage auto, appuyer sur la touche lavage manuel, saisir le code PIN. Les données de programmation sont sauvegardées et réapparaitront au prochain lancement du lavage auto.

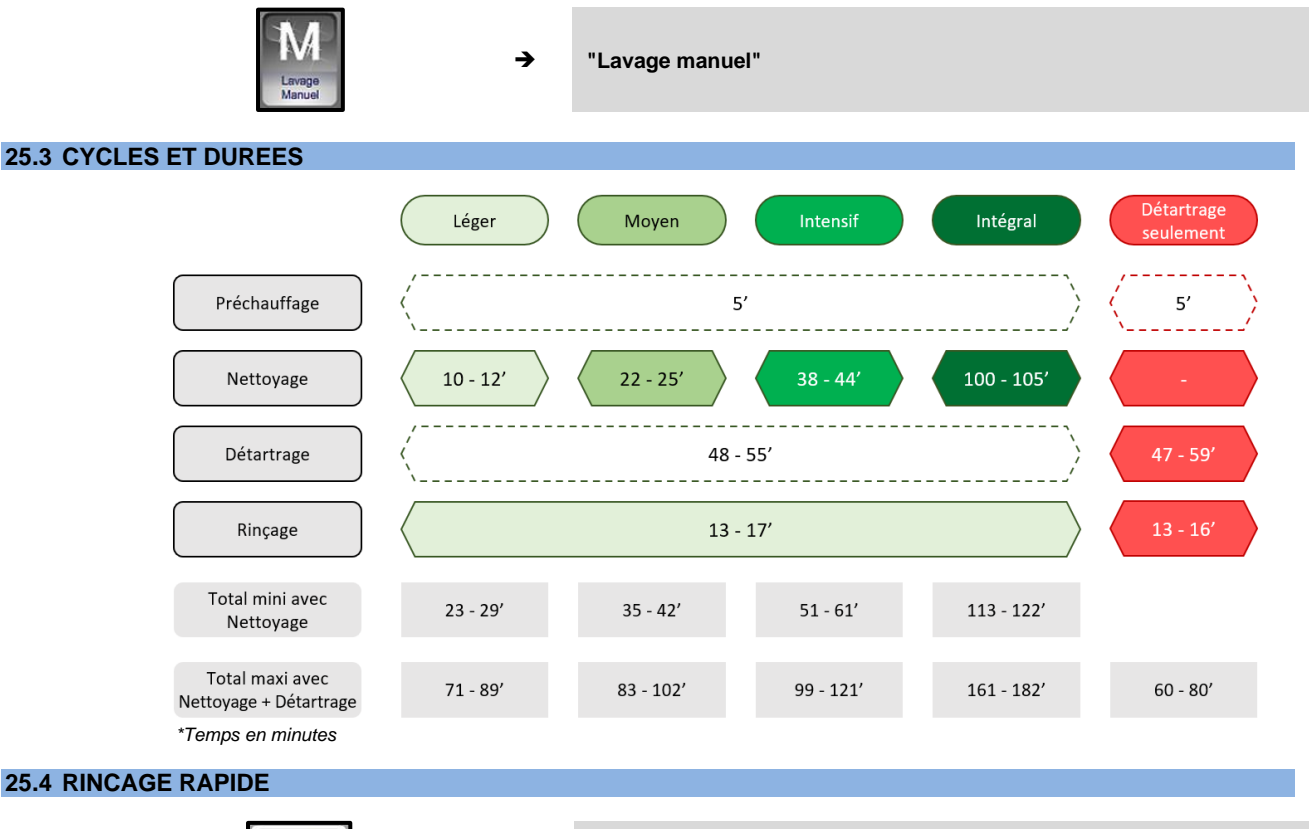

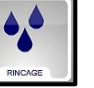

→

La fonction de rinçage rapide utilise uniquement de l'eau (aucun produit chimique), par exemple entre deux types de cuisson différentes

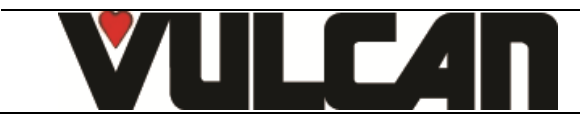

## FR

## 25.5 DETECTION BIDON VIDE DU PRODUIT DE NETTOYAGE / PRODUIT DE DETARTRAGE

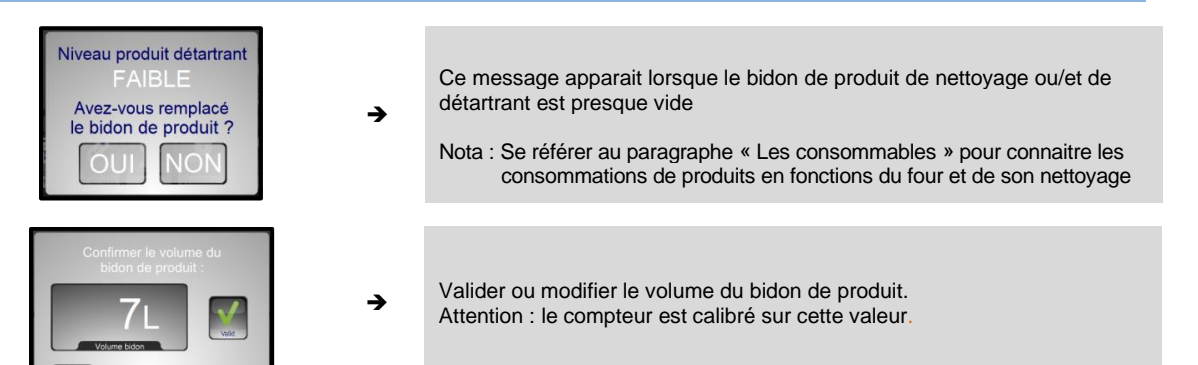

#### 25.6 REMPLACEMENT DES BIDONS DE PRODUIT :

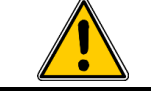

Ne jamais utiliser de produit détartrant dans le système de nettoyage automatique. Cela endommagerait le circuit hydraulique de votre four de manière irréversible.

Les tuyaux d'aspiration des produits de lavage et de détartrage sont repérés par une étiquette et un bouchon de couleur afin de positionner le tuyau dans le bidon correspondant: **NE JAMAIS INVERSER LES PRODUITS** 

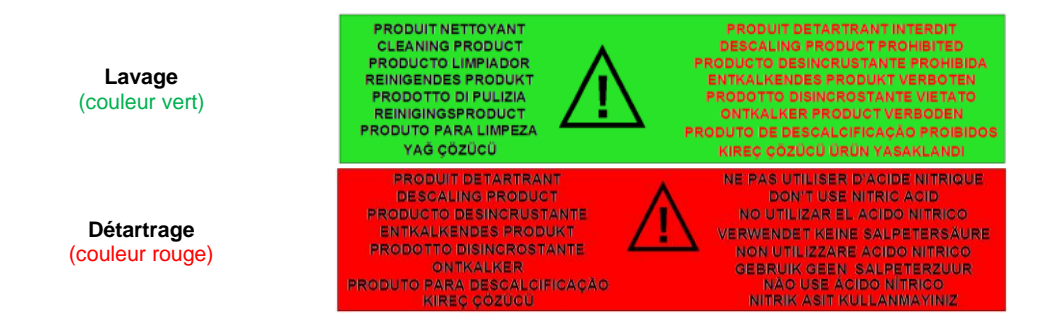

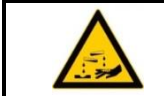

<u>Attention</u>: Se reporter au chapitre " Recommandations " lors de la manipulation et l'utilisation des produits et en cas de doute, se référer à la fiche sécurité des produits.

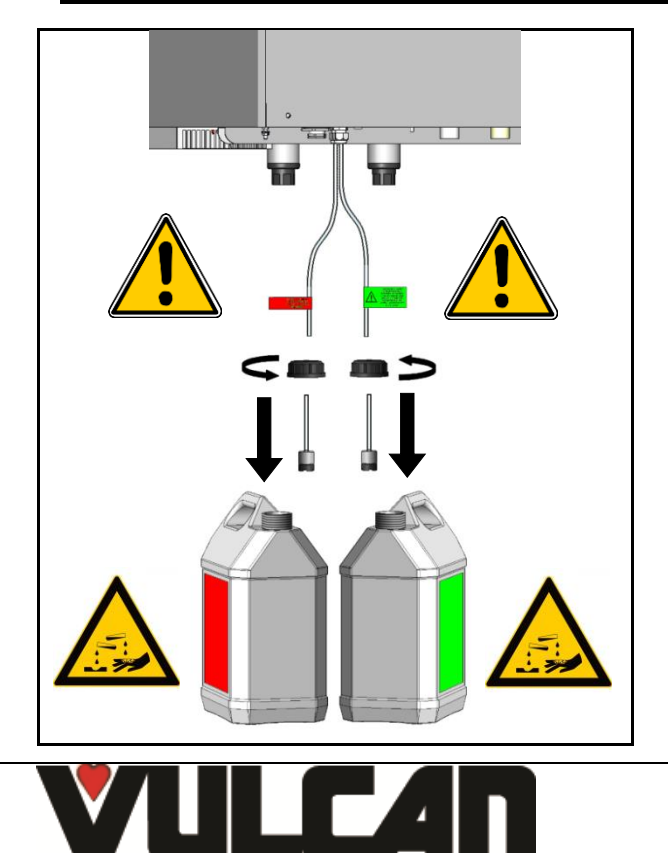

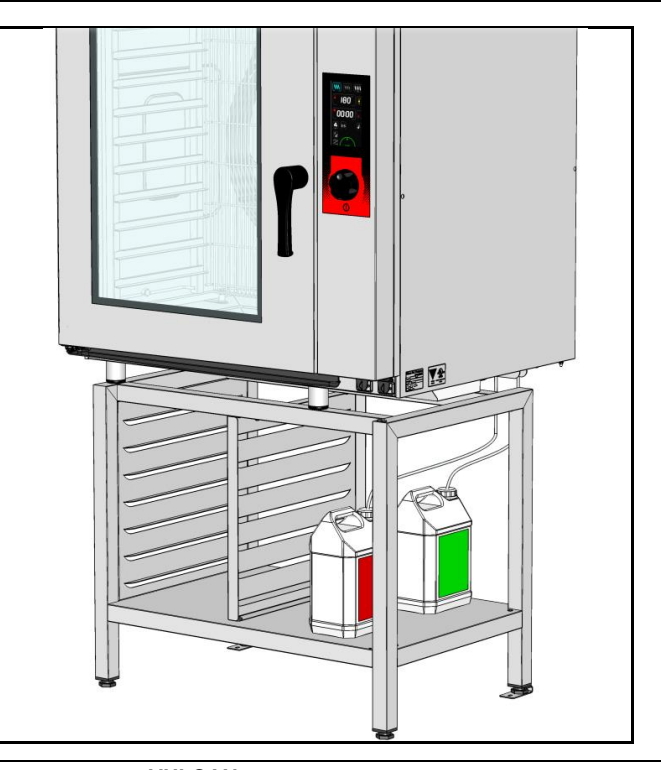

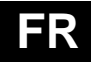

## **26 OPTION COLLECTION DE GRAISSE**

Si votre appareil est muni du système de collection de graisse de cuisson, disponible en option, les graisses seront collectées pendant le processus de cuisson et dirigées vers un récipient externe au four pour une manipulation et une élimination sans danger.

Une vanne d'arrêt intégrée, permet de remplacer le bidon plein sans danger, y compris en cours de cuisson afin de pouvoir éliminer la graisse collectée en toute sécurité.

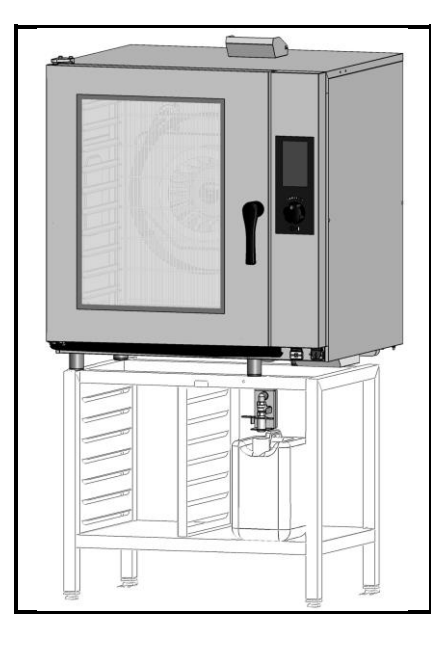

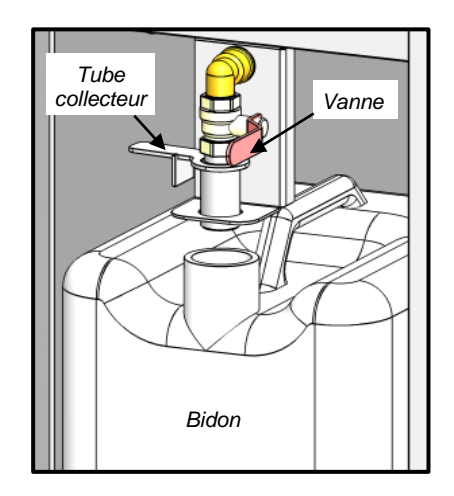

#### **26.1 UTILISATION**

- Mise en place du bidon collecteur de graisse

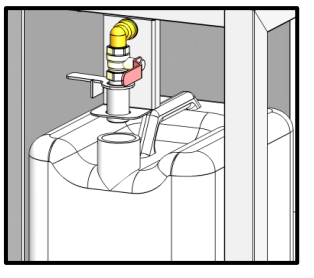

Vérifier que le bidon est vide, ou qu'il reste assez de place dans le bidon et qu'il est placé sous la vanne.

- Mettre en position « écoulement » le tube collecteur de graisse

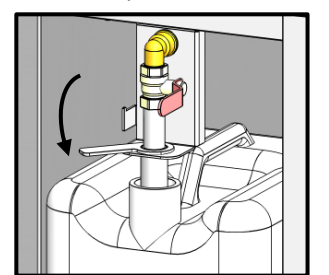

→ Abaisser le tube collecteur de graisse dans le bidon.

- Ouvrir la vanne

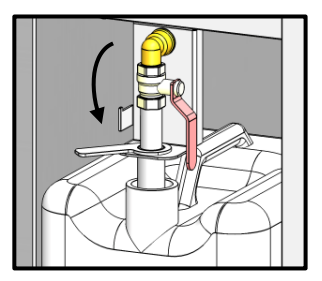

- → Vanne en position ouverte.

- Programmer votre cuisson en renseignant les données soit en mode manuel soit en mode programme auto.

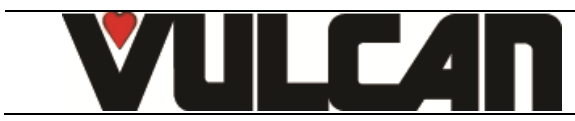

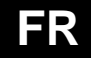

## - Activer la touche Option Collecteur de graisse depuis le mode manuel ou automatique

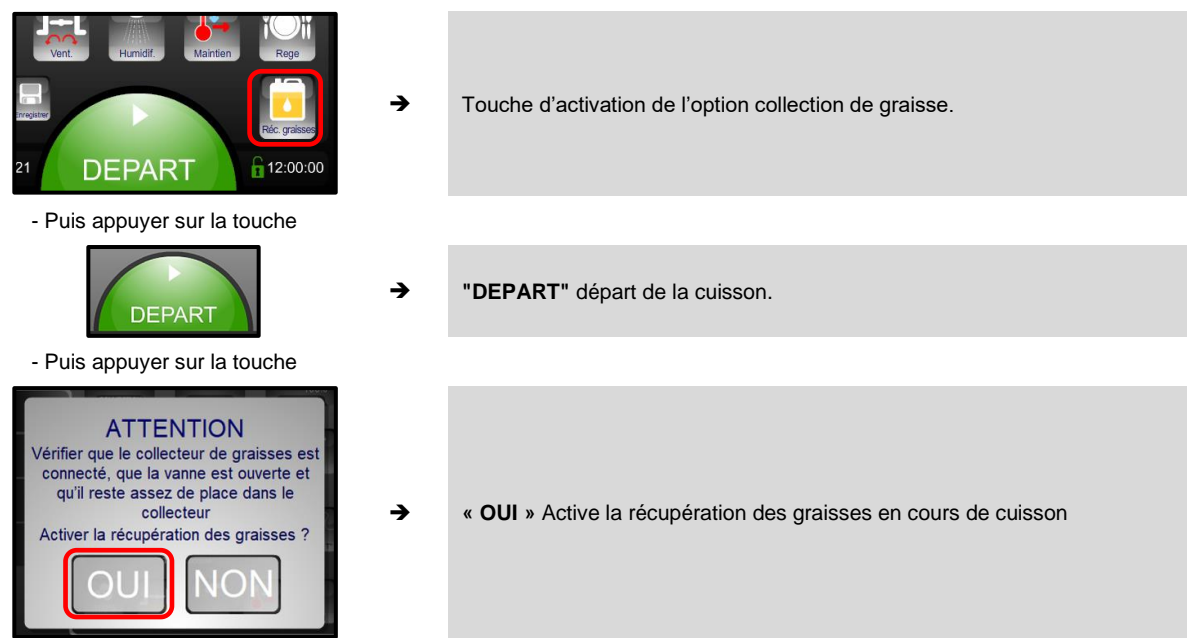

- A partir de cet instant, les graisses sont évacuées automatiquement dans le bidon tout le long du process de cuisson.
- Lorsque la cuisson est terminée, fermer la vanne

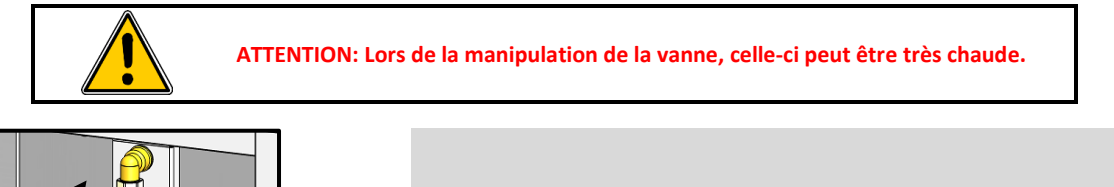

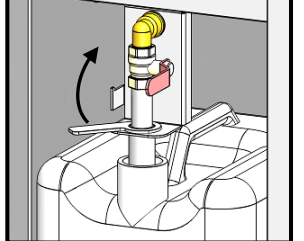

➔ Vanne en position fermer.

- Mettre en position « repos » le tube collecteur de graisse

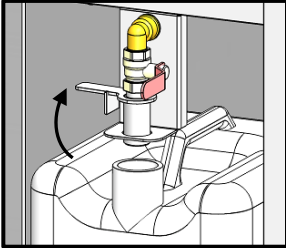

- Fermer le bidon et l'évacuer.

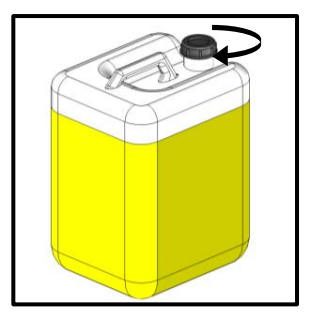

→ Relever le tube collecteur de graisse du bidon.

→ Visser le bouchon fourni avec le bidon

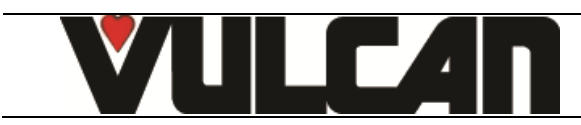

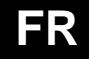

#### 27 TRUCS ET ASTUCES DE L'ECRAN DE COMMANDE

## Pourquoi la température de mon four baisse trop lentement ? En mode manuel, le changement d'une consigne de température en cours de cuisson en Sec ou Mixte n'engendre pas de refroidissement. Pourquoi mon four injecte de l'eau en mode sec ? En mode manuel, le départ d'un cycle avec une température réelle supérieure à la consigne entraine un refroidissement automatique avec injection d'eau (suivant paramétrage « Paramètres client »). Pourquoi le four refroidit en cours de cuisson? En cours de cuisson, le passage d'un mode sec ou mixte à un mode vapeur entraine automatiquement un refroidissement par injection jusqu'à la température de consigne par défaut. Comment créer une phase d'attente dans un programme L'entrée d'une consigne d'enceinte à 0°C en mode sec conduit à une phase d'attente où il ne se passe rien (pas de chauffe, pas de ventilation). Comment créer une phase de maintien en température? En mode Auto, la saisie d'une consigne de temps à 99h00 est interprétée comme un cycle de maintien (pas de cuisson) dans le mode et températures choisis. Comment gérer divers temps de cuissons sur plusieurs niveaux ? Le programme de la bibliothèque de recette nommé « Minuterie multi-niveaux » permet de déclencher un décompte de temps spécifique pour chaque niveau avec alarme sonore en fin de décompte. Comment visualiser les phases de cuisson d'une recette enregistrée / programmée ? Il est possible de visualiser un récapitulatif des phases d'une recette par appui sur la touche détail « ? ». Comment ajuster la cuisson pendant une recette constructeur ? Pour les recettes du constructeur, il est possible d'ajuster la coloration et le degré de cuisson même après le départ de cuisson. Peut-on illustrer les recettes ? Dans la bibliothèque client : il est possible d'associer une photo à une recette et d'afficher uniquement les recettes avec photos. (Auto / Modifier / Photo) Peut-on protéger les recettes enregistrées ? Il est possible de verrouiller l'accès aux zones de modification / suppression / copie de recette (paramètres clients). Comment identifier une recette copiée de l'originale ? Une copie de recette est symbolisée par un caractère « \* » devant le nom. Comment changer le nom d'une recette « client » ? Le nom des recettes « client » est personnalisable : Modifier /clic sur la zone de nom ou famille / Changer le nom ou famille. Pourquoi je ne peux pas modifier mes recettes en mode auto? Parce que « Modifier » est désactivé dans les paramètres clients. Peut-on maintenir des produits en température en fin de cuisson ? Le mode MAINTIEN génère un refroidissement à la température paramétrée, suivi d'un maintien à cette température. Ce maintien est un mode étuve, quasiment sans ventilation, évitant le desséchement des produits. Peut-on activer un mode maintien en cours de cuisson? Il est possible de sélectionner un maintien pendant une cuisson. Le bouton MAINTIEN passe alors en mode actif et le maintien s'effectuera à la fin de la cuisson. Si une température à cœur avait été sélectionnée, le maintien sera fait à cette température sinon il sera réalisé à la température paramétrée dans le menu paramètres client. Quels sont les paramètres du mode Maintien ? Le mode maintien prend en compte les paramètres réglés dans le menu client : température et temps. (75% temps infini) Peut-on désactiver le préchauffage automatique ou modifier la température ? Il est possibilité d'activer ou désactiver la fonction Préchauffage automatique du four à la mise sous tension. La température de préchauffage est également paramétrable (paramètres client). Est-il possible de programmer un nettoyage à fréquence régulière ? Il est possible de programmer un nettoyage automatique suivant un jour de semaine et une heure spécifique avec une intensité de nettoyage plus ou moins forte. A quelle fréquence doit-on prévoir la révision du four ? Un message de révision apparait lorsque nécessaire, dans les 10 derniers jours avant la maintenance requise. accéder aux paramètres clients ? Comment L'accès au menu « paramètres clients » se fait par code PIN, par défaut « 0000 » qu'il est possible de personnaliser. CODE A NE PAS PERDRE ! Pourquoi je ne peux pas accéder aux paramètres installateur et technicien ? L'accès aux autres paramètres est protégé par code PIN et réservé à l'installateur et au service après -vente.

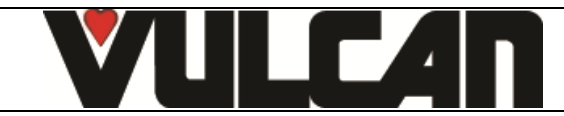

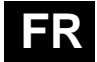

#### Le four possède-t-il un mode veille ?

Le four dispose d'un mode veille automatique personnalisable dans les paramètres clients, qui met en standby les fonctions principales du four (écran noir, éclairage).

#### Le message d'accueil est-il personnalisable ?

Le logo et le message d'accueil sont personnalisables dans les paramètres client. On peut changer le message ; la galerie photo permet de choisir la photo retenue comme Photo ou Logo d'accueil.

#### Comment récupérer les données HACCP?

Le menu Service /Echange de données, permet la gestion HACCP : démarrage de l'enregistrement automatique des données HACCP, Visualisation directement sur l'appareil ou bien export sur clé USB, en format compatible Tableur.

#### Comment compléter la galerie photo ?

Dans le menu Service / Echange de données, il est possible d'importer des photos personnelles (utilisation impérative du logiciel "FastPAD PC")

#### A-t-on accès à des données énergétiques, coût de consommation ... ?

Dans le menu Service / Echange de données / consommations, sont affichés les consommations journalières et bilan mensuel sur 12 mois, eau, électricité/gaz, produit nettoyant. Un affichage directement dans la devise souhaitée est disponible si les couts correspondants sont saisis en « paramètres Client ».

#### En quoi consiste le mode « sans échec » ?

En cas de panne d'électronique de façade ou d'affichage, il est possible de lancer le mode « sans échec » : mode sec à la température de préchauffage (réglée dans les paramètres clients soit 175° par défaut). Lorsque ce mode de cuisson « sans échec » est lancé, les actions sur la façade ne sont pas prises en compte.

#### Comment lancer le mode « sans échec » ?

Eteindre et remettre le four sous tension puis ouvrir et fermer la porte 3 fois en moins de 10s. La lumière s'éteint à chaque ouverture de porte et clignote 3 fois de suite à la fin des 3 fermetures pour indiquer le démarrage du mode « sans échec ».

#### Comment arrêter le mode « sans échec » ?

Pour arrêter le mode « sans échec », mettre le four hors tension.

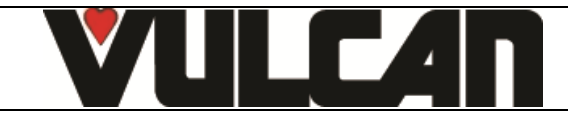

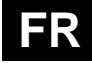

#### 28 PRISE USB / PRISE SONDE A COEUR

La prise USB et la prise sonde à cœur disposent d'une protection en silicone.

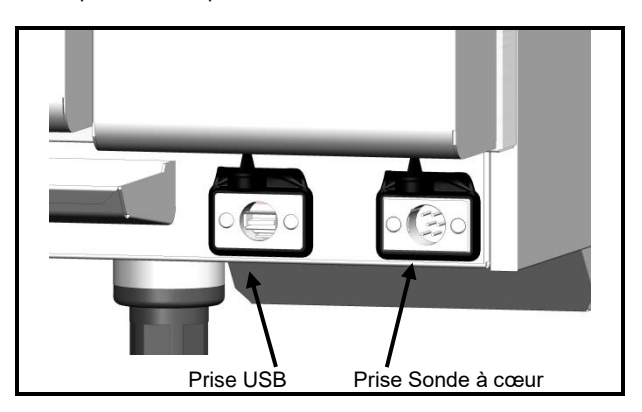

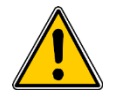

#### Attention !

- Toujours remettre la protection en place (languette rabattue pour protéger les connections) dès que la prise n'est plus utilisée.
- Ne jamais « nettoyer » la connexion au jet d'eau ou à l'éponge. (si la languette silicone est bien utilisée et remise en place après chaque utilisation de la prise, aucun entretien n'est nécessaire).
- La garantie ne saura s'appliquer si ces consignes ne sont pas respectées.

Nota: Pour l'utilisation de la prise USB, se rapporter au paragraphe « Export des données » ou au manuel d'utilisation du logiciel "FastPAD PC"

#### 29 LES OUTILS D'OPTIMISATION DE CUISSON

#### 29.1 SONDE A CŒUR

La sonde à cœur permet de maîtriser parfaitement le degré de vos cuissons et de le reproduire jour après jour quelle que soit la taille des produits.

Les températures à cœur à atteindre vont bien entendu varier avec le produit et le degré de cuisson désiré.

#### ATTENTION: La cuisson d'un produit ne se termine pas à l'instant où celui-ci est retiré du four.

En effet, après repos, la température à cœur continue à évoluer, pour atteindre une température d'autant plus élevée, que le produit aura été cuit à une température élevée.

## Exemple:

Un rôti de bœuf cuit en mixte à 200°C et sorti du four au moment où sa température à cœur atteint 40°C, verra celle ci évoluer jusqu'aux environs de 57°C.

Le même rôti, cuit **en basse température** vapeur à 60°C (en dernière phase) et sorti du four au moment où sa température à cœur atteint 52°C, ne verra celle-ci évoluer que très peu, pour atteindre 56°C.

|                         | TEMPERATURE A CŒUR | TEMPERATURE A Cœur<br>A LA SORTIE DU FOUR |                              |
|-------------------------|--------------------|-------------------------------------------|------------------------------|
| PRODUITS                | A ATTEINDRE        | Cuisson classique<br>selon tableau joint  | Cuisson basse<br>température |
| Viandes rouges          |                    |                                           |                              |
| Bleu                    | 54                 | 37                                        | 50                           |
| Saignant                | 56                 | 40                                        | 52                           |
| Rosé                    | 60                 | 45                                        | 56                           |
| A point                 | 62                 | 48                                        | 59                           |
| Viandes blanches        |                    |                                           |                              |
| Veau                    | 72                 | 58                                        | 69                           |
| Volailles               | 77                 | 63                                        | 75                           |
| Poissons                |                    |                                           |                              |
| Saumon - Thon           | 75                 | 75                                        | 75                           |
| Poisson à chair blanche | 80                 | 80                                        | 80                           |
| Charcuterie - terrines  | 67                 | 65                                        | 65                           |

NOTA: Pour bien maîtriser la température à cœur (degré de cuisson):

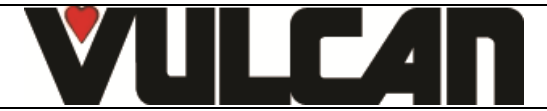

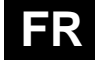

Pour bien maîtriser le degré de cuisson, l'aspect et les pertes en poids, tout particulièrement dans le cas des viandes rouges, nous conseillons de **terminer la cuisson par une phase vapeur basse température.** Régler la température 8°C au-dessus de la température à cœur souhaitée.

Exemple: Cuisson de rôtis de bœufs:

| 1 <sup>ère</sup> phase: | Coloration     | Air sec | 210°C | Pendant 15 minutes       |
|-------------------------|----------------|---------|-------|--------------------------|
| 2 <sup>ème</sup> phase: | Cuisson à cœur | Vapeur  | 60°C  | Jusqu'à T° à cœur = 52°C |

Le temps de cuisson passe à environ 1 heure 25 minutes.

## 29.2 CUISSON BASSE TEMPERATURE

Pour optimiser certains types de cuisson, la régulation électronique permet d'envisager des cuissons longues à basse température. La température réglée correspond à la température à cœur à atteindre.

La basse température est indispensable pour le traitement des grosses pièces (cochon de lait, jambon, gros poissons), souvent traitées en poche sous vide.

Ce mode de cuisson est tout aussi intéressant pour une parfaite maîtrise du degré de cuisson (bleu, saignant, à point…), pour l'aspect (extérieur et tranché), pour une diminution des pertes en poids, mais aussi une plus grande sécurité sur le plan hygiène alimentaire. La qualité de la cuisson est aussi beaucoup moins sensible à la taille des produits traités, ainsi qu'à leur qualité.

Les temps nécessaires à une cuisson menée entièrement à basse température, sont évidemment plus longs.

| BASSE TEMPERATURE        |        |               |                 |
|--------------------------|--------|---------------|-----------------|
| Produits                 | Mode   | T° de cuisson | Temps indicatif |
| Viandes rouges           | Vapeur | 55°C          |                 |
| Viandes blanches         | Vapeur |               |                 |
| Veau                     |        | 72°C          | 6 h à 12 h      |
| Porc et volailles        |        | 77°C          |                 |
| Charcuterie et terrines  | Vapeur | 67°C          |                 |
| Poissons                 |        |               |                 |
| Saumon - Thon            | Vapeur | 75°C          | 2 h à 4 h       |
| Poissons à chair blanche | Vapeur | 80°C          |                 |
| Divers                   |        |               |                 |
| Foie gras artisanal      | Vapeur | 70°C          | 1 6 2 1 6 20    |
| Fruits                   | Vapeur | 90°C          | 11111130        |
| Pommes de terre          | Vapeur | 85°C          |                 |

#### NOTA: Pièces moyennes de viandes (rôtis, gigots...)

Il est possible de diminuer sensiblement les temps de cuisson (de 2 à 3 fois inférieure), pour les pièces moyennes, tout en conservant en partie les avantages ci-dessus, en réalisant:

| Produits         | 1 <sup>er</sup> phase<br>COLORATION | 2 <sup>ème</sup> phase<br>CUISSON | 3 <sup>ème</sup> phase<br>CUISSON |
|------------------|-------------------------------------|-----------------------------------|-----------------------------------|
|                  | Air pulsé                           | Vapeur                            | Vapeur                            |
| Viandes rouges   | 210°C                               | 70°C jusqu'à                      | 60°C jusqu'à                      |
|                  | Pendant 15 mn                       | T° à cœur = 38°C                  | T° à cœur = 52°C                  |
| Viandes blanches | 210°C                               | 90°C jusqu'à                      | 85°C jusqu'à                      |
|                  | Pendant 15 mn                       | T° à cœur = 60°C                  | T° à cœur = 73°C                  |

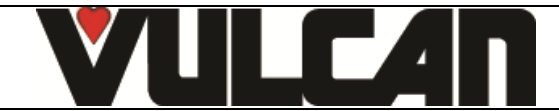

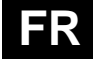

#### **30 ENTRETIEN DU FOUR**

ATTENTION: Un nettoyage régulier et complet de l'appareil garantit une utilisation prolongée

- L'APPLICATION DU PRODUIT DE NETTOYAGE A CHAUD, AU-DESSUS DE 60°C, EST FORMELLEMENT INTERDITE.
  - Les parois chaudes seraient irrémédiablement attaquées (couleur foncée, quasiment noire).
  - L'utilisation d'un jet ou d'une lance à haute pression est formellement interdite : L'appareil ne doit en aucun cas être lavé au jet d'eau.
  - La garantie ne peut couvrir les problèmes liés ou non au respect des règles d'entretien ci-dessus.
  - L'appareil doit être déconnecté de son alimentation électrique pendant le nettoyage ou l'entretien, et lors du remplacement de pièces.

#### **30.1 PREAMBULE RELATIF AUX ACIERS INOXYDABLE**

Un acier inoxydable est une nuance d'acier conçue pour qu'une fine pellicule protectrice se forme à la surface du métal, et le protège de la corrosion (Pellicule d'oxyde résultant de la réaction chimique de l'oxygène sur la surface du métal).

Tout élément gênant la formation de cette pellicule, ou facilitant sa destruction partielle (Déchets d'aliments, débordements, liquides stagnants...) dégrade la résistance à la corrosion de l'acier inoxydable.

Si la composition d'un acier inoxydable lui permet de résister à certaines agressions chimiques, mieux que des aciers classiques, il ne faut pas imaginer que "L'Inox" soit indestructible.

| • 3 principaux facteurs de corrosion sont à surveiller : |                                                                                                    |
|----------------------------------------------------------|----------------------------------------------------------------------------------------------------|
| - Le milieu chimique. En général :                       | <ul> <li>* Diverses saumures <ul> <li>(Concentration de sel, Choucroute)</li> </ul> </li> <li>* Chlorures, contenus en particulier dans : <ul> <li>Les produits de nettoyage</li> <li>L'eau de javel.</li> </ul> </li> </ul> |
| - La température :                                       | Tout milieu chimique ci-dessus, voit son agressivité vis-à-vis de l'acier inoxydable<br>augmenter très fortement avec la température.                                                                                        |
| - Le temps :                                             | Plus le temps de contact entre l'acier inoxydable et le milieu chimique sera<br>important, plus les conséquences de la corrosion seront perceptibles.                                                                        |

La combinaison de ces trois facteurs peut conduire à la destruction des parois, même réalisées en acier inoxydable de très haute qualité. Bien noter que lorsqu'un acier inoxydable se corrode, il est extrêmement rare que cela provienne de l'acier lui-même. En général, des produits d'entretiens non adaptés ou mal utilisés, un mauvais entretien ou des conditions extrêmes d'utilisation, sont souvent à l'origine des accidents rencontrés.

#### ATTENTION

Le constructeur ne pourra être tenu pour responsable des cas de corrosion rencontrés dans ces conditions, et aucune garantie ne pourra alors s'appliquer.

Une liste des cas les plus fréquents est donnée ci-après, afin de vous permettre d'identifier au mieux ces mauvaises conditions d'exploitation, et d'exploiter le plus longtemps possible vos matériels.

#### **30.2 LES CAS DE CORROSION LES PLUS COURANTS:**

#### Nettoyage des carrelages

Le nettoyage des carrelages (en fin de chantier ou lors de l'entretien journalier) est souvent réalisé avec des produits très agressifs. Si le produit est projeté sous pression sans précautions, les éclaboussures au bas des appareils, entraînent une corrosion des fonds et habillages. Pire encore, les vapeurs de ces produits, si les locaux ne sont pas aussitôt fortement aérés, en retombant sur les matériels parviennent à étendre la corrosion à l'ensemble des surfaces.

#### Produit d'entretien inadapté (Eau de Javel, Acides, Soude)

Si des produits inadaptés, tels que l'eau de Javel, des dilutions d'acides ou de soude, ... (tous les produits non étudiés spécialement pour l'entretien des inox) sont utilisés, une attaque irréversible se produit sur les surfaces en acier inoxydable.

#### Produit d'entretien appliqué à trop haute température

Tous les produits d'entretien voient leur agressivité augmenter avec la température de la paroi sur laquelle ils sont appliqués. En règle générale, cette température ne doit pas excéder 60°C, sous peine d'attaquer l'inox de façon irréversible (noircissement des surfaces...).

#### Produit d'entretien mal rincé

Si les parois, une fois nettoyées, ne sont pas généreusement rincées afin d'éliminer toute trace de produit d'entretien, celui-ci avec le temps, va continuer son action au risque d'engendrer un début de corrosion.

Pire encore, si cette paroi peut être soumise à des températures supérieures à 60°C (intérieurs de fours, de cuves, ...), les problèmes évoqués dans le point précédent, se produiront inévitablement.

#### Stagnation des produits de nettoyage

Dans le même esprit, toutes les zones pouvant retenir des produits d'entretien, notamment les caniveaux, les vidanges de fours mixtes, les siphons, ... devront faire l'objet d'un rinçage soigné et abondant. (Utiliser une brosse Nylon pour renforcer l'action de rinçage à l'eau clair).

#### Concentration de sel

Le sel, élément courant en cuisine, est souvent à l'origine d'attaques (piqûres) de l'inox. Les débordements sur les plans de cuisson doivent être aussitôt nettoyés.

Cas particulier des cuissons à l'eau dans une marmite :

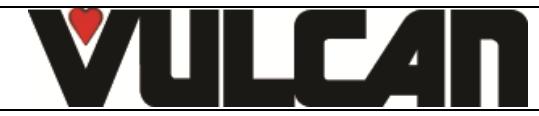

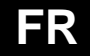

Le fait de saler l'eau en jetant du gros sel dans la cuve, présente un risque majeur : Le gros sel, en se déposant au fond de la cuve, risque, avant de fondre, de corroder le fond de façon irréversible, si l'opération est fréquente. Il y a lieu soit de remuer l'eau jusqu'à dissolution du gros sel, soit d'utiliser du sel fin.

#### Utilisation intensive en milieu saumuré

Certains produits tels que la choucroute (jus acide), les poissons et fruits de mer (présence de sel), et en règle générale, toutes les saumures, doivent faire l'objet d'une attention particulière. En cas de traitement occasionnel, les matériels courants ne posent pas de problème, à condition d'être soigneusement et systématiquement nettoyés après chaque utilisation.

En cas de traitement intensif, les matériels de cuisson (fours de cuisson, marmites, ...) devront être choisis avec des nuances d'inox mieux adaptées à cet usage spécifique.

#### Eau du réseau trop chlorée

Certains réseaux d'eau fournissent par moment, des eaux comportant une teneur en chlore hors norme. Dans ce cas, il n'est pas rare de retrouver les problèmes de corrosion évoqués ci-dessus. (Notamment dans les cuves de marmites, sauteuses, bain-marie, ...).

#### Nettoyage d'accessoires en aluminium ou tôle aluminée

La présence d'aluminium ou de tôle aluminée dans une solution chlorée, est un formidable catalyseur pour l'attaque de l'inox. Il ne faut donc pas laisser reposer des accessoires tels que les filtres de hottes ou autre platerie en aluminium dans les cuves de marmites, sauteuses... Une nuit suffirait à piquer l'inox au niveau des points de contact et à la surface du produit.

#### **30.3 ENTRETIEN DES SURFACES EXTERIEURES**

Il est nécessaire d'assurer à la surface du métal un entretien soigné, en vue d'éliminer les poussières, particules métalliques et dépôts de toutes natures, qui pourraient altérer la couche protectrice évoquée ci-dessus.

A cet effet, il suffit de laver ces surfaces à l'eau avec du savon ou tout produit détergent neutre, non abrasif. RINCER SOIGNEUSEMENT et essuyer les surfaces. Ne jamais frotter l'acier inoxydable avec de la laine de métal, mais uniquement si cela est nécessaire, au "scotch Brite" ou avec un produit équivalent, en respectant le sens de polissage de la surface inox.

#### 30.4 ENTRETIEN DES OUIES D'AERATION DU COMPARTIMENT ELECTRONIQUE

Le refroidissement du compartiment électronique est assuré par des ouïes d'aération à l'avant droit de l'appareil (6/7 et 10 niveaux). Une fois par semaine, veiller à maintenir la grille d'aération propre et non obstruée par les poussières en nettoyant sa surface à l'aide d'un chiffon sec.

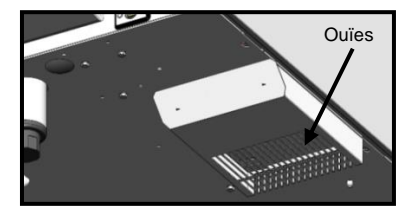

#### **30.5 NETTOYAGE DU JOINT DE MOUFLE**

Afin d'éliminer les traces de graisse ou restes d'aliment pouvant endommager le joint, un nettoyage régulier et manuel du joint de MOUFLE doit être réalisé sur les faces internes et externes.

Avant chaque nettoyage, Utiliser de l'eau avec du savon ou tout produit détergent neutre non abrasif et une éponge ou un chiffon doux pour éliminer les graisses du joint de porte.

#### **30.6 NETTOYAGE DU BOUTON CODEUR**

Pour nettoyer la pièce derrière le bouton, retirez-le.

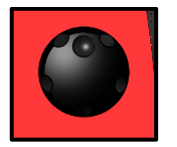

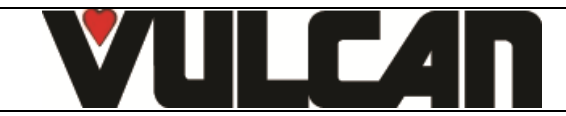

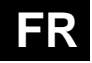

#### 30.7 NETTOYAGE DERRIERE LA VITRE INTERIEURE

Afin de conserver une visibilité optimale de l'enceinte de cuisson, nettoyez régulièrement la vitre intérieure et l'habillage de porte avec un produit approprié et un chiffon doux.

#### Ouverture de la vitre intérieure

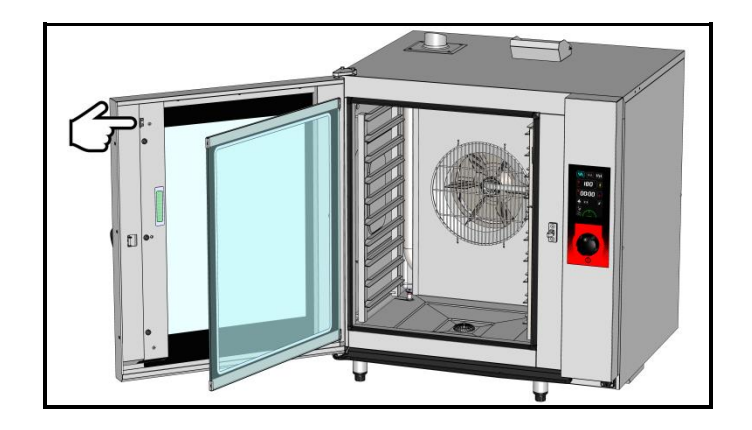

Ouvrir la porte

Pour ouvrir la vitre interne

- Appuyez doucement sur la patte d'accrochage pour libérer la vitre intérieure

#### Ouverture de l'habillage de porte

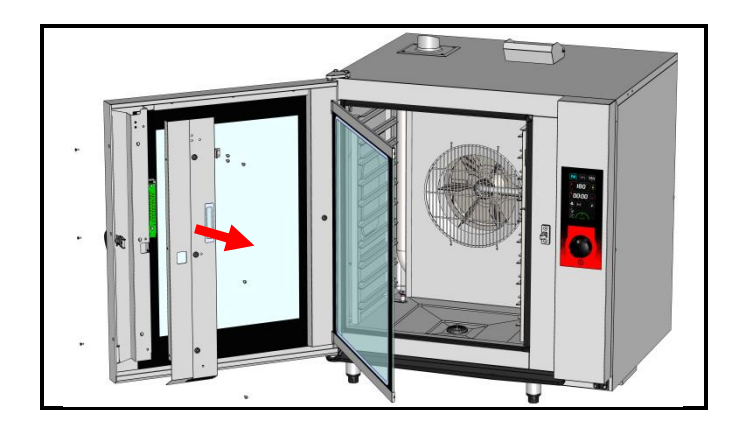

Ouvrir la porte

Pour ouvrir la vitre interne

- Appuyez doucement sur la patte d'accrochage pour libérer la vitre intérieure

Retrait de l'habillage de porte

- Dévisser les 2 vis Phillips sur le côté de la porte
- Dévisser les 3 vis Phillips de fixation de l'habillage de porte
- Enlever l'habillage de porte et retirer la patte d'accrochage.

#### **30.8 ENTRETIEN DES SURFACES INTERIEURES**

Le principe général est d'éviter de laisser s'accumuler en certains endroits :

- Des substances susceptibles de se concentrer et de devenir très corrosives.
- Des dépôts de minéraux divers, contenus dans l'eau, susceptibles d'engendrer des problèmes de corrosion (parois), de performance et de longévité (équilibrage des ventilateurs, dissipation des échangeurs, ...).

NETTOYAGE, DEGRAISSAGE: Une fois par jour. (voir paragraphe « Menu nettoyage »)

DETARTRAGE: journellement si nécessaire.

En cas de dépôts de minéraux (dépôts blanchâtres) liés à une eau non adoucie, à l'intérieur de la chambre de cuisson, il est nécessaire de procéder journellement à leur élimination.

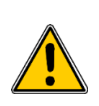

Pour une efficacité maximale du produit sans endommager les matériaux et composants de votre four, il convient d'utiliser le produit de détartrage approprié. L'utilisation de certains acides a un rôle destructeur irréversible pouvant endommager de manière importante votre appareil. Il est donc important que votre produit contienne des inhibiteurs de corrosion pour éviter l'attaque des métaux. Le produit doit par ailleurs être conforme à la réglementation en vigueur notamment concernant les produits pouvant rentrer en contact avec les denrées alimentaires.

Les produits contenant de l'acide nitrique sont formellement interdits. Composition de produit recommandée : - acide phosphorique <50%

- inhibiteur de corrosion de type tensio-actif ou autre

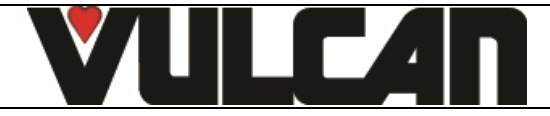

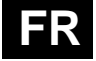

## 30.9 MATERIEL UTILISE POUR CUISSON DE PRODUITS CORROSIFS (Poissons de mer, choucroute)

Les matériels utilisés de façon intensive et régulière pour la cuisson de produits corrosifs, tels que poissons de mer, choucroute, ..., devront être nettoyés méticuleusement et systématiquement après chaque utilisation.

## **31 MAINTENANCE PREVENTIVE**

L'appareil doit être déconnecté de son alimentation électrique pendant le nettoyage ou l'entretien, et lors du remplacement de pièces.

| Sujet                                                                                   | Journalier | Semaine | Mensuel | Tous les ans<br>(Ou toutes les<br>3000 h) | Recommandations                                                                                                    |
|-----------------------------------------------------------------------------------------|------------|---------|---------|-------------------------------------------|----------------------------------------------------------------------------------------------------|
| Nettoyage des surfaces extérieures                                                      | x          |         |         |                                           | Respecter les dosages des produits d'entretien; Ne pas<br>utiliser de produits abrasifs.                                                                      |
| Nettoyage des joints du moufle (Tous modèles)                                           | х          |         |         |                                           | Respecter les dosages des produits d'entretien; Rincer<br>abondamment; Ne pas utiliser de produits abrasifs                                                   |
| Vérification visuelle des joints de moufle (Tous modèles)                               |            |         | х       |                                           | Si détérioration, alerter le service après-vente                                                                                                    |
| Lavage et détartrage des surfaces intérieures                                           | x          |         |         |                                           | Respecter les dosages des produits d'entretien; Rincer<br>abondamment; Alerter les services après-vente en cas<br>d'apparition de points de rouille.          |
| Vérification de la quantité de produit de nettoyage<br>dans le bidon                    | x          |         |         |                                           | Remplacer le bidon aussi souvent que nécessaire                                                                                                    |
| Vérification de l'état du tuyau et du lest de fond du<br>bidon de produit de nettoyage  |            |         |         |                                           | Vérification à faire lors de l'échange du bidon / Nettoyer le<br>lest de fond                                                                                 |
| Vérification de la quantité de produit de détartrage<br>dans le bidon                   | х          |         |         |                                           | Remplacer le bidon aussi souvent que nécessaire                                                                                                    |
| Vérification de l'état du tuyau et du lest de fond du<br>bidon de produit de détartrage |            |         |         |                                           | Vérification à faire lors de l'échange du bidon / Nettoyer le lest de fond                                                                                    |
| Nettoyage des ouïes d'aération du compartiment<br>technique                             |            | х       |         |                                           |                                                                                                    |
| Vérification visuelle de la présence des butées de<br>porte intérieure                  |            | х       |         |                                           |                                                                                                    |
| Vérification visuelle de l'état de l'étiquette de<br>protection de l'éclairage          |            |         | x       |                                           | A nettoyer si nécessaire avec un produit dégraissant non<br>agressif et non abrasif. Rincer abondamment. Si<br>détérioration, alerter le service après-vente. |
| Vérification visuelle de la sonde à piquer (Pointe ;<br>câble; passage de cloison)      |            | x       |         |                                           | Si détérioration, alerter le service après-vente                                                                                                    |
| Entretien périodique par le service après-vente                                         |            |         |         | х                                         |                                                                                                    |

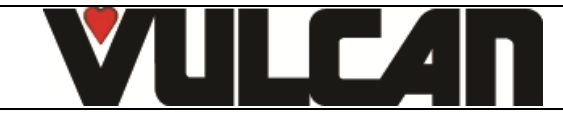

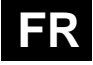

## **32 DEFAUTS DE FONCTIONNEMENT**

| Messages sur l'écran                                                                 | Conséquences                                                                    | Que faire ?                                                                                                    |
|--------------------------------------------------------------------------------------|---------------------------------------------------------------------------------|----------------------------------------------------------------------------------------------------|
| i28 : Sonde à cœur absente ou mal piquée                                             | Arrêt de la cuisson                                                             | Pour continuer la cuisson connecter la sonde à<br>cœur ou passer en mode, minuterie                                                                                                    |
| E30 : Echauffement de l'électronique                                                 | Surchauffe du tableau de commande                                               | Nettoyer les ouïes d'aération.                                                                                                    |
| <li>i31 : Surchauffe de l'Electronique : La température<br/>est réduite à 180°C</li> | La cuisson se poursuit et la température<br>est automatiquement réduite à 180°C | Nettoyer la prise d'air sous le four. Prévenir le<br>dépanneur                                                                                                    |
| E32 : Sonde à cœur avec 2 points défaillante                                         | La cuisson se poursuit.                                                         | Penser à changer de sonde après la cuisson                                                                                                    |
| i33 : Sonde à cœur défaillante ou débranchée                                         | Arrêt de la cuisson                                                             | Pour continuer la cuisson, remplacer la sonde à<br>cœur ou passer en mode minuterie                                                                                                    |
| E46 : Défaut de communication électronique (Bus RS485)                               | La cuisson s'arrête                                                             | Possibilité de lancer le mode sans échec :<br>mode sec à 175°C (voir trucs et astuces)                                                                                                    |
| E53 : Court-Circuit Bobine ou Moteur, ou Ventilation<br>non fonctionnelle            | Arrêt de la cuisson.                                                            | Arrêter le four et faire intervenir le dépanneur                                                                                                    |
| E61 : Sonde ambiante en court-circuit                                                | Arrêt de la cuisson.                                                            | Arrêter le four et faire intervenir le dépanneur                                                                                                    |
| E62 : Sonde ambiante défaillante                                                     | Arrêt de la cuisson.                                                            | Arrêter le four et faire intervenir le dépanneur                                                                                                    |
| E67 : Sécurité gaz active                                                            | Arrêt de la cuisson.                                                            | Vérifier l'arrivée de gaz. Arrêter le four et faire<br>intervenir le dépanneur                                                                                                    |
| E68 : Moufle a +290°C ou +115°C en mode lavage                                       | Arrêt de la cuisson ou du cycle de<br>lavage                                    | Arrêter le four et faire intervenir le dépanneur                                                                                                    |
| E72 : Electronique à + 75°C                                                          | Arrêt de la cuisson.                                                            | Arrêter le four et faire intervenir le dépanneur                                                                                                    |
| E73 : Pompe de nettoyage défaillante ou en<br>fonctionnement constamment             | La cuisson se poursuit.                                                         | Prévenir le dépanneur                                                                                                    |
| i81 : Problème de débit d'eau                                                        | Cuisson dégradée ou Mise en pause<br>du lavage                                  | Vérifier la vanne et la pression d'eau.<br>Si le message apparaît en cours de lavage, il<br>est possible d'arrêter le cycle si le produit de<br>nettoyage n'a pas encore été injecté, en<br>appuyant sur la touche stop. Vérifier si l'arrivée<br>d'eau n'est pas coupée pour reprendre le cycle<br>automatiquement. Dans le cas contraire, le<br>cycle est bloqué. Pour forcer l'arrêt du cycle :<br>- appuyer sur la touche « Outils/Nettoyage »<br>- rentrer le code PIN « RSTC » pour sortir<br>du mode<br>- réaliser manuellement un rinçage<br>abondant de l'enceinte de cuisson de<br>façon à retirer tous résidus de produit de<br>nettoyage avant toute cuisson<br>- faire intervenir le dépanneur |
| i81 LAV : Débit d'eau trop faible en nettoyage                                       | Mise en pause du cycle de nettoyage                                             | Vérifier la vanne et la pression d'eau. Arrêter le<br>four et faire intervenir le dépanneur                                                                                                    |
| E82 : Electrovanne fuyante                                                           | La cuisson se poursuit.                                                         | Arrêter le four et faire intervenir le dépanneur                                                                                                    |
| i83 : Capacité maximale de l'équipement de<br>traitement d'eau atteinte              | La cuisson se poursuit.                                                         | Vérifier et recharger votre équipement puis<br>réinitialiser le compteur (paramètres client)                                                                                                    |
| i84 : révision impérative                                                            | La cuisson se poursuit.                                                         | Prévenir le dépanneur                                                                                                    |
| Clé USB Saturée                                                                      | La clé USB est pleine.                                                          | Vider la clé USB                                                                                                    |
| Clé USB absente                                                                      | Attente de clé USB                                                              | Brancher une clé USB                                                                                                    |
| Ecran bloqué ou inopérant                                                            | La cuisson se poursuit dans le mode<br>précédemment configuré.                  | Arrêter le four et le redémarrer. Si le problème<br>persiste, lancer la réinitialisation de l'interface<br>(reset) : Ouvrir et fermer la porte 6 fois après la<br>mise sous tension                                                                                                    |

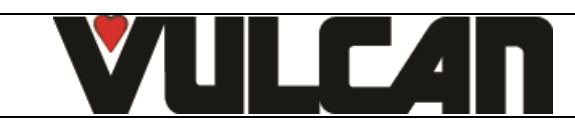

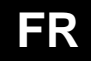

## **33 LES CONSOMMABLES**

#### 33.1 GENERALITES

Nous préconisons l'utilisation de ces produits pour effectuer le nettoyage de votre four et garantir un résultat optimal du processus de lavage. Prendre contact auprès de votre distributeur, pour l'approvisionnement de ces produits de nettoyage / détartrage.

#### 33.2 PRODUIT DE NETTOYAGE

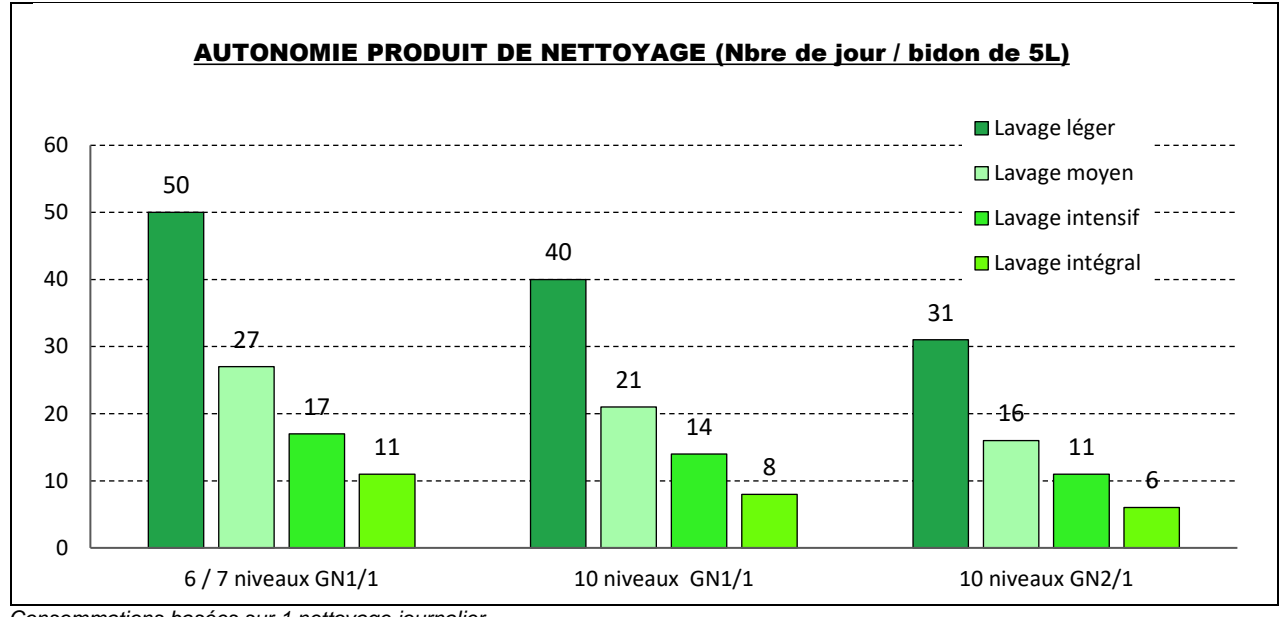

Consommations basées sur 1 nettoyage journalier

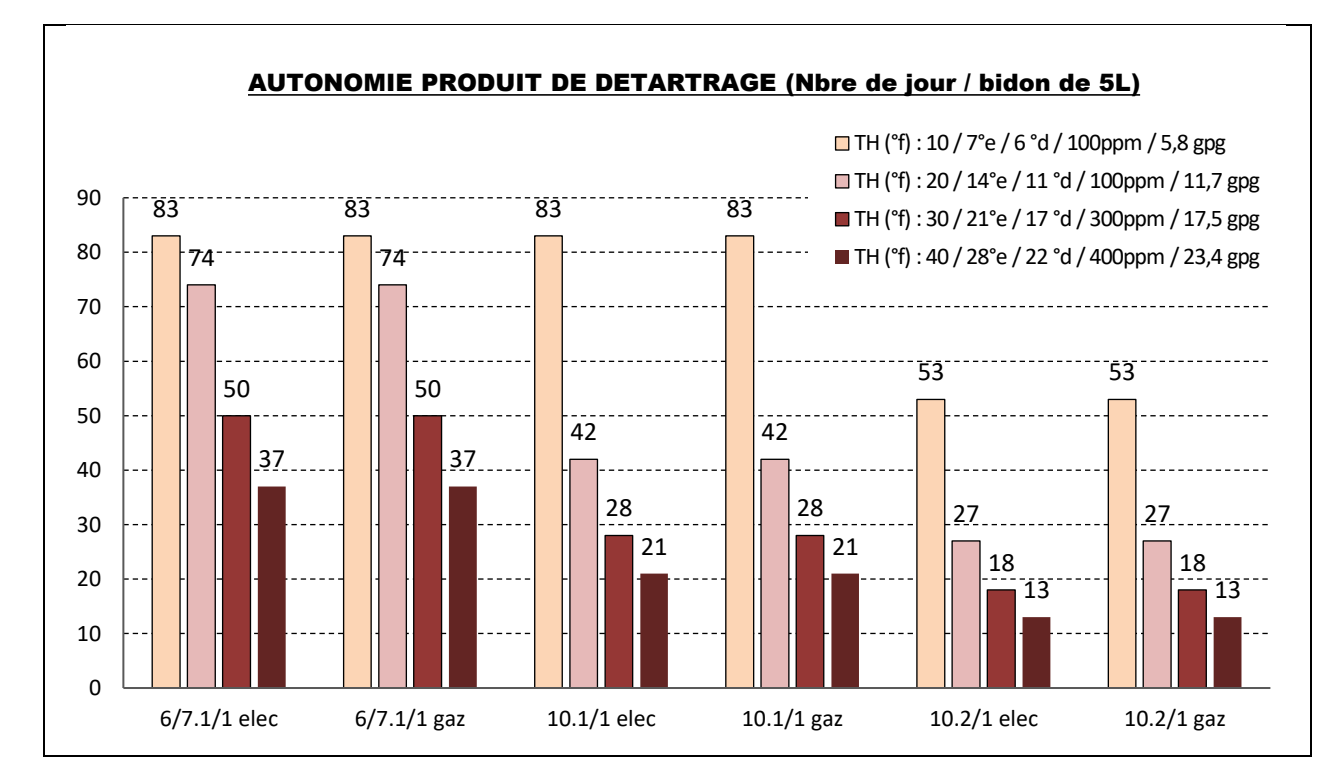

## 33.3 PRODUIT DE DETARTRAGE

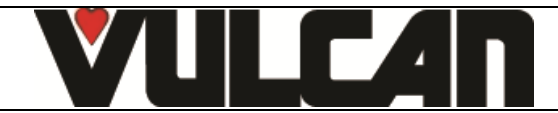

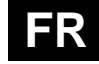

## 34 PIECES RECOMMANDEES ET DE PREMIERE URGENCE

| Joint + Bague anti-sure arbne moteur         14587           Kit SAV Moteur UL 120W         147147           Vanne égout UL         147761           Kit SAV Meistance 11.63 kW 240V + joint         1477661           Kit SAV Résistance 11.63 kW 240V + joint         1477661           Kit SAV Résistance 11.63 kW 240V + joint         147962           Kit SAV Résistance 11.63 kW 240V + joint         148095           Kit SAV Résistance 11.43 kW 240V + joint         148095           Kit SAV Résistance 11.43 kW 240V + joint         148095           Kit SAV Résistance 11.42 V 240V + joint         148097           Kit SAV Résistance 11.42 V240V + joint         148097           Kit SAV Resistance 11.42 V27V         148097           Kit SAV Bruleur Diamètre 40         148247           Kit SAV Bruleur Diamètre 40         148257           Electrovanne 1 voie UL 1 x 10L/min         148598           Kit SAV Joint de façade         300762           Contacteur tripolaire 25A 230V 5060 Hz         300687           Contacteur tripolaire 25A 230V 5060 Hz         300769           Contacteur tripolaire 25A 230V 5060 Hz         300768           Fusible 10A Sz0         300768           Fusible 10A Sz0         300768           Fusible 00XAC 10A 10.3 x 33.1         300788                                                         | Désignation                                                                    | Codes         |
|----------------------------------------------------------------------------------------------------|--------------------------------------------------------------------------------|---------------|
| Kit SAV Moteur UL 120W         147147           Vanne égour UL         147861           Kit SAV Résistance 11.43 kW 240V + joint (Bride extérieure)         1477861           Kit SAV Résistance 16.3 kW 240V + joint         1477861           Kit SAV Résistance 16.3 kW 240V + joint         1477861           Kit SAV Résistance 11.3 kW 240V + joint         148005           Kit SAV Résistance 21.4W Pague + joint         148005           Kit SAV Résistance 21.4W V40V + joint         148005           Kit SAV Résistance 21.4W V40V + joint         148007           Kit SAV Résistance 21.4W V407 V + joint         148007           Kit SAV Bruleur Diamètre 40 15.24 kW         148246           Kit SAV Bruleur Diamètre 40 15.24 kW         148246           Kit SAV Bruleur Diamètre 40 15.24 kW         148257           Electrovanne 1 voie UL 1 x 10.1/min         148593           Flextorvanne 1 voie UL 1 x 10.1/min         148257           Electrovanne 2 voies UL 2 x 10.0/min         148257           Relais moteur avec patte de fixation         300282           Interrupteur Reed         3000700           Contacteur tripolaire 50.4 230V 50/60 Hz         300702           Contacteur tripolaire 50.4 230V 50/60 HZ         300702           Fusible 0.3 A 250V 50/60 HZ         300778           F                                | Joint + Bague anti-usure arbre moteur                                          | 145587        |
| Vanne égou UL         147861           Kit SAV Résistance 11.43 kW 240V + joint         147960           Kit SAV Résistance 11.43 kW 240V + joint         147961           Kit SAV Résistance 11.43 kW 240V + joint         147962           Kit SAV Résistance 11.43 kW 240V + joint         148076           Kit SAV Résistance 21 kW 240V + joint         148076           Kit SAV Résistance 21 kW 247V + joint         148076           Kit SAV Résistance 21 kW 247V + joint         148076           Kit SAV Résistance 21 kW 247V         148077           Kit SAV Bruleur Damétre 40         144247           Kit SAV Bruleur Damétre 40         144247           Kit SAV SAV Ventilateur gaz         144559           Electrovanne 1 vole UL 1 x 10L/min         144557           Electrovanne 2 voles UL 2 x 10L/min         144557           Relais moteur avec patte de fixation         143555           Relais moteur avec patte de fixation         3000760           Contacteur tripolaire 50A 230V 50/60 Hz         3000769           Fusible 10A 5x20         300769           Fusible 10A 5x20         300769           Fusible 10A 5x20         300769           Fusible 10A 5x20         300769           Fusible 20A 230V 50/60 HZ         3007788           Fusible 10A 5x20<                                                                   | Kit SAV Moteur UL 120W                                                         | 147147        |
| Kii SAV Resistance 11.43 kW 240V + joint         147960           Kii SAV Resistance 10.6 kW 240V + joint         147961           Kii SAV Andesistance 10.6 kW 240V + joint         147961           Kii SAV Ande de régulation 1PT100         148071           Kii SAV Ande de régulation 1PT100         148095           Kii SAV Ande de régulation 1PT100         148096           Kii SAV Résistance 11.43 kW 240V + joint         148096           Kii SAV Résistance 11.43 kW 240V + joint         148097           Kii SAV Résistance 11.43 kW 240V + joint         148097           Kii SAV Resistance 11.43 kW 240V + joint         148267           Kii SAV Bruleur Damétre 40         144246           Kii SAV Bruleur Damétre 40         144264           Kii SAV Joint de façade         144257           Electrovanne 1 voie UL 1 x 10L/min         144859           Kii SAV Joint de façade         300676           Contacteur tripolaire 50A 230V 50/60 Hz         300070           Contacteur tripolaire 50A 230V 50/60 Hz         300702           Contacteur tripolaire 50A 230V 50/60 Hz         300768           Fusible 0.7A 250V 520 Ultra rapide         300769           Fusible 10 A Temporise 5 x 20         300788           Fusible 10 A Temporise 5 x 20         300788           Pusible 20 X 20 X 3 x                                 | Vanne égout UL                                                                 | 147861        |
| NR SAV Resistance 19.5 kW 240V + joint         147961           Kii SAV Resistance 15.3 kW 240V + joint         147962           Kii SAV Andesistance 11.43 kW 240V + joint         148005           Kii SAV Resistance 21KW 27TV + joint         1480097           Kii SAV Resistance 21KW 27TV + joint         1480097           Kii SAV Resistance 21KW 27TV + joint         1480097           Kii SAV Resistance 21KW 27TV + joint         1480097           Kii SAV Resistance 21KW 27TV + joint         148206           Kii SAV Resistance 21KW 27TV + joint         148206           Kii SAV Jointeur Diamétre 40         148247           Kii SAV Jointeur Diamétre 40         148257           Electrovanne 1 voie UL 1 x 10L/min         148597           Electrovanne 2 voies UL 2 x 10L/min         148597           Relais moteur avec patte de fixation         3000282           Interrupteur Reed         3000702           Contacteur tripolaire 50A 230V 50/60 Hz         3000702           Relais anti parasite         3000702           Fusible 10A 5x20         300788           Fusible 10A 5x20         300789           Fusible 10A 5x20         300789           Fusible 10A 5x20         300789           Fusible 10A 5x20         300789           Fusible 10A 5x20                                                                        | Kit SAV Résistance 11.43 kW 240V + joint (Bride extérieure)                    | 147960        |
| INI. SAV Restance (0.3.WV 2004 point         14/302           KII SAV Sonde de régulation (PT100         148071           KII SAV Résistance 11.43 W 240V + joint         148095           KII SAV Résistance 11.43 W 240V + joint         148096           KII SAV Résistance 11.43 W 27V + joint         148096           KII SAV Résistance 11.43 W 27V + joint         148096           KII SAV Résistance 11.43 W 27V + joint         148267           KII SAV Résistance 11.43 W 27V +         148267           KII SAV Résistance 11.43 W 27V +         148267           KII SAV Résistance 11.40 W 27V +         148267           Electrovanne 1 voie UL 1 x 10L/min         148257           Electrovanne 2 voies UL 2 x 10L/min         148259           KII SAV Joint de façade         144755           Relais moteur avec patte de fixation         300282           Interrupteur Reed         300700           Contacteur tripolaire 50A 230V 50/60 Hz         300702           Contacteur tripolaire 50A 230V 50/60 HZ         300778           Fusible 0.45 x20         300779           Fusible 0.45 x20         300788           Fusible 10.45 x20         300788           Fusible 10.45 x20         300788           Fusible 10.45 x20         300789           Fusible 1.4 Tempo                                                                   | KIT SAV Resistance 19.6 KW 240V + joint                                        | 147961        |
| Init Servi Contage         14001           INI SAV Moteur 250W + Bague + Joint         146095           Kit SAV Résistance 22KW V + Joint         146097           Kit SAV Résistance 21KW 277V -         1480987           Kit SAV Relisitance 21KW 277V -         1480987           Kit SAV Ruleur Diamètre 40         148247           Kit SAV Pruleur Diamètre 40         148247           Electrovanne 1 voie UL 1 x 10L/min         148267           Electrovanne 2 voies UL 2 x 10L/min         148597           Electrovanne 2 voies UL 2 x 10L/min         148597           Interrupteur Reed         300282           Interrupteur Reed         300676           Contacteur tripolaire 25A 230V 50/60 Hz         300702           Contacteur tripolaire 80A 230V 50/60 HZ         3007789           Fusible 10A 5x20         3007789           Fusible 10A 5x20         300789           Fusible 10A 5x20         300789           Fusible 10A 5x20         300789           Fusible 10A 5x20         300789           Fusible 10A 5x20         300789           Fusible 10A 5x20         300789           Fusible 10A 5x20         300789           Fusible 10A 5x20         300789           Fusible 10A 5x20         300781                                                                                                    | Kit SAV Resistance 10.5 Kiv 2007 + joint<br>Kit SAV Sonde de régulation 1PT100 | 147902        |
| Kit SAV Résistance 11.43 KW 240V + joint         148096           Kit SAV Résistance 11.43 KW 240V + joint         148097           Kit SAV Résistance 11.4W 277V         148098           Kit SAV Bruleur Diamètre 40 15-24 KW         148246           Kit SAV Bruleur Diamètre 40         148247           Kit SAV Ventilateur gaz         148257           Electrovanne 1 voie UL 1 x 10L/min         148597           Electrovanne 2 voies UL 2 x 10L/min         148597           Kit SAV Ventilateur avec patte de fixation         300282           Interrupteur avec         300676           Contacteur tripolaire 50A 230V 50/60 Hz         3000702           Contacteur tripolaire 50A 230V 50/60 Hz         3000769           Fusible 10A 5x20         300769           Fusible 10A 5x20         300772           Relais moticus avec patte de fixation         300789           Fusible 10A 5x20         300789           Fusible 10A 5x20         300789           Fusible 10A 5x20         300789           Fusible 10A 5x20         300789           Fusible 10A 5x20         300789           Fusible 10A 5x20         300789           Fusible 10A 10.3 x 38.1         300789           Fusible 30A 5x20         300398           Contacteur LC                                                                                                    | Kit SAV Moteur 250W + Bague + joint                                            | 148095        |
| Kit SAV Résistance 22KW 277V + joint         148097           Kit SAV Résistance 11KW 277V         148098           Kit SAV Bruleur Diamètre 40         148246           Kit SAV Bruleur Diamètre 40         148247           Kit SAV Bruleur Diamètre 40         148267           Electrovanne 1 voie UL 1 x 10L/min         148597           Electrovanne 1 voie UL 1 x 10L/min         148598           Kit SAV Joint de façade         144755           Relais moteur avec patte de fixation         300282           Interrupteur Reed         300676           Contacteur tripolaire 50A 230V 50/60 Hz         300702           Contacteur tripolaire 50A 230V 50/60 Hz         300702           Relais anti parasite         300702           Fusible 10A 520         300702           Fusible 10A 520         300787           Fusible 10A 520         300788           Fusible 10A 520         300781           Fusible 600VAC 10A 10.3 x 38.1         300738           Contacteur LC1000P7         300781           Fusible 600VAC 10A 10.3 x 38.1         300738           Condensteur 120 x 120 x 38 - 230/50/60 UL         304296           Ventilateur 23 v/24 UL         304297           Transformateur 230/V24 UL         304297           Transf                                                                                                    | Kit SAV Résistance 11.43 kW 240V + joint                                       | 148096        |
| Kit SAV Fasistance 11KW 277V         148098           Kit SAV Bruleur Diamètre 40         148246           Kit SAV Ventilateur Diamètre 40         148247           Kit SAV Ventilateur Diamètre 40         148247           Kit SAV Ventilateur gaz         148257           Electrovanne 1 voie UL 1 x 10L/min         148597           Electrovanne 2 voies UL 2 x 10L/min         148597           Kit SAV Joint de façade         148755           Relais moteur avec patte de fixation         300282           Interrupteur Reed         300697           Contacteur tripolaire 50A 230V 50/60 Hz         300700           Contacteur tripolaire 50A 230V 50/60 HZ         300702           Relais anti parasite         300702           Fusible 0.2A 250V 5x20 Ultra rapide         300778           Fusible 10A 5x20         300781           Fusible 10A 5x20         300788           Fusible 10A 5x20         300788           Fusible 10A 5x20         300789           Fusible 10A 5x20         300781           Fusible 10A 5x20         300781           Fusible 10A 5x20         300788           Fusible 10A 5x20         300789           Fusible 10A 5x20         300781           Fusible 10A 5x20         300891                                                                                                    | Kit SAV Résistance 22KW 277V + joint                                           | 148097        |
| Kit SAV Bruleur Diamètre 40         148246           Kit SAV Ventilateur gaz         148257           Kit SAV Ventilateur gaz         148257           Electrovanne 1 voie UL 1 x 10L/min         148598           Electrovanne 2 voies UL 2x 10L/min         148598           Relais moteur avec patte de fixation         300282           Interrupteur Reed         300676           Contacteur tripolaire 25A 230V 50/60 Hz         300677           Contacteur tripolaire 30A 230V 50/60 Hz         300702           Relais moteur avec patte de fixation         300702           Relais anti parasite         300702           Relais anti parasite         300769           Fusible 10A 5x20         300788           Fusible 10A 5x20         300788           Fusible 10A 5x20         300788           Fusible 10A 5x20         300793           Condacteur LC1D80P7         300793           Fusible Verre 4A         300801           Thermostat à réarmement manuel 320°C + écrou         304312           Pompe périsatilique 3 Uh         304297           Moteur réducteur 24V         304296           Ventilateur 120 x 120 x 38 - 320/50/60 UL         304296           Ventilateur 120 x 120 x 38 - 320/50/60 UL         304296           Ven                                                                                                    | Kit SAV Résistance 11KW 277V                                                   | 148098        |
| Kit SAV Bruleur Diamètre 40         148247           Kit SAV Ventilateur gaz         148257           Electrovanne 1 voie UL 1 x 10L/min         148597           Electrovanne 2 voies UL 2 x 10L/min         148598           Kit SAV Joint de façade         148755           Relais moteur avec patte de fixation         300282           Interrupteur Reed         300676           Contacteur tripolaire 50A 230V 50/60 Hz         300700           Contacteur tripolaire 50A 230V 50/60 HZ         300700           Contacteur tripolaire 50A 230V 50/60 HZ         300700           Contacteur tripolaire 50A 230V 50/60 HZ         300708           Fusible 10A 5x20         300786           Fusible 10A 5x20         300788           Fusible 10A 5x20         300788           Fusible 10A 5x20         300789           Fusible 10A 5x20         300798           Fusible 10A 5x20         300798           Fusible 10A 5x20         300798           Fusible 10A 5x20         300798           Fusible 10A 5x20         300798           Fusible 10A 5x20         300798           Fusible 10A 5x20         300798           Fusible 10A 5x20         300798           Fusible 10A 5x20         30081           T                                                                                                    | Kit SAV Bruleur Diamètre 40 15-24 kW                                           | 148246        |
| Kit SAV Vertilateur gaz         148257           Electrovanne 1 voie UL 1 x 10L/min         148598           Kit SAV Joint de façade         148755           Relais moteur avec patte de fixation         300282           Interrupteur Reed         300697           Contacteur tripolaire 50A 230V 50/60 Hz         3000702           Centacteur tripolaire 50A 230V 50/60 Hz         3000702           Centacteur tripolaire 50A 230V 50/60 Hz         3000702           Contacteur tripolaire 50A 230V 50/60 Hz         300709           Contacteur tripolaire 50A 230V 50/60 Hz         300709           Fusible 10A 5x20         3007787           Fusible 10A 5x20         300789           Fusible 10A 5x20         300789           Fusible 600VAC 10A 10.3 x 38.1         300793           Contacteur LC1D80P7         3000781           Therrmostat à réarmement manuel 320°C + écrou         301066           Pompe péristaltique 3 L/h         304296           Ventilateur 120 x 120 x 38 - 230/50/60 UL         304296           Ventilateur 120 x 120 x 38 - 230/50/60 UL         304296           Ventilateur 120 x 120 x 38 - 230/50/60 UL         304296           Ventilateur 120 x 120 x 38 - 230/50/60 UL         304296           Ventilateur 120 x 120 x 38 - 230/50/60 UL         304296 <td>Kit SAV Bruleur Diamètre 40</td> <td>148247</td> | Kit SAV Bruleur Diamètre 40                                                    | 148247        |
| Liectrovanne 1 voie UL 1 x 10Lmin         148597           Electrovanne 2 voies UL 2 x 10Lmin         148755           Relais moteur avec patte de fixation         300282           Interrupteur Reed         300667           Contacteur tripolaire 25A 230V 50/60 Hz         300700           Contacteur tripolaire 30A 230V 50/60 Hz         300702           Relais anti parasite         300702           Pusible 0.2A 250V 5x20 Ultra rapide         300769           Fusible 10.4 5x20         3007789           Fusible 10.4 5x20         300779           Fusible 600VAC 10.4 10.3 x 38.1         300793           Contacteur LC1B0P7         300793           Contacteur LC1B0P7         3004312           Condensate a réarmement manuel 320°C + écrou         301066           Pompe péristaltique 3 L/h         304296           Ventilateur 120 x 120 x 38 - 230/50/60 UL         304226           Ventilateur 120 x 120 x 38 - 230/50/60 UL         304429           Alimentation à découpage 15V 15W RS15-15         308350           Transformateur 415 VA         309493           Transformateur 415 VA         309407           Cordon Inter cartes         309663           Finite avec bornier pour four gaz         309663           Ensemble interface FASTPAD 2                                                                               | Kit SAV Ventilateur gaz                                                        | 148257        |
| Electionaline 2 voles 0L 2 X 100/11ml         148755           Relais moteur avec patte de fixation         3000282           Interrupteur Reed         300676           Contacteur tripolaire 25A 230V 50/60 Hz         3000697           Contacteur tripolaire 80A 230V 50/60 HZ         300700           Contacteur tripolaire 80A 230V 50/60 HZ         300702           Relais anti parasite         300769           Fusible 10A 5x20         300788           Fusible 10A 5x20         300788           Fusible 10A 5x20         300793           Contacteur LC1D80P7         300793           Contacteur LC1D80P7         300798           Fusible 10A 5x20         300788           Fusible 10A 5x20         300788           Fusible 200 VAC 10A 10.3 x 38.1         300793           Contacteur LC1D80P7         300798           Fusible 200 VAC 10A 10.3 x 38.1         3004312           Condensateur 120 x 120 x 38 - 230/50/60 UL         304286           Ventilateur 120 x 120 x 38 - 330/50/60 UL         304286           Moteur réducteur 24V         305110           Alimentation à découpage 15V 15W RS15-15         308350           Transformateur 330 VA         308498           Transformateur 230V24 UL         309493           Tra                                                                                                    | Electrovanne 1 vole UL 1 X 10L/min                                             | 148597        |
| Thi ONY OWN Delta Value         19733           Relais moteur avec patte de fixation         300282           Interrupteur Reed         300676           Contacteur tripolaire 50A 230V 50/60 Hz         300700           Contacteur tripolaire 50A 230V 50/60 HZ         300702           Relais anti parasite         3007769           Fusible 0.2A 250V 5X20 Ultra rapide         3007769           Fusible 1A Temporise 5 x 20         300788           Fusible 1A Temporise 5 x 20         300778           Fusible 1A Temporise 5 x 20         300778           Fusible 1A Temporise 5 x 20         300778           Fusible 1A Temporise 5 x 20         300778           Fusible Verre 4A         300801           Thermostat a refarmement manuel 320°C + écrou         301066           Pormep éristaltique 3 L/h         304296           Ventulateur 12 x 120 x 38 - 230/50/60 UL         304297           Moteur réducteur 24V         305110           Alimentation à découpage 15V 15W RS15-15         308492           Transformateur 415 VA         304493           Transformateur 415 VA         304493           Transformateur 415 VA         308492           Transformateur 415 VA         308492           Transformateur 430 VA         308493      <                                                                                          | Kit SAV, Joint de facade                                                       | 140090        |
| Interrupteur Reed         300676           Contacteur tripolaire 25A 230V 50/60 Hz         300700           Contacteur tripolaire 30A 230V 50/60 HZ         300700           Contacteur tripolaire 30A 230V 50/60 HZ         300702           Relais anti parasite         300769           Fusible 0.2A 250V 5x20 Ultra rapide         3007787           Fusible 10A 5x20         300789           Fusible 10A 5x20         300789           Fusible 000VAC 10A 10.3 x 38.1         300793           Contacteur LC1D80P7         300786           Fusible Volution 200VAC 10A 10.3 x 38.1         300793           Contacteur LC1D80P7         300786           Fusible Varre 4A         300801           Thermostat å réarmement manuel 320°C + écrou         301666           Pompe péristaltique 3 L/h         304296           Ventilateur 120 x 120 x 38 - 230/50/60 UL         304296           Ventilateur 120 x 120 x 38 - 230/50/60 UL         304296           Transformateur 30 VA         308492           Transformateur 30 VA         308492           Transformateur 30 VA         308492           Transformateur 30 VA         308492           Transformateur 30 VA         308492           Transformateur 30 VA         308493           Ense                                                                                                    | Relais moteur avec patte de fixation                                           | 300282        |
| Contacteur tripolaire 50A 230V 50/60 Hz         300697           Contacteur tripolaire 50A 230V 50/60 HZ         300700           Contacteur tripolaire 50A 230V 50/60 HZ         300702           Relais anti parasite         300769           Fusible 10A 5x20         300787           Fusible 10A 5x20         300788           Fusible 10A 5x20         300788           Fusible 10A 5x20         300789           Fusible 10A 5x20         300789           Fusible 10A 5x20         300793           Contacteur LC1080P7         300793           Contacteur LC1080P7         300798           Fusible 10A 5x20         300789           Fusible 200*0C         10A 10.3 x 38.1           Condensateur LC1080P7         300793           Gontacteur LC1080P7         300794           Opmoe péristaltique 3 L/h         304296           Ventilateur 120 x 120 x 38 - 230/50/60 UL         304296           Ventilateur 120 x 120 x 38 - 230/50/60 UL         304296           Ventilateur 120 x 120 x 38 - 230/50/60 UL         308492           Transformateur 230V/24 UL         308492           Transformateur 330 VA         308492           Transformateur 415 VA         308492           Filtre avec bornier pour four gaz         3096                                                                                                    | Interrupteur Reed                                                              | 300676        |
| Contacteur tripolaire 50A 230V 50/60 HZ         300700           Contacteur tripolaire 80A 230V 50/60 HZ         300702           Relais anti parasite         300769           Fusible 10A 5x20         300788           Fusible 1A Temporise 5 x 20         300789           Fusible 1A Temporise 5 x 20         300793           Contacteur LC1080P7         300793           Contacteur LC1080P7         300798           Fusible Verre 4A         3004312           Condensateur 12.5µf         304296           Ventilateur 120 x 120 x 38 - 120/50/60 UL         304297           Moteur réducteur 24V         305110           Alimentation à découpage 15V 15W RS15-15         308350           Transformateur 230//24 UL         308498           Transformateur 230//24 UL         308498           Transformateur 230//24 UL         308498           Transformateur 30 VA         308498           Transformateur 30 VA         308498           Transformateur 30 VA         308498           Transformateur 415 VA         309608           Ensemble interface FASTPAD 2         309638           Codeur VISIOPAD         309644           Earnet relais FastPAD 2 Maxi UL         3096638           Cortar FastPAD 2         309646                                                                                                    | Contacteur tripolaire 25A 230V 50/60 Hz                                        | 300697        |
| Contacteur tripolaire 80A 230V 50/60 HZ         300702           Relais anti parasite         300769           Fusible 0.2A 250V 5x20 Ultra rapide         300788           Fusible 10A 5x20         300788           Fusible 10A Temporise 5 x 20         300789           Fusible 600VAC 10A 10.3 x 38.1         300793           Contacteur LC1D80P7         300798           Fusible 600VAC 10A 10.3 x 38.1         300709           Contacteur L2.1D80P7         300798           Fusible 600VAC 10A 10.3 x 38.1         300166           Pompe péristaltique 3 L/h         304312           Condensateur 12.0 x 120 x 38 - 230/50/60 UL         304296           Ventilateur 120 x 120 x 38 - 230/50/60 UL         304297           Moteur réducteur 24V         305110           Alimentation à découpage 15V 15W RS15-15         308350           Transformateur 230//24 UL         308492           Transformateur 30 VA         308493           Transformateur 415 VA         308493           Fusible 3.15 Ampères calibre         309407           Cordon Inter cartes         309581           Flittre avec bornier pour four gaz         309608           Ensemble interface FASTPAD 2         309646           Barrette relais FastPAD 2         309646      <                                                                                          | Contacteur tripolaire 50A 230V 50/60HZ                                         | 300700        |
| Relais anti parasite         300769           Fusible 0.2 250V 5x20 Ultra rapide         300788           Fusible 10A 5x20         300789           Fusible 10A Temporise 5 x 20         300798           Fusible 600VAC 10A 10.3 x 38.1         300793           Contacteur LC1D80P7         300798           Souther 10 State         300789           Fusible Verre 4A         300801           Thermostat à réarmement manuel 320°C + écrou         301066           Pompe péristaltique 3 L/h         304296           Ventilateur 120 x 120 x 38 - 230/50/60 UL         304297           Moteur réducteur 24V         3065110           Almentation à découpage 15V 15W RS15-15         308350           Transformateur 230 V/24 UL         308492           Transformateur 30 VA         308499           Fusible 3.15 Ampères calibre         309608           Cordon Inter cartes         309634           Bandeau LED         309663           Carte Pilotage Bruleur Gaz         309644           Ecran FastPAD 2         309663           Bardeau LED         309664           Barretter elais FastPAD 2 Maxit UL         309663           Carte Pilotage Bruleur Gaz         309704           Vanne gaz 848 Sigma 60Hz         310356                                                                                                    | Contacteur tripolaire 80A 230V 50/60 HZ                                        | 300702        |
| Fusible 0.2A 250V 5x20 Ultra rapide         300787           Fusible 1A Temporise 5 x 20         300788           Fusible 1A Temporise 5 x 20         300789           Fusible 600VAC 10A 10.3 x 38.1         300793           Contacteur LC1D80P7         300798           Fusible Verre 4A         300801           Thermostat à réarmement manuel 320°C + écrou         3014312           Condensateur 12.5µf         304296           Ventilateur 120 x 120 x 38 - 230/50/60 UL         304297           Moteur réducteur 24V         305110           Alimentation à découpage 15V 15W RS15-15         308350           Transformateur 230V/24 UL         308492           Transformateur 830 VA         308493           Transformateur 830 VA         308493           Transformateur 415 VA         309640           Fusible 3.15 Ampères calibre         309608           Ensemble interface FASTPAD 2         309663           Codeur VISIOPAD         3096434           Bardeau LED         309643           Barrette relais FastPAD 2 Maxi UL         309663           Carte Pilotage Bruleur Gaz         309704           Vanne gaz 848 Sigma 60Hz         310356           Boitier sécurité         310356           Etiquette bandeau LED                                                                                                    | Relais anti parasite                                                           | 300769        |
| Fusible 1A 5x20         300789           Fusible 1A Temporise 5 x 20         300789           Fusible 600VAC 10A 10.3 x 38.1         300793           Contacteur LC1080P7         300798           Fusible Verre 4A         300801           Thermostat à réarnement manuel 320°C + écrou         301066           Pompe péristaltique 3 L/h         304312           Condensateur 12.5µf         304296           Ventilateur 120 x 120 x 38 - 230/50/60 UL         304297           Moteur réducteur 24V         305110           Alimentation à découpage 15V 15W RS15-15         308350           Transformateur 230V/24 UL         308492           Transformateur 230V/24 UL         308498           Transformateur 415 VA         3098498           Transformateur 415 VA         3098499           Fuible 3.15 Ampères calibre         309868           Cordon Inter cartes         309868           Filtre avec bornier pour four gaz         309668           Ensemble interface FASTPAD 2         309663           Cordeur VISIOPAD         309644           Ecran FastPAD 2 Maxi UL         309663           Carder VISIOPAD         310355           Boilter sécurité         310355           Boilter sécurité         310355 <td>Fusible 0.2A 250V 5x20 Ultra rapide</td> <td>300787</td>                                                               | Fusible 0.2A 250V 5x20 Ultra rapide                                            | 300787        |
| Fusible GoVAC 104 10.3 x 38.1         300783           Contacteur LC1D80P7         300793           Contacteur LC1D80P7         300793           Fusible Verre 4A         300801           Thermostat à réarmement manuel 320°C + écrou         301066           Pompe péristaltique 3 L/h         304291           Condensateur 12.5µf         304296           Ventilateur 120 x 120 x 38 · 230/50/60 UL         304297           Moteur réducteur 24V         305110           Alimentation à découpage 15V 15W RS15-15         308350           Transformateur 230V/24 UL         308492           Transformateur 230V/24 UL         308498           Transformateur 430 VA         308498           Transformateur 415 VA         309407           Cordon Inter cartes         309407           Flittre avec bornier pour four gaz         309608           Ensemble interface FASTPAD 2         309608           Ensemble interface FASTPAD 2         309663           Cordon INter cartes         3099608           Ensemble interface FASTPAD 2         309663           Carte Pilotage Bruleur Gaz         309644           Ecran FastPAD 2 Maxi UL         3099663           Carte Pilotage Bruleur Gaz         310355           Boliter sécurité                                                                                                    | Fusible 10A 5x20                                                               | 300788        |
| Table 600/F0A         300738           Contacteur LC1080P7         300798           Fusible Verre 4A         300801           Thermostat à réarnement manuel 320°C + écrou         301066           Pompe péristaltique 3 L/h         304312           Condacteur 12.5µf         304296           Ventilateur 120 x 120 x 38 - 230/50/60 UL         304296           Ventilateur 120 x 120 x 38 - 230/50/60 UL         304297           Moteur réducteur 24V         306830           Transformateur 230//24 UL         308492           Transformateur 230//24 UL         308492           Transformateur 830 VA         308499           Transformateur 830 VA         308499           Transformateur 15 VA         3098498           Transformateur 15 VA         3098498           Transformateur 415 VA         3098499           Fusible 315 Ampères calibre         309407           Cordon Inter cartes         309581           Filtre avec bornier pour four gaz         309608           Ensemble interface FASTPAD 2         309634           Bandeau LED         309638           Codeur VISIOPAD         309644           Earran FastPAD 2         309634           Barrette relais FastPAD 2 Maxi UL         3096643      <                                                                                                    |                                                                                | 300789        |
| Understand         30000           Fusible Verre 4A         300801           Thermostat à réarmement manuel 320°C + écrou         301066           Pompe péristaltique 3 L/h         304312           Condensateur 12.5µf         304296           Ventilateur 120 x 120 x 38 - 230/50/60 UL         304297           Moteur réducteur 24V         305110           Alimentation à découpage 15V 15W R\$15-15         308350           Transformateur 230V/24 UL         308492           Transformateur 230V/24 UL         308492           Transformateur 415 VA         308499           Fusible 3.15 Ampères calibre         309407           Cordon Inter cartes         309581           Filtre avec bornier pour four gaz         309608           Ensemble interface FASTPAD 2         309603           Codeur VISIOPAD         309644           Ecran FastPAD 2         309643           Bardeau LED         309643           Bardeau LED         309643           Carte Pilotage Bruleur Gaz         309704           Vanne gaz 848 Sigma 60Hz         310355           Boitter sécurité         310356           Etiquete bandeau LED         311356           Pompe CP2A         314379           Lest de fond                                                                                                    | Contacteur I C1D80P7                                                           | 300793        |
| Thermostat à réarmement manuel 320°C + écrou         301066           Pompe péristatique 3 L/h         304312           Condensateur 12.5µf         304296           Ventilateur 120 x 120 x 38 - 230/50/60 UL         304297           Moteur réducteur 24V         305110           Alimentation à découpage 15V 15W RS15-15         308350           Transformateur 230V/24 UL         308492           Transformateur 415 VA         308498           Transformateur 415 VA         308498           Transformateur 415 VA         308498           Fusible 3.15 Ampères calibre         309407           Cordon Inter cartes         309608           Ensemble interface FASTPAD 2         309608           Bandeau LED         309634           Bandeau LED         309644           Ecran FastPAD 2         309646           Barrette relais FastPAD 2 Maxi UL         309663           Carte Pilotage Bruleur Gaz         309704           Vanne gaz 848 Sigma 60Hz         310356           Etiquette bandeau LED         311356           Pompe CP2A         314379           Lest de fond         316866           Joint résistance moufile + thermoplongeur         366461           Joint trésistance moufile + thermoplongeur         36656                                                                                                    | Fusible Verre 4A                                                               | 300801        |
| Pompe péristaltique 3 L/h         304312           Condensateur 12.5µf         304296           Ventilateur 120 x 120 x 38 - 230/50/60 UL         304297           Moteur réducteur 24V         305110           Alimentation à découpage 15V 15W R\$15-15         308350           Transformateur 230V/24 UL         308492           Transformateur 830 VA         308493           Transformateur 415 VA         309407           Cordon Inter cartes         309907           Cordon Inter cartes         309608           Ensemble interface FASTPAD 2         309608           Bandeau LED         309608           Corden VISIOPAD         309644           Ecran FastPAD 2         309663           Carte Pilotage Bruleur Gaz         309663           Vanne gaz 848 Sigma 60Hz         310355           Boitier sécurité         310355           Boitier sécurité         310355           Boitier sécurité         310356           Etiquette bandeau LED         311356           Pompe CP2A         314379           Lest de fond         316601           Joint trésistance moufle + thermoplongeur         366461           Joint trésistance moufle + thermoplongeur         3666461           Joint torique 27                                                                                                    | Thermostat à réarmement manuel 320°C + écrou                                   | 301066        |
| Condensateur 12.5µf         304296           Ventilateur 120 x 120 x 38 - 230/50/60 UL         304297           Moteur réducteur 24V         305110           Alimentation à découpage 15V 15W R\$15-15         308350           Transformateur 230V/24 UL         308492           Transformateur 300 VA         308498           Transformateur 415 VA         308499           Fusible 3.15 Ampères calibre         309407           Cordon Inter cartes         309608           Filtre avec bornier pour four gaz         309608           Ensemble interface FASTPAD 2         309608           Ensemble interface FASTPAD 2         309608           Ecan FastPAD 2         309663           Cordon VISIOPAD         309644           Ecran FastPAD 2         309663           Carte Pilotage Bruleur Gaz         309663           Vanne gaz 848 Sigma 60Hz         310355           Boitter sécurité         310356           Etiquette bandeau LED         311356           Pompe CP2A         314379           Lest de fond         318060           Joint résistance moufile + thermoplongeur         366461           Joint résistance moufile + thermoplongeur         366461           Joint torique 27 x 3 EPDM 70 shore         366465 <td>Pompe péristaltique 3 L/h</td> <td>304312</td>                                                               | Pompe péristaltique 3 L/h                                                      | 304312        |
| Ventilateur 120 x 120 x 38 - 230/50/60 UL         304297           Moteur réducteur 24V         305110           Alimentation à découpage 15V 15W RS15-15         308350           Transformateur 230V/24 UL         308492           Transformateur 330 VA         308492           Transformateur 415 VA         308493           Transformateur 415 VA         309407           Cordon Inter cartes         309407           Cordon Inter cartes         309608           Ensemble interface FASTPAD 2         309634           Bandeau LED         309634           Codeur VISIOPAD         309646           Barrette relais FastPAD 2 Maxi UL         309634           Carte Pilotage Bruleur Gaz         309634           Vanne gaz 848 Sigma 60Hz         310355           Boiter sécurité         310355           Boiter sécurité         310355           Boiter sécurité         310356           Etiquette bandeau LED         311356           Pompe CP2A         314379           Lest de fond         318060           Joint résistance moufle + thermoplongeur         366485           Joint résistance moufle + thermoplongeur         366461           Joint résistance moufle + thermoplongeur         366461                                                                                                    | Condensateur 12.5µf                                                            | 304296        |
| Moteur réducteur 24V         305110           Alimentation à découpage 15V 15W R\$15-15         308350           Transformateur 230V/24 UL         308492           Transformateur 830 VA         308492           Transformateur 830 VA         308499           Fusible 3.15 Ampères calibre         309407           Cordon Inter cartes         309581           Filtre avec bornier pour four gaz         309608           Ensemble interface FASTPAD 2         309608           Bandeau LED         309634           Bardeau LED         309644           Ecran FastPAD 2         309663           Carter Pilotage Bruleur Gaz         309663           Carter Pilotage Bruleur Gaz         309663           Vanne gaz 848 Sigma 60Hz         310355           Boitier sécurité         310356           Etiquette bandeau LED         311356           Pompe CP2A         314379           Lest de fond         318060           Joint résistance moufle + thermoplongeur         366485           Joint résistance moufle + thermoplongeur         366485           Joint moufle         366561           Joint moufle         366561           Joint résistance moufle + thermoplongeur         366485           Joint                                                                                                    | Ventilateur 120 x 120 x 38 - 230/50/60 UL                                      | 304297        |
| Almentation         308350           Transformateur 230V/24 UL         308492           Transformateur 830 VA         308498           Transformateur 415 VA         308499           Fusible 3.15 Ampères calibre         309407           Cordon Inter cartes         309581           Filtre avec bornier pour four gaz         309608           Ensemble interface FASTPAD 2         309608           Bandeau LED         309644           Ecran FastPAD 2         309663           Carte Pilotage Bruleur Gaz         309663           Carte Pilotage Bruleur Gaz         309704           Vanne gaz 848 Sigma 60Hz         310355           Boitier sécurité         310356           Etiquette bandeau LED         311356           Pompe CP2A         314379           Lest de fond         318060           Joint trésistance moufile + thermoplongeur         366461           Joint torique 27 x 3 EPDM 70 shore         366485           Joint moufile         366556           Joint moufile         366556           Joint moufile         366556           Joint moufile         366556                                                                                                    | Moteur réducteur 24V                                                           | 305110        |
| Transformateur 230 V/24 OL         3084492           Transformateur 415 VA         308499           Fusible 3.15 Ampères calibre         309407           Cordon Inter cartes         309581           Filtre avec bornier pour four gaz         309608           Ensemble interface FASTPAD 2         309634           Bandeau LED         309644           Ecran FastPAD 2         309644           Ecran FastPAD 2         309646           Barrette relais FastPAD 2 Maxi UL         309663           Carte Pilotage Bruleur Gaz         309704           Vanne gaz 848 Sigma 60Hz         310355           Boitier sécurité         310355           Etiquette bandeau LED         311356           Pompe CP2A         314379           Lest de fond         318060           Joint torique 27 x 3 EPDM 70 shore         366451           Joint moufle         366556           Joint moufle 1035 et 1056         366562           Buté de porte         366562                                                                                                    | Alimentation a decoupage 15V 15W RS15-15                                       | 308350        |
| Transformateur 415 VA308499Fusible 3.15 Ampères calibre309407Cordon Inter cartes309581Filtre avec bornier pour four gaz309608Ensemble interface FASTPAD 2309634Bandeau LED309638Codeur VISIOPAD309644Ecran FastPAD 2309663Carte Pilotage Bruleur Gaz309663Vanne gaz 848 Sigma 60Hz310355Boiter sécurité310356Etiquette bandeau LED311356Pompe CP2A314379Lest de fond318060Joint trésistance moufile + thermoplongeur366461Joint torique 27 x 3 EPDM 70 shore366465Joint moufile366556Joint moufile366561Joint moufile366561Joint moufile366572                                                                                                    | Transformateur 230 V/24 OL                                                     | 308492        |
| Fusible 3.15 Ampères calibre309407Cordon Inter cartes309581Filtre avec bornier pour four gaz309608Ensemble interface FASTPAD 2309634Bandeau LED309638Codeur VISIOPAD309644Ecran FastPAD 2309663Barrette relais FastPAD 2 Maxi UL309663Carte Pilotage Bruleur Gaz309704Vanne gaz 848 Sigma 60Hz310355Boiter sécurité310356Etiquette bandeau LED311356Pompe CP2A314379Lest de fond318060Joint tréisitance moufle + thermoplongeur366461Joint de vidange de Moufle366556Joint moufle 1035 et 1056366562Buté de porte366572                                                                                                    | Transformateur 415 VA                                                          | 308499        |
| Cordon Inter cartes309581Filtre avec bornier pour four gaz309608Ensemble interface FASTPAD 2309634Bandeau LED309638Codeur VISIOPAD309644Ecran FastPAD 2309663Barrette relais FastPAD 2 Maxi UL309663Carte Pilotage Bruleur Gaz309704Vanne gaz 848 Sigma 60Hz310355Boitier sécurité310356Etiquette bandeau LED311356Pompe CP2A314379Lest de fond318060Joint résistance moufle + thermoplongeur366461Joint de vidange de Moufle366556Joint moufle366561Joint moufle366561Joint moufle366562Butée de porte366572                                                                                                    | Fusible 3.15 Ampères calibre                                                   | 309407        |
| Filtre avec bornier pour four gaz         309608           Ensemble interface FASTPAD 2         309634           Bandeau LED         309638           Codeur VISIOPAD         309644           Ecran FastPAD 2         309663           Carte Pilotage Bruleur Gaz         309704           Vanne gaz 848 Sigma 60Hz         310355           Boitier sécurité         310356           Etiquette bandeau LED         311356           Pompe CP2A         314379           Lest de fond         318060           Joint trésistance moufle + thermoplongeur         366461           Joint de vidange de Moufle         366556           Joint moufle         366556           Joint moufle         366561           Joint moufle         366561           Joint moufle         366562                                                                                                    | Cordon Inter cartes                                                            | 309581        |
| Ensemble interface FASTPAD 2         309634           Bandeau LED         309638           Codeur VISIOPAD         309644           Ecran FastPAD 2         309664           Barrette relais FastPAD 2 Maxi UL         309663           Carte Pilotage Bruleur Gaz         309704           Vanne gaz 848 Sigma 60Hz         310355           Boitier sécurité         310356           Etiquette bandeau LED         311356           Pompe CP2A         314379           Lest de fond         318060           Joint trésistance moufle + thermoplongeur         366461           Joint de vidange de Moufle         366556           Joint moufle         366561           Joint moufle         366561           Joint moufle         366562                                                                                                    | Filtre avec bornier pour four gaz                                              | 309608        |
| Bandeau LED         309638           Codeur VISIOPAD         309644           Ecran FastPAD 2         309646           Barrette relais FastPAD 2 Maxi UL         309663           Carte Pilotage Bruleur Gaz         309704           Vanne gaz 848 Sigma 60Hz         310355           Boitier sécurité         310356           Etiquette bandeau LED         311356           Pompe CP2A         314379           Lest de fond         318060           Joint trésistance moufle + thermoplongeur         366461           Joint de vidange de Moufle         366556           Joint moufle         366556           Joint moufle         366561           Joint moufle         366562           Butée de porte         366572                                                                                                    | Ensemble interface FASTPAD 2                                                   | 309634        |
| Codeur VISIOPAD         309644           Ecran FastPAD 2         309664           Barrette relais FastPAD 2 Maxi UL         309663           Carte Pilotage Bruleur Gaz         309704           Vanne gaz 848 Sigma 60Hz         310355           Boitier sécurité         310356           Etiquette bandeau LED         311356           Pompe CP2A         314379           Lest de fond         318060           Joint résistance moufle + thermoplongeur         366461           Joint torique 27 x 3 EPDM 70 shore         366485           Joint de vidange de Moufle         366556           Joint moufle         366561           Joint moufle         366561           Joint moufle         366562           Butée de porte         366572                                                                                                    | Bandeau LED                                                                    | 309638        |
| Ectar Past PAD 2309640Barrette relais FastPAD 2 Maxi UL309663Carte Pilotage Bruleur Gaz309704Vanne gaz 848 Sigma 60Hz310355Boitier sécurité310356Etiquette bandeau LED311356Pompe CP2A314379Lest de fond318060Joint résistance moufle + thermoplongeur366461Joint torique 27 x 3 EPDM 70 shore366485Joint de vidange de Moufle366556Joint moufle 1035 et 1056366562Butée de porte366572                                                                                                    | Codeur VISIOPAD                                                                | 309644        |
| Dantation interview         300000           Carte Pilotage Bruleur Gaz         309704           Vanne gaz 848 Sigma 60Hz         310355           Boitier sécurité         310356           Etiquette bandeau LED         311356           Pompe CP2A         314379           Lest de fond         318060           Joint résistance moufle + thermoplongeur         366461           Joint torique 27 x 3 EPDM 70 shore         366485           Joint de vidange de Moufle         366556           Joint moufle         366561           Joint moufle         366561           Joint moufle         366562           Butée de porte         366572                                                                                                    | ECIAII FASIFAD 2<br>Barrette relais FastPAD 2 Maxi I II                        | 309640        |
| Vanne gaz 848 Sigma 60Hz         310355           Boitier sécurité         310356           Etiquette bandeau LED         311356           Pompe CP2A         314379           Lest de fond         318060           Joint résistance moufle + thermoplongeur         366461           Joint torique 27 x 3 EPDM 70 shore         366485           Joint de vidange de Moufle         366556           Joint moufle         366561           Joint moufle         366561           Joint moufle         366562           Butée de porte         366572                                                                                                    | Carte Pilotage Bruleur Gaz                                                     | 309704        |
| Boitier sécurité         310356           Etiquette bandeau LED         311356           Pompe CP2A         314379           Lest de fond         318060           Joint résistance moufle + thermoplongeur         366461           Joint torique 27 x 3 EPDM 70 shore         366485           Joint de vidange de Moufle         366556           Joint moufle         366561           Joint moufle         366562           Butée de porte         366572                                                                                                    | Vanne gaz 848 Sigma 60Hz                                                       | 310355        |
| Etiquette bandeau LED         311356           Pompe CP2A         314379           Lest de fond         318060           Joint résistance moufle + thermoplongeur         366461           Joint torique 27 x 3 EPDM 70 shore         366485           Joint de vidange de Moufle         366556           Joint moufle         366561           Joint moufle         366562           Butée de porte         366572                                                                                                    | Boitier sécurité                                                               | 310356        |
| Pompe CP2A         314379           Lest de fond         318060           Joint résistance moufle + thermoplongeur         366461           Joint torique 27 x 3 EPDM 70 shore         366485           Joint de vidange de Moufle         366556           Joint moufle         366561           Joint moufle 1035 et 1056         366562           Butée de porte         366572                                                                                                    | Etiquette bandeau LED                                                          | 311356        |
| Lest de fond         318060           Joint résistance moufle + thermoplongeur         366461           Joint torique 27 x 3 EPDM 70 shore         366485           Joint de vidange de Moufle         366556           Joint moufle         366561           Joint moufle 1035 et 1056         366562           Butée de porte         366572                                                                                                    | Pompe CP2A                                                                     | 314379        |
| Joint resistance moutile + thermopiongeur366461Joint torique 27 x 3 EPDM 70 shore366485Joint de vidange de Moufle366556Joint moufle366561Joint moufle 1035 et 1056366562Butée de porte366572                                                                                                    | Lest de fond                                                                   | 318060        |
| Joint torique 27 x 3 EPDM 70 shore         366485           Joint de vidange de Moufle         366556           Joint moufle         366561           Joint moufle 1035 et 1056         366562           Butée de porte         366572                                                                                                    | Joint resistance moutle + thermoplongeur                                       | 366461        |
| Joint de violange de violane         300330           Joint moufle         366561           Joint moufle 1035 et 1056         366562           Butée de porte         366572                                                                                                    | Joint tonque 27 x 3 EPDM 70 shore                                              | 300480        |
| Joint moufle 1035 et 1056         366562           Butée de porte         366572                                                                                                    |                                                                                | 366561        |
| Butée de porte 366572                                                                                                    | Joint moufle 1035 et 1056                                                      | 366562        |
|                                                                                                    | Butée de porte                                                                 | 366572        |
| Tuyau 4 x 6 PVC au mètre linéaire 366601                                                                                                    | Tuyau 4 x 6 PVC au mètre linéaire                                              | 366601        |
| Joint de bride entrée Echangeur 366680                                                                                                    | Joint de bride entrée Echangeur                                                | 366680        |
| Joint de sortie Echangeur 6/10 niveaux 366683                                                                                                    | Joint de sortie Echangeur 6/10 niveaux                                         | 366683        |
| Joint entree Echangeur 366684                                                                                                    | Joint entree Echangeur                                                         | 366684        |
| Joint de ventiliateur gaz 366685                                                                                                    | Joint de ventilateur gaz                                                       | 300085        |
| Module Antiparasitage 407002                                                                                                    | Module Antiparasitage                                                          | <u>407002</u> |
| Allumeur Gaz 407002                                                                                                    | Allumeur Gaz                                                                   | 408402        |
| Electrode d'allumage cintrée 408400                                                                                                    | Electrode d'allumage cintrée                                                   | 408400        |
| Electrode Ionisation droite 408401                                                                                                    | Electrode Ionisation droite                                                    | 408401        |

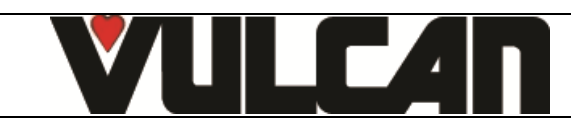

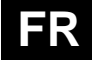

#### **35 RECOMMANDATIONS**

- Ces appareils sont destinés à un usage professionnel, ils doivent être utilisés par un personnel qualifié.
- Ces appareils sont destinés à être utilisés pour des usages collectifs, par exemple dans les cuisines des restaurants, des cantines, des hôpitaux et des entreprises artisanales, telles que les boulangeries, les boucheries, etc., mais pas pour la production continue en masse d'aliments.
- Ces appareils doivent être installés avec une ventilation suffisante pour empêcher la formation de concentrations inadmissibles de substances nocives pour la santé dans le local dans lequel ils sont installés.
- Le débit d'air neuf requis, pour les fours gaz, pour l'alimentation en air de combustion est de 2 m3/h par kW de débit calorifique.
- Ne jamais essayer de boucher la cheminée d'évacuation des buées car l'appareil monterait en pression avec risque d'explosion.
- Dans le cas d'un message d'erreur consulter le paragraphe « messages d'erreur » et suivre les consignes.
- Pour le nettoyage, l'utilisation de jets ou de lances à haute pression est formellement interdite.
- NE JAMAIS mettre en route le four SANS AVOIR REMIS EN PLACE et VERROUILLE la gaine de ventilation.
- Il est interdit d'enlever la gaine de ventilation et la grille de vidange dans le four. Si cette grille est retirée, ne pas faire fonctionner le four.

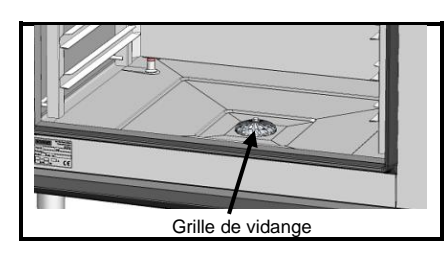

- Il convient de faire appel à un installateur qualifié pour la mise en place de l'appareil et le cas échéant pour l'adapter à l'usage d'un autre gaz.
- IMPORTANT : Nous mettons en garde les utilisateurs dans les cas particuliers de cuisson de plats cuisinés agrémentés d'additifs alcoolisés (coq au vin, poires au vin, etc....). Les vapeurs saturées d'alcool peuvent, à un certain moment, sous l'effet de la chaleur, provoquer une véritable explosion dans le moufle et créer, du fait de l'étanchéité de la porte, une surpression momentanée engendrant une déformation irréversible de l'appareil. Ce risque est encore accru lorsqu'en fin de cuisson, l'utilisateur ajoute de l'alcool sur les produits et referme la porte pour terminer la cuisson.
- L'appareil doit être déconnecté de son alimentation électrique pendant le nettoyage ou l'entretien, et lors du remplacement de pièces.
- Pour assurer un bon fonctionnement durable et en toute sécurité, il convient de faire effectuer par du personnel qualifié de notre société, une vérification et un entretien complet de l'appareil (Démontage des brûleurs, inspection et nettoyage des venturis, nettoyage des injecteurs, réglage des bagues d'air, nettoyage des aérations, vérification des fuites, contrôle des organes de commande, de régulation et de sécurité...).
- Le four doit être entretenu méticuleusement et JOURNELLEMENT (voir chapitre entretien). En particulier, les ventilateurs, résistances et parois devront être maintenus propres, sans accumulation de dépôts de graisses et minéraux (calcaire ou autre).
- Ne pas placer la sonde à cœur derrière la gaine (risque de détérioration de la sonde dans la turbine, sur la résistance ou l'échangeur gaz).
   L'APPLICATION DU PRODUIT DE NETTOYAGE A CHAUD, AU-DESSUS DE 60°C, EST FORMELLEMENT INTERDITE. Les parois du four
- L'APPLICATION DU PRODUIT DE NETTOYAGE À CHAUD, AU-DESSUS DE 60°C, EST FORMELLEMENT INTERDITE. Les parois du four seraient irrémédiablement attaquées (couleur foncée, quasiment noire).
- Il est strictement interdit d'ouvrir la porte du four durant le cycle de nettoyage du four.
- Le four mixte nécessite un nettoyage à l'aide de nettoyants spécifiques qui doivent pouvoir résister à une température de 70°C. Un produit de nettoyage et/ou détartrage inadapté peut avoir un effet en partie corrosif.
- La catégorie de risque du nettoyant chimique doit être au maximum 3 selon la norme EN 1717 (Informations toxicologiques sur FDS: LD50 > 200mg/kg).
- Nous recommandons fortement d'utiliser les produits de nettoyage conseillé par le fabricant pour garantir un nettoyage et une durée de vies des composants optimaux.
- Afin de garantir un résultat de nettoyage optimum sans risque d'attaque chimique, nous recommandons l'utilisation le produit de nettoyage approprié. D'une manière générale, les produits de nettoyage compatibles avec nos fours doivent :
  - avoir une composition basée sur l'hydroxyde de potassium avec une concentration < 25%, SANS hydroxyde de sodium
  - être compatible avec une température d'utilisation de 60°C.
  - comporter des agents anticorrosion
- Pour une efficacité maximale du produit sans endommager les matériaux et composants de votre four, il convient d'utiliser le produit de détartrage approprié. Le produit doit par ailleurs être conforme à la réglementation en vigueur notamment concernant les produits pouvant rentrer en contact avec les denrées alimentaires.
  - Les produits contenant de l'acide nitrique sont formellement interdits. Composition de produit recommandée :
    - acide phosphorique <50%
    - inhibiteur de corrosion de type tensio-actif ou autre
  - Il est interdit de nettoyer l'enceinte du four avec les grilles et/ou les bacs en place.
- La prise USB et la prise sonde à cœur disposent d'une protection en silicone.
  - Toujours remettre la protection en place (languette rabattue pour protéger les connections) dès que la prise n'est plus utilisée.
     Ne jamais « nettoyer » les connexions au jet d'eau ou à l'éponge. (si la languette silicone est bien utilisée et remise en place après chaque utilisation de la prise, aucun entretien n'est nécessaire).
- Le constructeur déclare que l'emballage est conforme à la directive 94/62/CE (directive emballages et déchets d'emballages du 20.12.94) et invite l'installateur (et l'utilisateur) à respecter les règles relatives à l'enlèvement des emballages (recyclage ou revalorisation).
- La garantie ne pourra couvrir les problèmes liés au non-respect de ces recommandations.

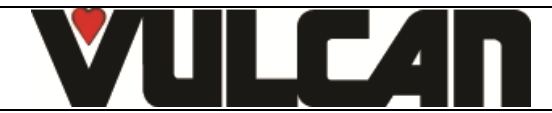

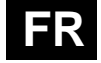

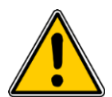

#### Attention ! Danger ! Prudence !

- Les appareils peuvent atteindre 250°C. ATTENTION aux risques de brûlures lors des manipulations des accessoires intérieurs (plaques, modules, échelle, chariots, filtre, gaine...).
- La température de la surface de la porte dépasse les 60°C. ATTENTION aux risques de brûlures.
- Enfournement / défournement des bacs et plaques de cuisson : La hauteur du niveau de l'étage supérieur des appareils posés sur table ou piétements peut atteindre 1.75 m. En cas de déchargement manuel, manipuler les plaques avec précaution. ATTENTION aux risques d'éclaboussures et de débordements pouvant entraîner des brûlures.
- Lors de la manipulation de la sonde à cœur, ATTENTION elle peut être très chaude. Utiliser des protections pour retirer/manipuler la sonde si celle-ci est chaude.
- Rappel des phases de risques conformément à la fiche sécurité de chaque produit nettoyant et détartrant
  - Nocif en cas d'ingestion.
    - Provoque de graves brûlures.
    - Irritant pour les yeux.
    - Irritant pour les voies respiratoires.
    - Risques de lésions oculaires graves.
- Danger d'irritation de la peau et des yeux ou de brûlures par acide. Les nettoyants et détartrants irritent la peau et les yeux en cas de contact direct et peuvent provoquer des brûlures en cas de contact direct.
  - Ne pas inhaler le brouillard pulvérisé
  - Ne pas mettre les nettoyants en contact avec les yeux et la peau
  - N'ouvrez en aucun cas la porte de l'appareil pendant le nettoyage automatique
  - Porter des vêtements de protection, des gants de protection et des lunettes de protection hermétique conformément à la fiche sécurité.
  - Rappel des phases de sécurité conformément à la fiche sécurité de chaque produit nettoyant et détartrant
  - Ne pas manger et ne pas boire pendant l'utilisation.
    - Ne pas respirer les vapeurs.
    - Si contact avec les yeux, laver immédiatement et abondamment avec de l'eau et consulter un spécialiste.
    - Porter un vêtement de protection approprié, des gants et un appareil de protection des yeux/du visage.
    - En cas d'accident ou de malaise, consulter immédiatement un médecin
    - Eliminer le produit et son récipient comme un déchet dangereux.

#### EQUIPEMENTS DE CUISINES PROFESSIONNELLES EN FIN DE CYCLE DE VIE

#### Mode d'emploi

Eliminez ce produit conformément à la législation nationale ou autres règles en vigueur dans votre pays pour le traitement des équipements électriques et électroniques usagés.

Nota : Pour cela, contacter un point de collecte approprié au recyclage des appareils électriques et électroniques pour y subir un traitement, une récupération et un recyclage, conformément à la législation nationale.

## **36 GARANTIE**

#### ATTENTION ! AUCUNE GARANTIE N'EST INCONDITIONNELLE

Notre garantie ne s'applique que pour une utilisation normale. C'est-à-dire dans le strict respect des recommandations figurant dans nos notices d'utilisation et d'entretien.

Elle ne sera valable également que dans la mesure où les visites périodiques d'entretien et / ou de contrôles préconisés auront dûment été effectués par nos techniciens.

Tous nos appareils sont, sous les réserves ci-dessus, garantis normalement pour une durée d'un an, à dater de leur date de facturation. En cas de pannes dues à des défauts ou à des vices de construction apparents ou cachés, nos appareils seront, durant cette année de garantie, réparés à nos frais, pièces et main-d'œuvre incluses.

Pour bénéficier de notre garantie, nos appareils ne doivent subir aucune modification ou réparation effectuées avec des pièces qui ne sont pas d'origine et non approuvées par nos services, ou par un personnel non qualifié ou non formé par nos soins.

En cas de pannes ou d'avarie, l'acheteur doit nous aviser par écrit, dès qu'il en a connaissance, des vices qu'il impute à nos appareils. Il ne peut en aucun cas remédier lui-même ou par un tiers à ces défauts.

Nos entretiens périodiques sont la condition primordiale du bon fonctionnement et de la fiabilité de nos appareils. Ils ne peuvent et ne doivent être effectués que par nos techniciens parfaitement qualifiés et préparés à ces tâches. Ils disposent d'outillages spécifiques, de pièces d'origine et d'une formation continue. Les entretiens périodiques courants sont indispensables, ils sont effectués à titre onéreux, mais ils sont le gage d'un fonctionnement fiable de nos appareils.

La périodicité se rapporte à des conditions normales d'utilisation. En cas de conditions d'utilisation plus sévères, il est nécessaire de faire effectuer certaines opérations à des intervalles plus rapprochés.

ATTENTION : Les dégâts engendrés par un raccordement de nos appareils à un réseau non conforme à la plaque signalétique (tension, inversion phase / neutre, pression d'eau, pression de gaz, ...) ainsi que le non-respect de l'ordre des phases (important pour les moteurs triphasés, sens de la ventilation, vérins...) ne seront en aucun cas couvert par cette garantie.

C'est pourquoi, nous conseillons de n'effectuer le raccordement des matériels que lorsque la tension ou le gaz sont disponible et contrôlés au droit de ceux-ci.

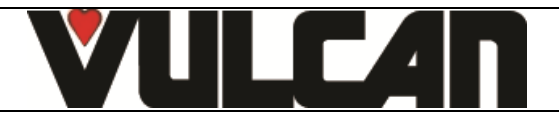